Como utilizar o recurso SIP para comunicação IP

intelbras

#### Como utilizar o recurso SIP para comunicação IP

Nesse tutorial você aprenderá a configurar cada produto através de sua interface web para utilizar o recurso **SIP**, que permite a comunicação IP entre os dispositivos.

#### CENÁRIO 1\_\_\_\_\_

XPE 3200 PLUS IP + SS 3532 MF W + CIP 850 (SERVIDOR) + TVIP 3000.

#### CENÁRIO 2\_\_\_\_\_

UnniTI (servidor) + SS 3532 MF W + XPE 3200 PLUS IP + TVIP 3000.

#### CENÁRIO 3\_\_\_\_\_

XPE 3200 PLUS IP + SS 3532 MF W + ASTERISK (SERVIDOR) + TVIP 3000.

#### CENÁRIO 4\_\_\_\_\_

XPE 3200 PLUS IP + SS 3532 MF W + IAD 100 + TVIP 3000 .

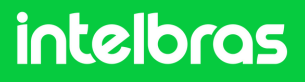

## **CENÁRIO 1**

#### XPE 3200 PLUS IP + SS 3532 MF W + CIP 850 (SERVIDOR) + TVIP 3000

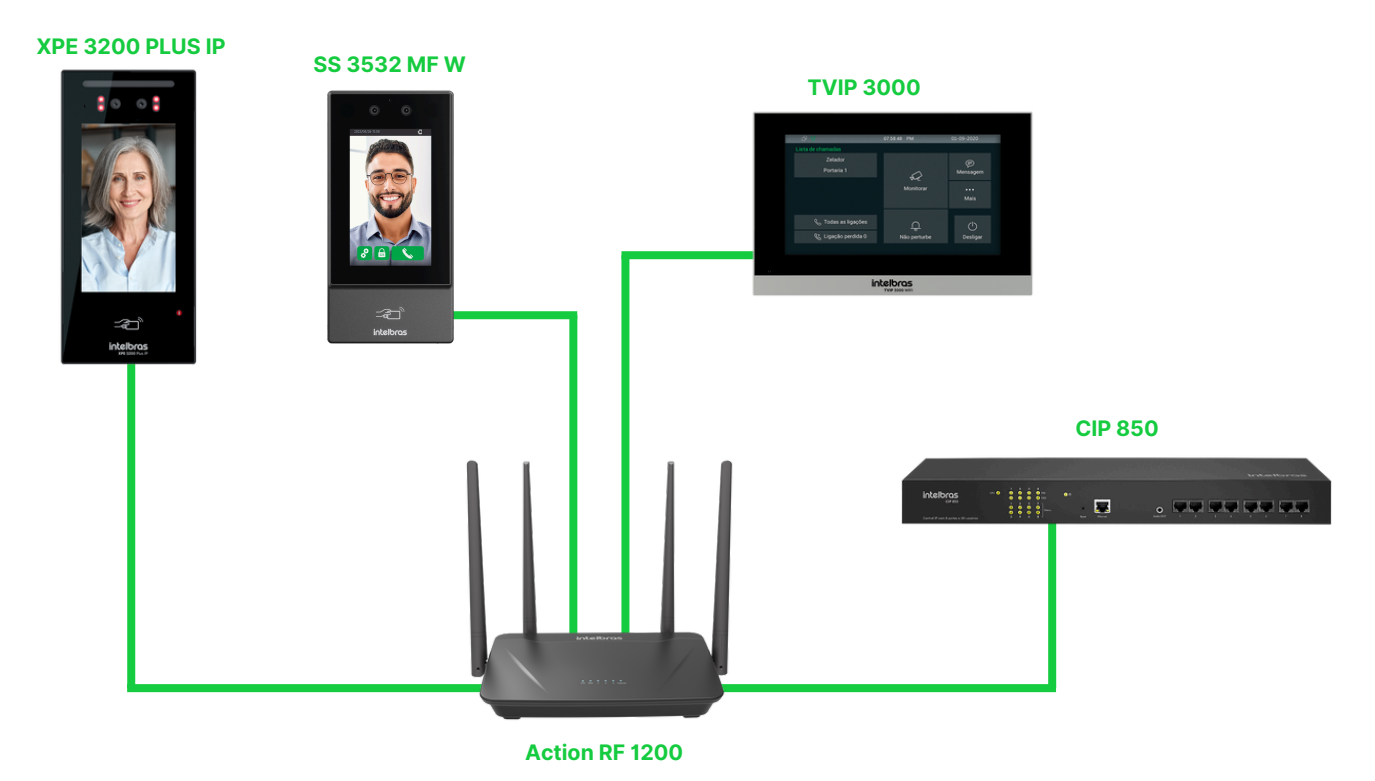

#### Introdução

A configuração realizada abaixo serve para toda a linha **XPE 3000** e também toda a linha de faciais **SS** da linha nova que tenha suporte ao **protocolo SIP**.

**Obs**: Antes de realizar a configuração é necessário que todos os dispositivos acima estejam na mesma faixa de IP e mesma rede para o pleno funcionamento. A comunicação do **CIP 850** na rede do tutorial abaixo foi criado via rede cabeada na porta WAN.

#### intelbras

#### **CIP 850**

Digite o IP da CIP 850 no browser de seu navegador para acessarmos a interface web do dispositivo, e ao abrir será solicitado o login/senha para acessar. O login padrão é "admin" e a senha padrão "1234".

Caso já tenha alterado a senha da interface web, logue com as suas credenciais configuradas.

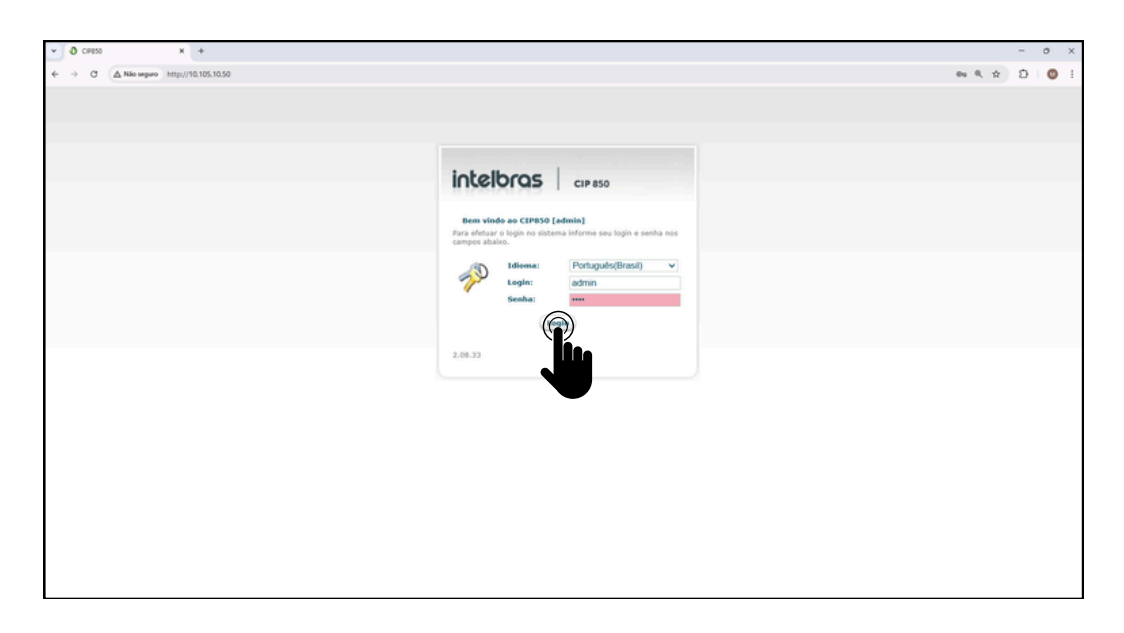

2 Após acessar a interface web do **CIP 850**, clique em **Ramais** na aba lateral esquerda.

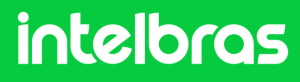

#### **CIP 850**

3

Após acessar a aba do 2° passo, iremos criar os respectivos ramais. Ao todo serão 3 ramais, já que estamos configurando a comunicação com o **SS 3532 MF W**, **XPE 3115 IP** e o **TVIP 3000**. Na aba superior clique em "Adicionar SIP".

| O [admin@admin] - CP030 x +                               |                                |                          |             |             |                |  |
|-----------------------------------------------------------|--------------------------------|--------------------------|-------------|-------------|----------------|--|
| ← → C ▲ Nilo seguro http://10.105.10.50/config1module=ext | tensions                       |                          |             |             |                |  |
|                                                           |                                |                          |             |             |                |  |
|                                                           |                                | 1                        |             | D Auda 🗿    | Desconectar    |  |
|                                                           | Intelbr                        | QS CIP 850               |             |             | (adminipadmin) |  |
|                                                           |                                |                          |             |             |                |  |
|                                                           |                                |                          |             |             |                |  |
|                                                           | · Portas                       | Ch much                  |             |             |                |  |
|                                                           | Grupo de Ramais                |                          |             |             |                |  |
|                                                           | Grupo de Captura               | · Adapted Str. · Adapted |             | 4           |                |  |
|                                                           | Juntores                       | No                       | mero Tipo ; | Localização |                |  |
|                                                           | Ramais                         | exubde 199               | BAJDGE      | exables     |                |  |
|                                                           | <ul> <li>Roteamento</li> </ul> | 200 200                  | PXS         | PORTA 1     | - C            |  |
|                                                           | AIC                            | 201 201                  | P/IS P/IS   | PORTA 2     | 5              |  |
|                                                           | Categorias                     | 203 203                  | P/5         | POSTA 4     | 5              |  |
|                                                           | Conversão Numérica             |                          | 100         |             | -              |  |
|                                                           | DOR                            |                          |             |             |                |  |
|                                                           | Rotas                          |                          |             |             |                |  |
|                                                           | <ul> <li>Serviços</li> </ul>   |                          |             |             |                |  |
|                                                           | Agenda                         |                          |             |             |                |  |

Iremos criar primeiramente o ramal do dispositivo SS 3532 MF W. Dessa forma, preencha o campo "Nome" e "Ramal" com o respectivo número que ficará atrelado a ele logo que realizarmos a configuração de chamada.

Logo após preencha o campo "Senha", com a senha que ficará atrelada a esse ramal para um eventual registro.

No nosso caso, utilizaremos o ramal "401" e a senha "Intelbras01".

| • 0 [admin@admin]-CR850 X +                                                  |                                                                                                    | - | 5 × |
|------------------------------------------------------------------------------|----------------------------------------------------------------------------------------------------|---|-----|
| ← → O ▲ Nio seguro http://10.105.10.50/config?module=extensions8xmode=addsip | *                                                                                                    | 2 | 0 : |
| inte                                                                         | CIP 850                                                                                               |   | Í   |
| ► Portas<br>Grupo de Rama<br>Grupo de Capita                                 | N General Desvice Categories De Unarios                                                               |   |     |
| Juniters<br>Ramais<br>* Robeament<br>A.C                                     | Configurações de anual Digita e nome o terrar igual as ausdate configurado no Transida (2)  Rusar (2) |   |     |
| Categories<br>Conversio Non<br>DOR                                           | Ogite a nämen är samd despide<br>ärksa Nämer<br>Nisere Allesse deta med                               |   |     |
| Rotes<br>• Services                                                          | Additional minimum                                                                                    |   |     |

Obs: Se a senha for fraca não será possível salvar.

| Configurações de               | ies de SIP              |                                                      |
|--------------------------------|-------------------------|------------------------------------------------------|
| A senha do ramal<br>um número. | ramal deve conter 6 dig | itos com pelo menos uma letra maidecula, minúscula e |
| Senha SIP                      |                         |                                                      |
|                                | 5                       | enha média                                           |

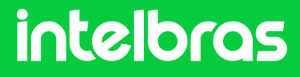

### CIP 850

Na configurações SIP, configure os "Codecs" para as funções
 "ALAW e ULAW" para audio e "H264" para vídeo.
 Esse ponto da configuração é crucial para que durante a chamada tenhamos áudio e vídeo.

Preencha o campo "Modo de operação de DTMF" como "SIP INFO".

Após efetuar os passos, clique em "Aplicar".

| odecs         | Dispo                    | níveis     | U                              | tilizados |
|---------------|--------------------------|------------|--------------------------------|-----------|
|               | H.261<br>H.263<br>H.263+ |            | G.729<br>ALAW<br>ULAW<br>H.264 | *         |
|               |                          | w          |                                | w         |
| utros.        |                          |            |                                |           |
| Modo de ope   | ração de DTMF            | via SIP II | NFO 🗸                          |           |
| Permitir rein | vites                    | Não        | ~                              |           |
| Substituir re | invites por updates      |            |                                |           |
| dentifica ch  | amadas internas          |            |                                |           |
| dentifica ch  | amadas externas          |            |                                |           |
|               |                          | Não        | ~                              |           |

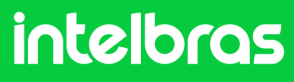

#### CIP 850

6

Repita os passos 4 e 5 para a criação de mais 2 ramais, sendo um ramal para o **XPE 3200 PLUS IP** e o **TVIP 3000**. Cada dispositivo deverá ter um ramal diferente, não se pode utilizar o mesmo ramal para os 3 dispositivos.

Criamos os ramais **401,402** e **403**. Após criar os 3 ramais ficará conforme destaca abaixo.

| Ramais          |                 |        |                |                                                                                                    |
|-----------------|-----------------|--------|----------------|----------------------------------------------------------------------------------------------------|
| 🖶 Adicionar SIP | 🕂 Adicionar IAX | 0      | l              |                                                                                                    |
| Nome            | Número          | Tipo ↓ | Localização    |                                                                                                    |
| BRIDGE          | 199             | BRIDGE | BRIDGE         | 6                                                                                                    |
| 200             | 200             | FXS    | PORTA 1        | 6 P                                                                                                    |
| 201             | 201             | FXS    | PORTA 2        | a de la constante de la constante de la consta |
| 202             | 202             | FXS    | PORTA 3        | a de la companya de la companya de la compa                                                                                                    |
| 203             | 203             | FXS    | PORTA 4        | a P                                                                                                    |
| 401             | 401             | SIP    | NÃO REGISTRADO | 0 🗙                                                                                                    |
| 402             | 402             | SIP    | NÃO REGISTRADO | 0 🗙                                                                                                    |
| 403             | 403             | SIP    | NÃO REGISTRADO | 0 🗙                                                                                                    |

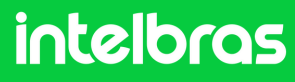

#### CIP 850

7

Configurando a porta "**SIP**". Acesse na aba lateral a opção "configurações" e sem seguida, na aba superior central acesse "SIP".

Padrão de fábrica a porta é 5060, utilizaremos a porta "5075".

|                    | Admin         | istrador do | CIP850    |     |      |         |
|--------------------|---------------|-------------|-----------|-----|------|---------|
| rupo de Ramais     | Geral         | Rede        | Data/Hora | SIP | IAX  | Acessos |
| rupo de Captura    |               |             |           |     |      |         |
| untores            | Configuração  | de SIP      |           |     |      |         |
| amais              |               |             |           |     |      |         |
| Roteamento         | Endereço E    | xterno      |           |     |      |         |
| IC                 | Rede local    | 1           |           |     |      |         |
| ategorias          | Rede local    | 2           |           |     |      |         |
| onversão Numérica  | NAT           |             |           |     | yes  | ~       |
| DR                 | Bind Port     |             | 5075      |     |      |         |
| otas               | Bind Addre    | 55          | 0.0.0.    | 0   |      |         |
| Serviços           | Outbound      | Proxv       |           |     |      |         |
| genda              | Outbound      | Provy Port  |           |     |      |         |
| ódigo de Conta     | outound       | FIONY FUIL  |           |     |      |         |
| ala de Conferência | Realm         |             | cip-85    | 0   |      |         |
| orreio de Voz      | User Agent    | t           | CIP85     | 50  |      |         |
| ISA                | Timeout R     | TP          | 15        |     |      |         |
| uncionalidados     | TOS SIP       |             |           |     | CS3  | ~       |
| Cistoma            | TOS Áudio     |             |           |     | EF   | ~       |
| udio               | TOS Vídeo     |             |           |     | AF41 | ~       |
| ille sta som       | Consulta d    | e SRV       |           |     |      |         |
| alaa désia         |               |             |           |     |      |         |
| alendario          | Faixa de port | as RTP      |           |     |      |         |
| ontigur. Principal |               |             |           |     |      |         |
| onfigurações       | Primeira p    | orta        | 10000     | )   |      |         |
| úsica              | Última por    | ta          | 20000     | )   |      |         |

Após realizar os procedimentos acima a **CIP 850** já estará pronta para utilização. Em vista disso, poderemos efetuar os registros dos ramais criados nos dispositivos **SS 3532 MF W**, **XPE 3200 PLUS IP** e **TVIP 3000**.

intelbras

## SS 3532 MF W

Digite o IP do dispositivo facial **SS 3532 MF W** no navegador para acessarmos a interface web. O login por padrão é "**admin**" e a senha é a mesma utilizada para acessar as configurações do dispositivo. Essa senha é criada na primeira inicialização do dispositivo.

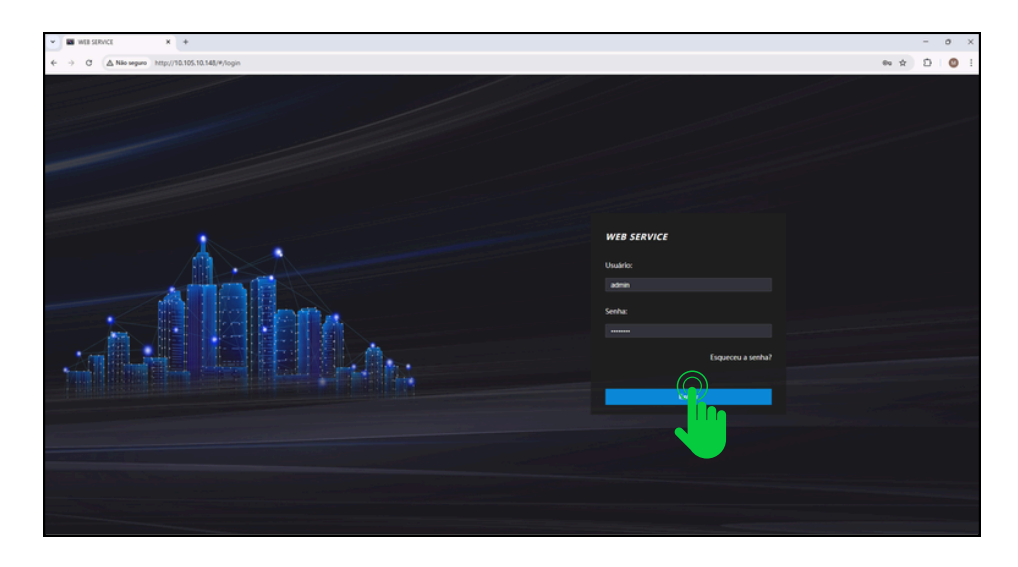

Após acessar a interface web do dispositivo, acesse a aba "SIP
 Config" e logo após clique em "Configuração".

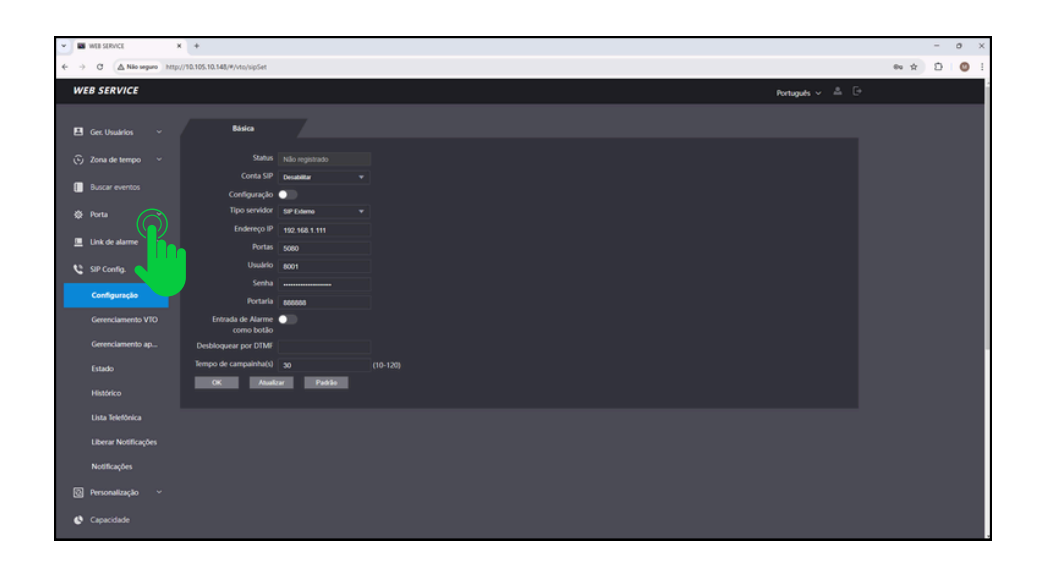

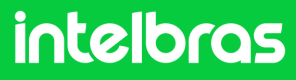

## SS 3532 MF W

No campo "Conta SIP" preencha como "Ativar" para que nosso registro do ramal fique ativo. Deixa a função "Configuração" desativado, em vista que não estamos utilizando o protocolo VTO.

Já no campo "Tipo servidor" selecione o "SIP Externo".

No campo "**Função Chamar**" configure para o modo "**Multiteclas**" para que consigamos efetuar chamadas entre os dispositivos e não apenas para o terminal **TVIP 3000.** 

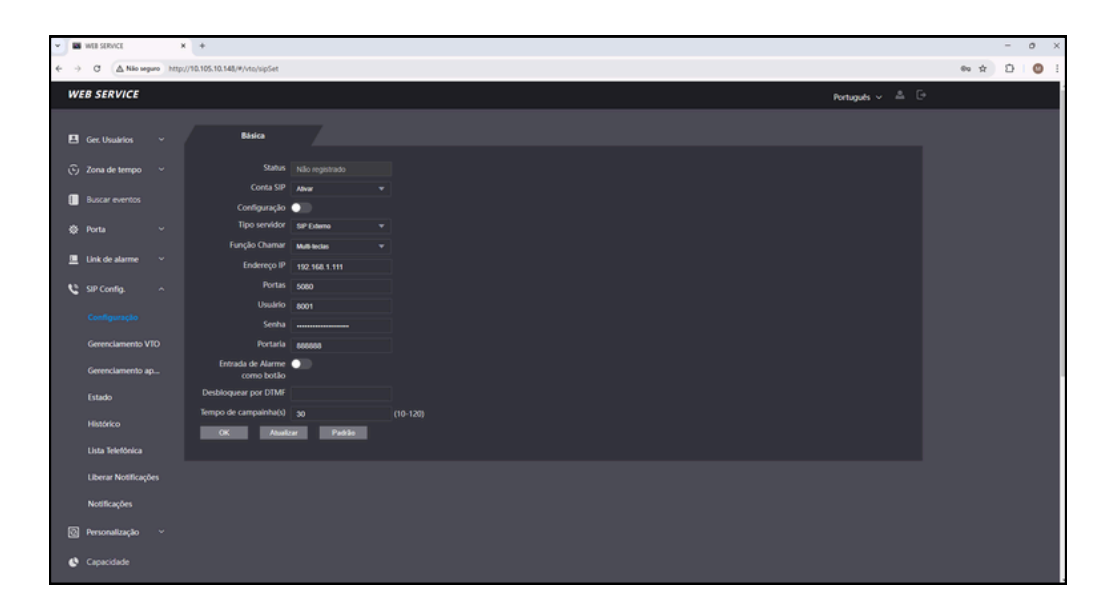

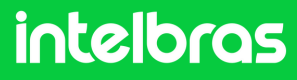

## SS 3532 MF W

**4** No campo "**Endereço IP**" iremos preencher com o IP da nossa central CIP 850, que no nosso caso está na faixa **10.105.10.50**.

No campo "**Portas**" preencha com a porta que configuramos no **6°** passo da **CIP 850**, que no caso de nosso tutorial é **5075**.

No campo "**Usuário**" preencha com o ramal que criamos para o nosso facial **SS 3532 MF W**, que no caso é o **401** ao qual configuramos conforme o **4**° Passo da **CIP 850**. No campo "Senha" preencha com a senha que você preencher ao criar o ramal também no **4**° passo.

No campo Portaria você deverá preencher com o ramal que será utilizado no **TVIP 3000**, em vista que ele será o terminal, que no nosso caso é o **403**.

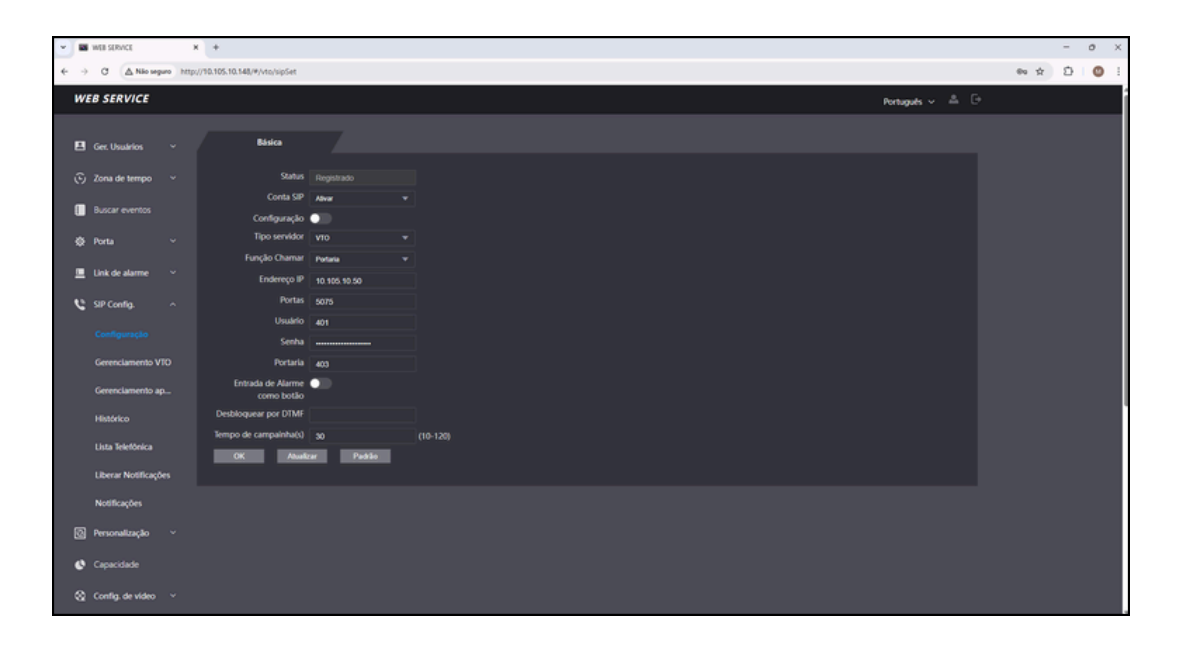

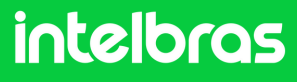

### SS 3532 MF W

No campo "Desbloquear por DTMF" preencha com o número que deverá ser discado durante a ligação no terminal TVIP 3000, para que a fechadura que estar instalada no SS 3532 MF W ou XPE 3200 PLUS IP seja acionada. Em nosso caso utilizaremos o "\*1" para acionamento, pois por padrão de fábrica o XPE 3200 PLUS IP e a TVIP 3000 possuem o comando de acionamento "\*1" como padrão de fábrica.

No campo "Tempo de campainha(s)" configure com o tempo em segundos que o facial **SS 3532 MF W** ficará chamando o **TVIP 3000**, até que atenda a ligação.

Após preencher todos os dados clique em "**OK**" e logo após em "**Atualizar**" para efetuarmos o registro.

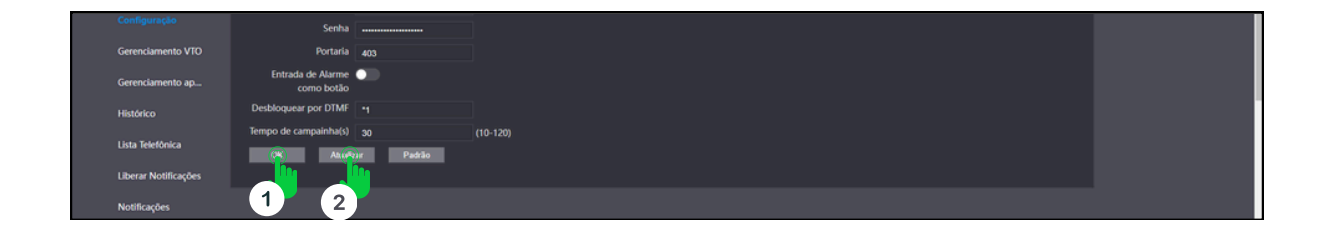

6

Após clicar em "**Atualizar**" o status do SIP do facial deverá ficar "**Registrado**" como na imagem destaca abaixo.

| • | WEB SERVICE   |               | x +                            |              |  |
|---|---------------|---------------|--------------------------------|--------------|--|
| - | → C ▲N        | ão seguro htt | p://10.105.10.148/#/vto/sipSet |              |  |
| ŀ | VEB SERVIC    | E             |                                |              |  |
|   |               |               | Résise                         |              |  |
| E | Ger. Usuários |               | Баяса                          |              |  |
|   | 🕤 Zona de tem | po ~          | Status                         |              |  |
| ſ | Buscar event  |               | Conta SIP                      | Alivar       |  |
|   |               |               | Configuração<br>Tipo septidor  |              |  |
| 1 | Porta         |               | Funcão Chamar                  | Portaria     |  |
| 1 | Link de alarn | ne ~          | Endereço IP                    | 10.105.10.50 |  |
| , | SIP Config.   |               | Portas                         | 5075         |  |
|   |               |               | Usuário                        | 401          |  |
|   |               |               | Senha                          |              |  |
|   | Gerenciame    | nto VTO       | Portaria                       | 403          |  |

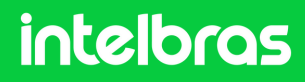

#### **XPE 3200 PLUS IP**

1

Abra o navegador e digite o IP do **XPE 3200 PLUS I**P no browser para acessarmos a interface web. O login padrão é "**admin**" e a senha padrão é "**admin**". Caso já tenha alterado, logue com suas respectivas credenciais.

| ● 394-3200-FUIS-● × +                                                                                                    |                                |  |       | - | 0 |
|----------------------------------------------------------------------------------------------------|--------------------------------|--|-------|---|---|
| <ul> <li>A see referse _ subject and _ subject and _ s</li></ul> |                                |  | 80 17 | 0 | 0 |
|                                                                                                    |                                |  |       |   |   |
|                                                                                                    | iotolbrog                      |  |       |   |   |
|                                                                                                    | Inteloras                      |  |       |   |   |
|                                                                                                    |                                |  |       |   |   |
|                                                                                                    | admin                          |  |       |   |   |
|                                                                                                    |                                |  |       |   |   |
|                                                                                                    | <b>O</b>                       |  | 聖教    |   |   |
|                                                                                                    | Lambras Nome de Haufrie (Canha |  |       |   |   |
|                                                                                                    |                                |  |       |   |   |
|                                                                                                    |                                |  |       |   |   |
|                                                                                                    |                                |  |       |   |   |
|                                                                                                    |                                |  |       |   |   |
|                                                                                                    |                                |  |       |   |   |

2

Após acessar a interface web do dispositivo, na aba lateral direita acessa a aba "**Conta**" e logo em seguida clique em básico.

| ♥ Ø 391-3200-PLUS-P × +           |                                     |          |                           |                      |     | -   | 0 | × |
|-----------------------------------|-------------------------------------|----------|---------------------------|----------------------|-----|-----|---|---|
| € → O ▲ Nilo seguro http://10.105 | 5.10.112/fcgi/do?id=3&id=1&RefRand+ | 12106417 |                           |                      |     | * 0 |   |   |
| ir                                | ntelbras                            |          |                           | Idioma Português 💌 🕞 | ,   |     |   |   |
| in linding                        | 👔 Status                            | Básico   | Avançado                  |                      | 加高加 |     |   |   |
|                                   | SIP                                 |          | Conta                     | a SIP                |     |     |   |   |
|                                   | 3 Re                                |          | Status                    | Registro Falhou      |     |     |   |   |
|                                   | Interiorie                          |          | Conta<br>Conta Habilitado | Conta 1 💌            |     |     |   |   |
|                                   |                                     |          | Nome no Display           | 101                  |     |     |   |   |
|                                   | 🗛 Controle de Acesso                |          | Nome de Usuário           | 101                  |     |     |   |   |
|                                   | 🖏 Configuração                      |          | Nome de Registro          | 101                  |     |     |   |   |
| Land County of Land               | - configuração                      |          | Usuário de Autenticação   | 101                  |     |     |   |   |
|                                   | Moradores/Pl. Disc.                 |          | Senha                     |                      |     |     |   |   |

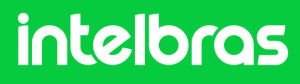

#### **XPE 3200 PLUS IP**

Após acessar o 2° passo acima, em "Conta" selecione a conta 1 ou 2, em vista que o dispositivo permite o registro de 2 contas. Em nosso caso selecionaremos a "Conta 1".

Marque a caixinha "**Conta Habilitado**" para ativar o registro de nosso ramal.

Nas abas "Nome do Display", "Nome de Usuário", "Nome de Registro" e "Usuário de Autenticação" preencha com o ramal que criamos para o XPE, que no nosso caso foi o "402" conforme o 4° passo do CIP 850. Na aba "Senha" preencha com a senha que foi criada ao desenvolver o ramal conforme 4° passo do CIP 850.

| 🕥 🔕 хяс-1200-РШ5-Р 🛛 🗙       | +            |                              |          |                                             |                  | - 0 ×            |
|------------------------------|--------------|------------------------------|----------|---------------------------------------------|------------------|------------------|
| ← → Ø ▲ Nilo seguro http://1 | 0.105.10.112 | 2/fcgi/do?id=3&id=1&RefRand= | 12106417 |                                             |                  | ∞ ☆ Ô   <b>Ø</b> |
|                              | inte         | elbras                       |          |                                             | Idioma Portugues | · • •            |
| 而此而此而                        | 0            | Status                       | Básico   | Avançado                                    |                  | it mit mit mit   |
|                              | SIP          | Conta                        |          |                                             | Conta SIP        |                  |
|                              | 8            | Rede                         |          | Status                                      | Registro Falhou  |                  |
| 而加高加高                        |              | Interfone                    |          | Conta Habilitado                            | Conta 1 💌        |                  |
|                              | Q            | Vídeo                        |          | Nome no Display                             | 402              |                  |
|                              | •4           | Controle de Acesso           |          | Nome de Usuário                             | 402              |                  |
| 后此品加品                        | ф            | Configuração                 |          | Nome de Registro<br>Usuário de Autenticação | 402              |                  |
|                              | 8            | Moradores/Pl. Disc.          |          | Senha                                       |                  |                  |

4

Na aba "**IP do Servidor**", preencha com o IP respectivo a CIP 850, que no caso do nosso cenário é **10.105.10.50**. Na aba "**Porta**" preencha com a porta que configuramos no 10° Passo do **CIP 850**, que no caso do nosso cenário é **5075**.

| ¢<br>0 | Configuração<br>Moradores/Pl. Disc. | Nome de Registro<br>Usuário de Autenticação<br>Senha | 402<br>402   | ]<br>]<br>]  |
|--------|-------------------------------------|------------------------------------------------------|--------------|--------------|
| •      | Atualização                         |                                                      | Servidor SIP |              |
| ۲      | Segurança                           | IP do Servidor                                       | 10.105.10.50 |              |
|        | Dispositivo                         | Porta                                                | 5075         | (1024~65535) |
| -      |                                     | Período de Registro                                  | 120          | (30~655356)  |

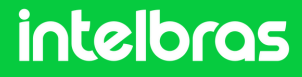

#### **XPE 3200 PLUS IP**

5

Após realizar o 3° e 4° passo, clique em "**Aplicar**" para salvar as configurações.

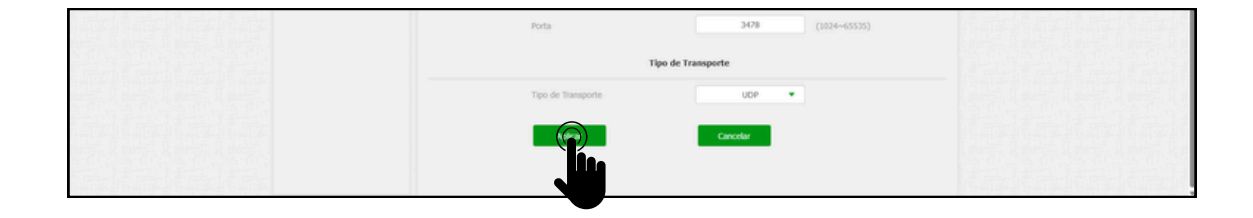

6

Após realizar a aplicação o "**Status**" do ramal deverá alternar para "**Registrado**".

| ▲ Ø xet-1500+tri2-0 × + |                     |                   | - o ×           |
|-------------------------|---------------------|-------------------|-----------------|
| intelbras               |                     | Idioma Português  | • e             |
| 🚺 Status                | Básico Avançado     |                   | الفارفة الفارفة |
| SIP Conta               | Conta SIP           | ,                 |                 |
| 😢 Rede                  | Status              | Registrado        |                 |
| Interfone               | Conta               | Conta 1 💌         | <b>新生产的</b>     |
| @ Video                 | Nome no Display     | 402               |                 |
| Controle de Acesso      | Nome de Usuário     | 402               |                 |
| Configuração            | Nome de Registro    | 402               |                 |
| Moradores/Pl. Disc.     | Senha               |                   |                 |
| Atualização             | Servidor SI         | (P                |                 |
| 🗊 Segurança             | IP do Servidor      | 10.105.10.50      |                 |
| 📕 Dispositivo           | Porta               | 5075 (1024~65535) |                 |
|                         | Período de Registro | 120 (30-65535s)   |                 |
|                         | Servidor SIP Alte   | rnativo           |                 |
|                         | IP do Servidor      | 5060 (1034-65535) |                 |

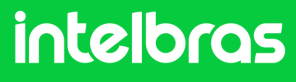

#### **XPE 3200 PLUS IP**

7

Ainda na aba "**Conta**", agora clique em "**Avançado**". Em "**Conta SIP**" selecione a conta ao qual registramos o ramal do SIP 850. Em "**Codecs de Áudio**" habilite para o campo da direita o **PCMU** e **PCMA**. Em "**Codecs de Vídeo**" marque a caixinha do **H264**. Ambas as configurações são cruciais para que tenhamos chamada com áudio e vídeo.

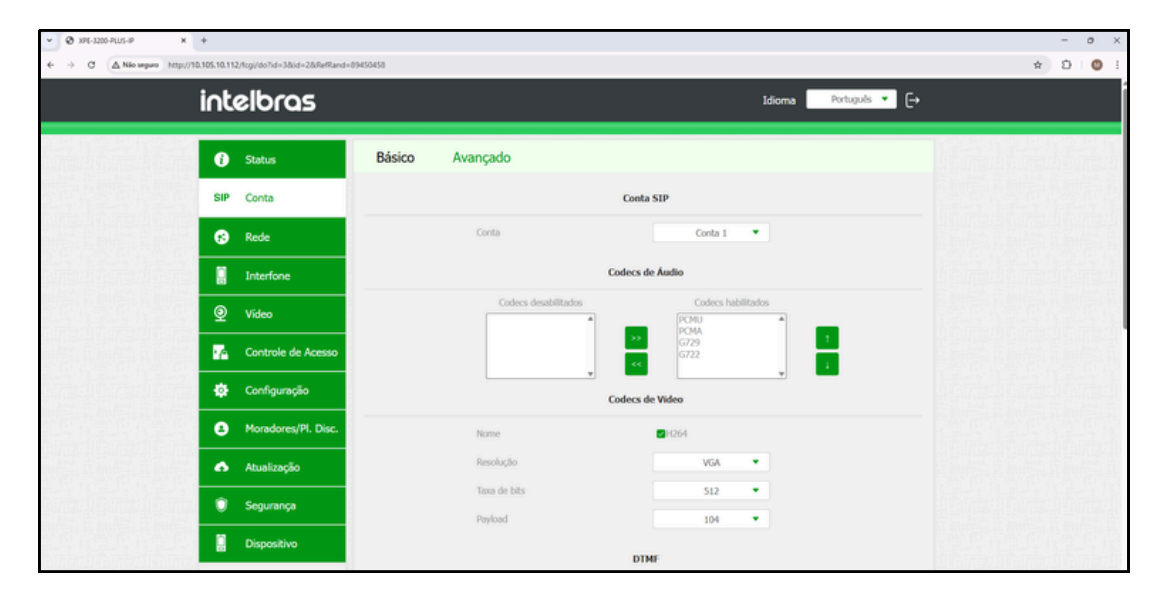

8

Após realizar o procedimento do 7° passo, mais abaixo, teremos a configuração de **DTMF**. Na aba "**Modo**", selecione "**SIP INFO**" e no "**Tipo informação DTMF**" selecione o "**DTMF**".

| Dispositivo | DTMF                              |  |
|-------------|-----------------------------------|--|
|             | Modo SIP INFO 💌                   |  |
|             | Tipo informação DTMF DTMF-Relay 🔹 |  |
|             | DTMF Payload 101                  |  |

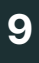

Após realizar as configurações do 8° passo, clique em "**Aplicar**" para as configurações subirem ao dispositivo.

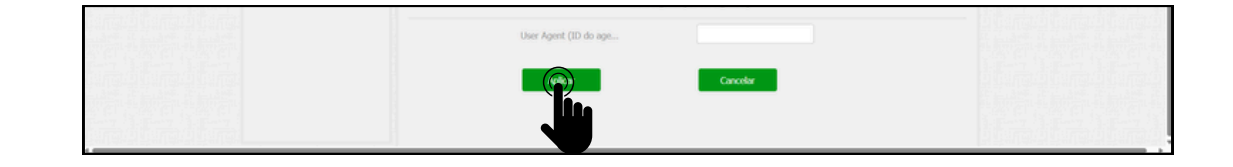

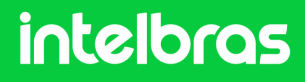

#### XPE 3200 PLUS IP

10 Após realizar o 9° passo, vá na lateral direita da interface e clique em "Interfone". Após acessar esta aba, você irá visualizar a "Configuração de Tecla Portaria".

Em "**Habilitar Tecla Portaria**" deixe essa caixa marcada, para que tenhamos a função portaria para discagem direta ao terminal. Na função número, preencha com o ramal do terminal **TVIP 3000**, para que quando pressionarmos ele disque diretamente. E logo depois clique em "**Aplicar**" para subir a configuração ao dispositivo.

|                     | d=7912315                     | Idioma Pertuguis 💌 🕞          | ~ * 박 ☆ 원 ( 🔮 |
|---------------------|-------------------------------|-------------------------------|---------------|
|                     | Pésico Chamadas Histórico do  |                               |               |
| U Status            | basico chamadas historico de. |                               |               |
| SIP Conta           | Chamada                       | direta via IP (ponto a ponto) |               |
| 😢 Rede              | Habilitado                    | •                             |               |
| Interfone           | Porta                         | 5060 (1~65535)                |               |
| Video               | Resolução videochamada        | VGA 👻                         |               |
|                     | Confi                         | guração de Tecla Portaria     |               |
| Controle de Acesso  | Habilita Tecla Portaria       | •                             |               |
| 🗘 Configuração      | Modo tecla única              | •                             |               |
| Moradores/Pl. Disc. | Nome                          | Portaria                      |               |
| 🔥 Atualização       | Número                        | 403                           |               |
| Seguranca           |                               | Auto Discagem                 |               |
|                     | Auto Discagem Timeout         | 5 (0~120Segundo)              |               |
| Dispositivo         | Comprimento de envio          | 0 (0~15 Número)               |               |
|                     |                               | Cancelor                      |               |
|                     |                               |                               |               |

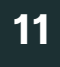

Após realizar o procedimento do 10° passo, vá na lateral direita da interface, clique em "**Controle de Acesso**" e vá em "**Relé**".

| inte       | lbras               | Ldioms Portuguis 👻 🕞                                                                   |
|------------|---------------------|----------------------------------------------------------------------------------------|
| e s        | Status              | Usuários Config. Facial RFID Senha Usuá Agenda Relé                                    |
| SIP C      | Conta               | Entrada Web Relé Log Acesso Relé Extra Entrada Extra                                   |
| 0          | Rede                | Relé                                                                                   |
|            | Interfone           | Atraso ao adonar(Seg) 8 •                                                              |
| @ v        | Video               | Tempo Ac.(Seg)         1         •           Opcilo DTMF         2 Dig. DTMF         • |
| 🗖 c        | Controle de Acesso  | 1 Dig. DTMF 0 •                                                                        |
| <b>a</b> a | Configuração        | 2~4 Dig. DTMF 55                                                                       |
|            |                     | Status (nivel lógico) Relé: Balao                                                      |
| 0 •        | Moradores/Pl. Disc. | Nome do Rolé XPE_Plus_IP_                                                              |

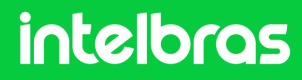

#### **XPE 3200 PLUS IP**

12

Em "**Opção DTMF**" você irá definir quantos dígitos deverá ser discado para acionamento DTMF. E no campo "**2~4 Dig. DTMF**" digite o código que deverá ser discado durante a ligação para acionar a fechadura instalada no **XPE 3200 PLUS IP**. Lembrando que durante a ligação, para acionar a fechadura será necessário discar no **TVIP 3000 # 21 #**.

| <ul> <li>G SIP - CIP 850 - 2057 рк × 3650 К</li> </ul> | Ø XPE-12     | хо-РШ5-1Р ж +                |           |                |              |                  |                    |                  |         |          | - 0 | 0 × |
|--------------------------------------------------------|--------------|------------------------------|-----------|----------------|--------------|------------------|--------------------|------------------|---------|----------|-----|-----|
| ← → C ▲ Nio seguro http://10                           | 0.105.10.112 | //fcgi/do?id=16&id=2&RefRand | =69732004 |                |              |                  |                    |                  |         | ₿ ☆      | Ó   | 0 : |
|                                                        | inte         | elbras                       |           |                |              |                  | Idio               | ma Português 🔻 🕞 |         |          |     | ĺ   |
|                                                        | _            |                              |           |                |              |                  |                    |                  |         | or tel a |     |     |
| 品。此而此而                                                 | 0            | Status                       | Usuários  | Config. Facial | RFID         | Senha Usu        | á Agenda           | Relé             |         |          |     | 64  |
|                                                        | SIP          | Conta                        | Entrada   | Web Relé       | Log Acesso   | Relé Extr        | a Entrada Extra    |                  |         |          |     |     |
|                                                        | 8            | Rede                         |           |                |              | Relé             |                    |                  |         |          |     |     |
|                                                        | 8            | Interfone                    |           | Atraso ao ao   | ionar(Seg)   |                  | 8 •                |                  |         |          |     |     |
|                                                        | Q            | Video                        |           | Opção DTM      | ×9)          |                  | 2 Dig. DTMF        |                  |         |          |     |     |
|                                                        | • 14         | Controle de Acesso           |           | 1 Dig. DTMF    |              |                  | 0 -                |                  |         |          |     |     |
|                                                        | ф            | Configuração                 |           | 2~4 Dig. DT    | MF           |                  | *1<br>Dall's Dalas |                  |         |          |     |     |
|                                                        | •            | Moradores/Pl. Disc.          |           | Nome do Re     | lé           |                  | XPE_PLUS_IP        |                  |         |          |     |     |
|                                                        | •            | Atualização                  |           |                | Ac           | ionar Relé por H | ПТР                |                  |         |          |     |     |
|                                                        | ۲            | Segurança                    |           | Habilitado     |              |                  | OFF 💌              |                  |         |          |     |     |
|                                                        |              | Dispositivo                  |           | Usuário de A   | lutenticação |                  |                    |                  |         |          |     |     |
| 和学习和学习和学习                                              |              |                              |           | Senha          |              |                  |                    |                  |         |          |     |     |
|                                                        |              |                              |           |                | Acie         | nar Delé nor OB  | Code               |                  | 1221216 |          |     |     |

13

Após realizar as configurações do 12° passo, role com o mouse para baixo e clique em aplicar para as configurações serem salvas no dispositivo.

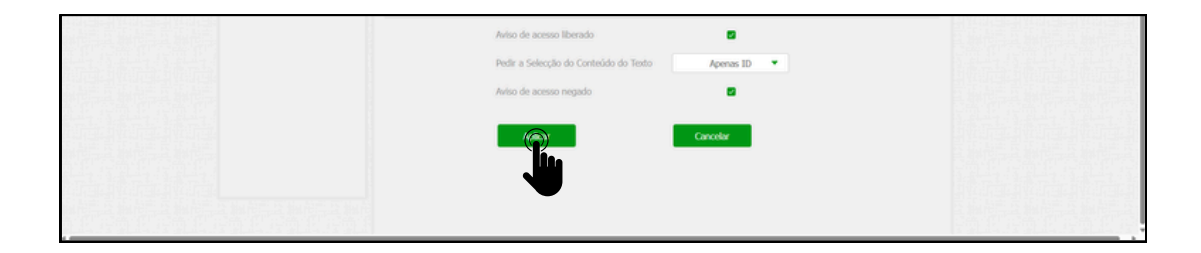

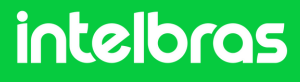

### TVIP 3000

1

2

Abra o navegador e digite o IP do **TVIP 3000** no browser para acessarmos a interface web. O login padrão é "**admin**" e a senha padrão é "**admin**". Caso já tenha alterado, logue com suas respectivas credenciais.

| <ul> <li></li></ul> | +<br>105.10.107/fcgi/do7id=1&RefRand=73395303 |                               | - 0 ×           |
|---------------------|-----------------------------------------------|-------------------------------|-----------------|
| intelbr             | as                                            |                               |                 |
|                     | Login                                         |                               | Página de Login |
|                     | Nome de Usuário<br>Senha                      | Lembrar Nome de Usuário/Senha |                 |
|                     |                                               |                               |                 |
|                     |                                               |                               | _               |

Após acessar a interface web, acesse a lateral direita clicando em "**Conta**" e logo depois "**Configurações**".

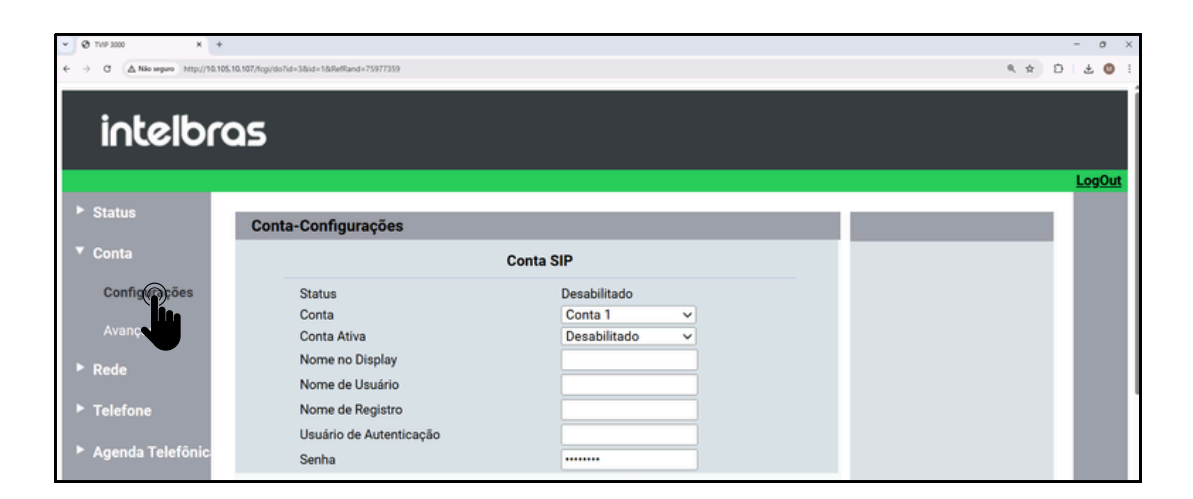

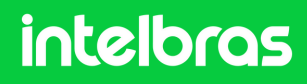

#### **TVIP 3000**

3

Após acessar a aba destacada no 2º passo, vá em "**Conta**" e selecione se irá registrar o ramal na conta 1 ou 2, em vista que o dispositivo aceita duas contas.

No campo "Conta Ativa" altere para "Habilitado".

Nos campos "**Nome no Display**", "**Nome de Usuário**", "Nome de Registro" e "**Usuário de Autenticação**" preencha com o ramal que criamos no 4° passo da **CIP 850**, que no nosso caso foi o "**102**".

E no campo "**Senha**", preencha com a senha que você preencheu ao criar o ramal também no 4° Passo do **CIP 850**. No campo "**IP do Servidor**" preencha com o IP do nosso servidor **CIP 850**, que no nosso caso será o **10.105.10.50** e no campo "**Porta**" deverá ser preenchido conforme a porta que configuramos no 10° Passo do **CIP 850** que foi **5075**.

| • Ø TVP 3000 × +                   |                                          |                         | - o ×        |
|------------------------------------|------------------------------------------|-------------------------|--------------|
| ← → C ▲ Não seguro http://10.105.1 | 0.107/fcgi/do7id=3&id=1&RefRand=75977359 |                         | e= 4 ☆ D   O |
| intelbro                           | 25                                       |                         |              |
|                                    |                                          |                         | LogOut       |
| ► Status                           | Conta-Configurações                      |                         |              |
| ▼ Conta                            |                                          | Conta SIP               |              |
| Configurações                      | Status                                   | Desabilitado            |              |
| 1                                  | Conta                                    | Conta 1 🗸               |              |
| Avançado                           | Conta Ativa                              | Habilitado 🗸            |              |
| ► Rede                             | Nome no Display                          | 403                     |              |
|                                    | Nome de Usuário                          | 403                     |              |
| ► Telefone                         | Nome de Registro                         | 403                     |              |
|                                    | Usuário de Autenticação                  | 403                     |              |
| Agenda Telefônic                   | Senha                                    |                         |              |
| ► Atualização                      | s                                        | ervidor SIP             |              |
| ► Alarme                           | IP do Servidor                           | 10.105.10.50 Porta 5075 |              |
| Segurança                          | Tempo de Expiração                       | 1800 (30~65535s)        |              |
|                                    | Servido                                  | r Proxy Outbound        |              |

4

Após realizar o 3° passo destacado acima role com o mouse para baixo e clique em "**Aplicar**" para subir as configurações ao dispositivo.

| S                                                             | ervidor Proxy Outbound |                  |
|---------------------------------------------------------------|------------------------|------------------|
| Ativar Outbound<br>IP do Servidor<br>IP do Servidor de Backup | Desabilitado v<br>Port | a 5060<br>a 5060 |
| Aplicar                                                       | Cancelar               |                  |
|                                                               |                        |                  |

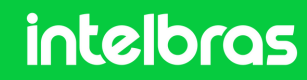

#### **TVIP 3000**

5

Após "Aplicar" a configuração, o status deverá alterar para "Registrado".

| • Ø TVP 3000 X +                          |                                           |                         | - o ×     |
|-------------------------------------------|-------------------------------------------|-------------------------|-----------|
| ← → Ø ▲ Nilo seguro http://10.105.1       | 0.107/fcgi/do7id=38id=18/RefRand=79872875 |                         | < ☆ ∅   ∅ |
|                                           |                                           |                         |           |
| intelbro                                  | 25                                        |                         |           |
|                                           |                                           |                         |           |
|                                           |                                           |                         | LogOut    |
| ► Status                                  | Conta-Configurações                       |                         |           |
| ▼ Conta                                   |                                           | Conta SIP               |           |
| Configurações                             | Status                                    | Registrado              |           |
| to an an an an an an an an an an an an an | Conta                                     | Conta 1 🗸               |           |
| Avançado                                  | Conta Ativa                               | Habilitado              |           |
| ► Rede                                    | Nome no Display                           | 403                     |           |
|                                           | Nome de Usuário                           | 403                     |           |
| Telefone                                  | Nome de Registro                          | 403                     |           |
|                                           | Usuário de Autenticação                   | 403                     |           |
| Agenda Telefônic                          | Senha                                     |                         |           |
| ► Atualização                             | s                                         | ervidor SIP             |           |
| ► Alarme                                  | IP do Servidor                            | 10.105.10.50 Porta 5075 |           |
| Segurança                                 | Tempo de Expiração                        | 1800 (30~65535s)        |           |
|                                           | Servido                                   | r Proxy Outbound        |           |

6

Após realização do 5° passo, na lateral direita vá em "Conta" e logo depois "Avançado".

Na aba "Conta SIP", selecione a conta ao qual você registrou o ramal do dispositivo, que em nosso caso utilizamos a conta 1. No campo "Codecs de Áudio" habilite os codecs "PCMU e PCMA" para o lado direito. No campo "Codecs de Vídeo", habilite o H264.

| intelbr          | Q5                                                                                  |    |             |
|------------------|-------------------------------------------------------------------------------------|----|-------------|
|                  |                                                                                     | Lo | <u>gOut</u> |
| Status           | Conta-Avançado                                                                      |    |             |
| ▼ Conta          | Conta SIP                                                                           |    |             |
| Configurações    | Conta 1 v                                                                           |    |             |
| Avançado         | Ligação                                                                             |    |             |
| ► Rede           | Resposta Automática Desabilitado 🗸                                                  |    |             |
| ► Telefone       | Prevenir Hacking de SIP Desabilitado ~<br>Bloquear Caracteres NO ASCII Habilitado ~ |    |             |
| Agenda Telefônic | Codecs de Áudio                                                                     |    |             |
| Atualização      | Codecs Desabilitados Codecs Habilitados                                             |    |             |
| ► Alarme         | G729 PCMA                                                                           |    |             |
| ► Segurança      |                                                                                     |    |             |

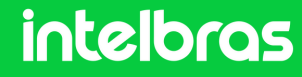

#### **TVIP 3000**

7

No campo "Codecs de Vídeo", habilite o H264.

No campo "**DTMF Mode**" configura para a função "**SIP INFO+RFC283**". No campo "**Como informar DTMF**" configure para o modo "**DTMF-Relay**". Após realizar estes procedimentos, cliquem em "**Aplicar**" para efetuar as configurações.

|                                                 |                                                 |                                                                                  | -      | 0 × |
|-------------------------------------------------|-------------------------------------------------|----------------------------------------------------------------------------------|--------|-----|
| ← → C ▲ Não seguro http://10.105.10.107/fogi/do | 7id=3&id=2&RefRand=24822335                     |                                                                                  | 64 A D | •   |
|                                                 | Codecs Desabilitados                            | Codecs Habilitados 1<br>H264 4                                                   |        |     |
|                                                 | Rport                                           | Desabilitado v                                                                   |        |     |
|                                                 | D                                               | ſMF                                                                              |        |     |
|                                                 | DTMF Mode<br>Como informar DTMF<br>DTMF Payload | SIP INFO         ~           DTMF-Relay         ~           101         (96~127) |        |     |
|                                                 | Aplicar                                         | Cancelar                                                                         |        |     |
|                                                 |                                                 |                                                                                  | _      |     |

#### 8

2)

Acessando a aba "Telefone", em seguida "Acionamento".

No campo "**Acionamento de Fechadura**" é possível configurar o código que será utilizado no botão de acionamento do TVIP, como no exemplo: "**\*1**" que foi o configurado para acionamento do XPE.

| tatus     | Acionamento              |                     |
|-----------|--------------------------|---------------------|
| onta      | Configur                 | ação de Acionamento |
| ede       | Acionamento TVIP 3000    |                     |
| Done      | DTMF                     | #                   |
|           | Tempo de Acionamento     | 3s 🗸                |
| o/Idioma  | Tipo de Acionamento      | Contato Seco 🗸      |
| Chamadas  | Acionamento de Fechadura |                     |
| Display   | DTMF1                    | *1                  |
|           | DTMF2                    | #21                 |
| Toque     | DTMF3                    | #                   |
| Acimmento | DTMF4                    | #                   |

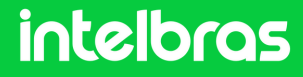

Após realizar a configuração do código de acionamento é necessário descer a tela e mudar o "**Status**" para "**Habilitado**". É possível mudar também o nome que será apresentado no botão de acionamento do TVIP.

| Co                    | onfigurações de Teclas | para Acionamentos                |
|-----------------------|------------------------|----------------------------------|
| Botão flutuante       | Abrir visível na tela  |                                  |
| Durante Conver        | sação                  | Tecla Botão Flutuant             |
| Tecla Status          | Nome                   | Tipo                             |
| Tecla1 Habilitado 🕝   | Porta Frente           | Acionamento de Fechadura DTMF1 ~ |
| Tecla2 Habilitado     | Porta Garagem          | Acionamento de Fechadura DTMF2 ~ |
| Tecla3 Desabilitado   | orteiro3               | Acionamento de Fechadura DTMF3 ~ |
| Tecla4 Desabilitado ~ | Porteiro4              | Acionamento de Fechadura DTMF4 ~ |
| Tecla5 Desabilitado v | Porteiro5              | Acionamento por URL ~            |

(Após realizar os procedimentos acima, a comunicação entre os dispositivos estará funcionando.)

| Portas             | Ramais          |               |      |               |            |
|--------------------|-----------------|---------------|------|---------------|------------|
| Grupo de Cantura   | 🕂 Adicionar SIP | Adicionar IAX | (    | 2             |            |
| Juntores           | Nome ↓          | Número        | Tipo | Localização   |            |
| Ramais             | 200             | 200           | FXS  | PORTA 1       | 6P         |
| Roteamento         | 201             | 201           | FXS  | PORTA 2       | 6P         |
| AIC                | 202             | 202           | FXS  | PORTA 3       | P          |
| Categorias         | 203             | 203           | FXS  | PORTA 4       | 67         |
| Conversão Numérica | 401             | 401           | SIP  | 10.105.10.148 | <i>~</i> × |
| DDR                | 402             | 402           | SIP  | 10.105.10.107 | 2 X        |

Acesse a CIP 850 e vá para a aba Ramais, você poderá ver os ramais conectados através do IP.

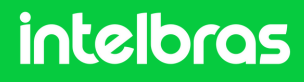

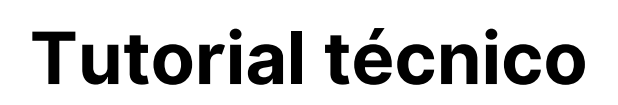

#### Teste

Teste após realizar as configurações.

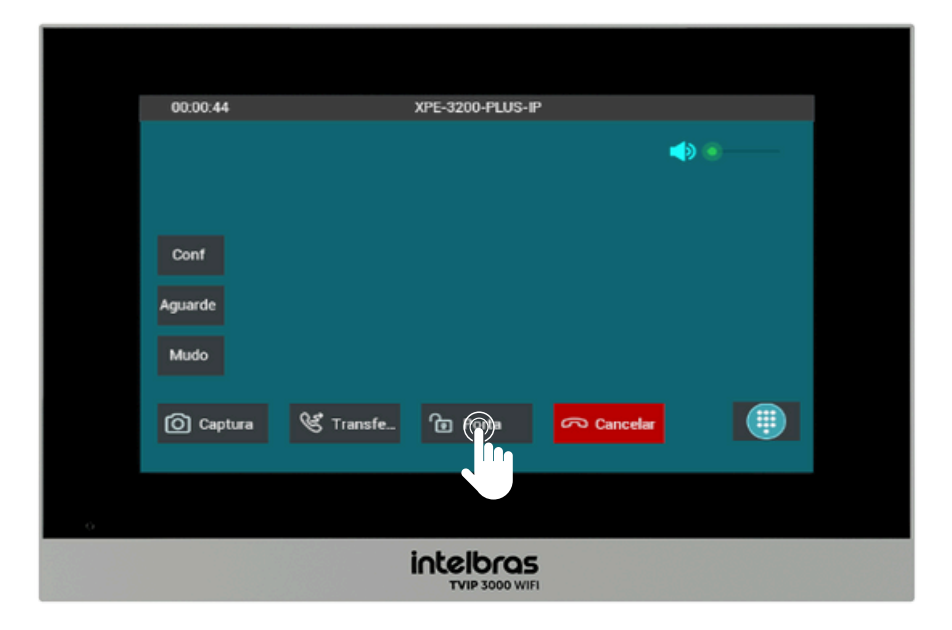

Para realizar o acionamento da fechadura durante a chamada tanto com o XPE 3200 PLUS IP quanto com o SS 3532 MF W, basta pressionar a tecla de atalho, como no exemplo: "**Porta**".

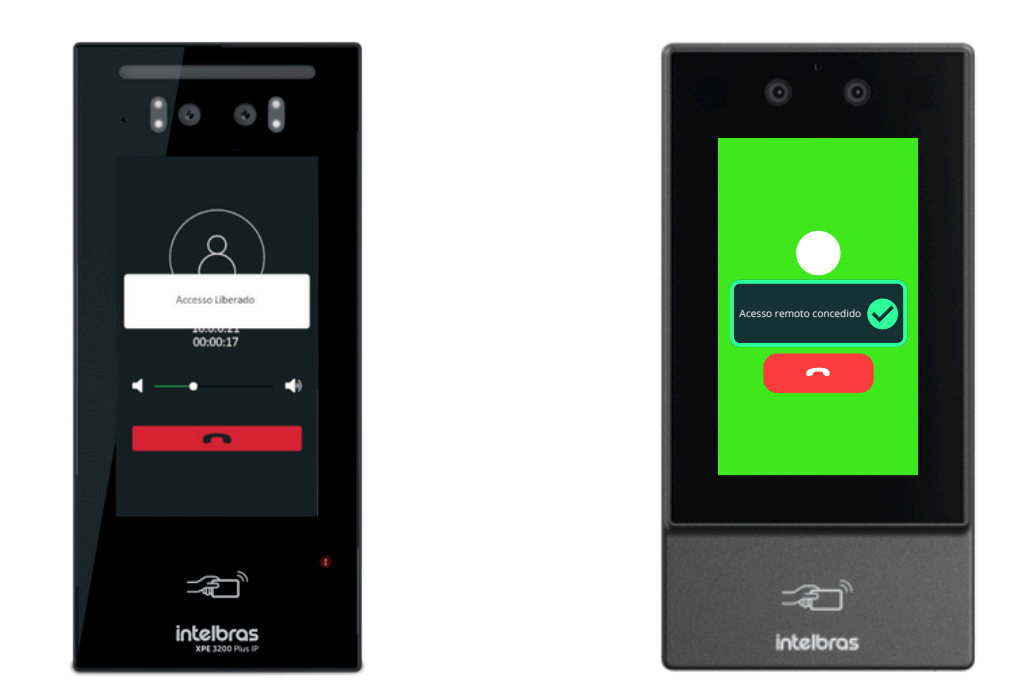

Após efetuar o comando o SS 3532 MF W ou o XPE 3200 PLUS IP irá dar acesso liberado.

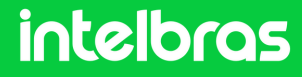

#### CENÁRIO 2 UnniTI (SERVIDOR) + SS 3532 MF W + XPE 3200 PLUS IP + TVIP 3000 UN.

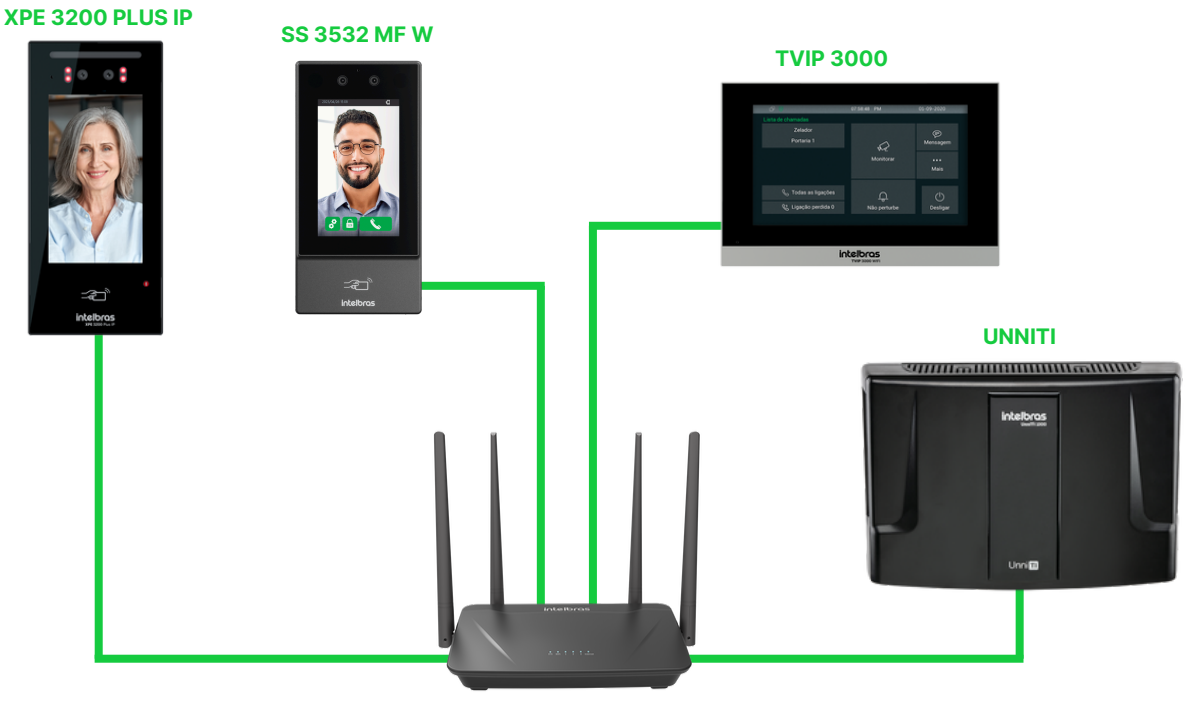

Action RF 1200

Na imagem abaixo, é apresentada as informações resumidas sobre as principais configurações que serão realizadas em cada interface web dos dispositivos, consulte o documento completo.

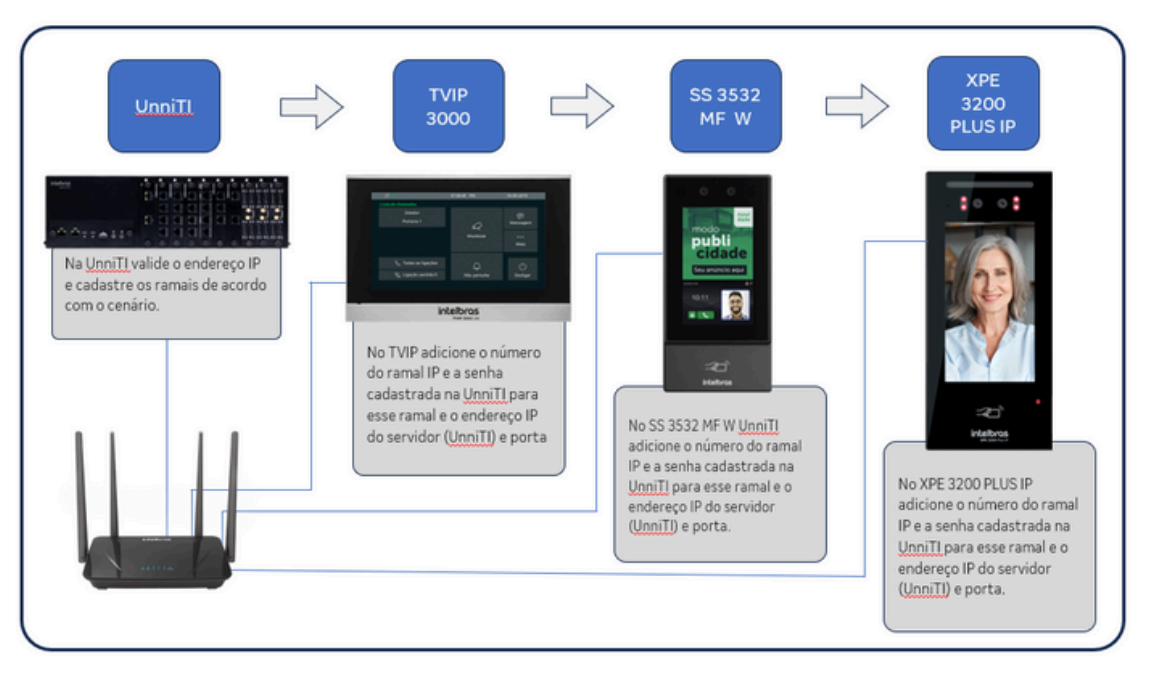

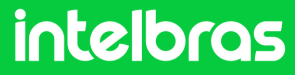

#### UnniTI

1

Acesse a interface web da **UnniTI** com as suas credenciais e clique em "**Entrar**".

| intelbras<br>VERSÃO 24.07.11 |
|------------------------------|
| Usuário<br>Senha             |
| Recuperar senha              |
| Unni 11 3000                 |

Em seguida clique na opção "REDE > Interfaces"

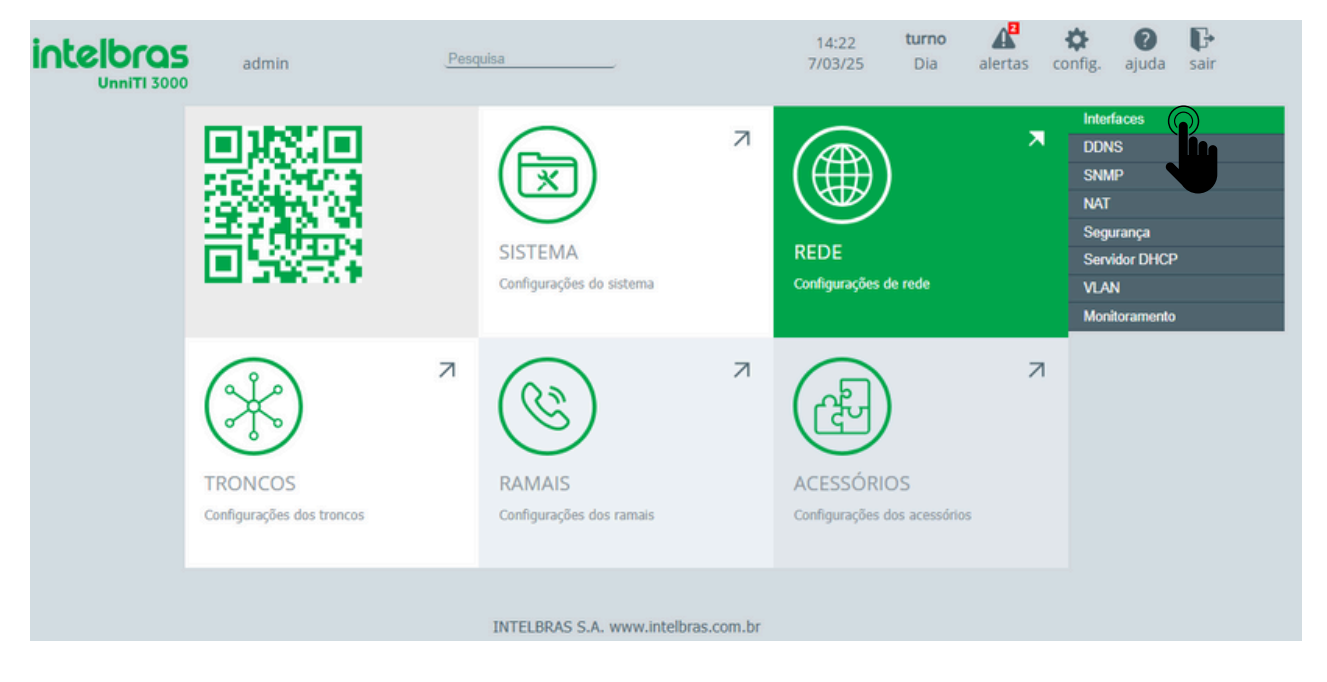

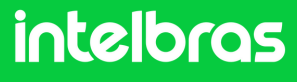

#### UnniTI

2

Em nosso exemplo utilizamos a opção LAN sendo o endereço IP (10.1.43.55).

| intelbras<br>UnniTi 3000 | admin                | Pesquisa        | 14:24<br>7/03/25 | turno 🔏 🏟 🛛 🕞<br>Dia alertas config. ajuda sair |
|--------------------------|----------------------|-----------------|------------------|-------------------------------------------------|
| SISTEMA                  |                      |                 | ros 🛞 RAMAIS     | ACESSÓRIOS                                      |
| INTERFACES               |                      |                 |                  |                                                 |
| LAN e WAN                |                      |                 |                  | ?                                               |
|                          |                      |                 |                  |                                                 |
| Nome                     | Atribuição           | IP/Máscara      | Gateway          | DNS                                             |
| LAN                      | Estático<br>Estático | 10.1.43.55/24   | 10.1.43.1        | 10.1.1.70                                       |
| WAN                      | Estático<br>Estático | 10.100.29.31/24 | 10.100.29.1      | 10.1.1.70                                       |
|                          |                      |                 |                  |                                                 |

#### Depois clique em Ramais > Ramais

|                        | idmin <u>Pesquisa</u> | 1                                        | 15:01 <b>turno 🕼 🔅 ()</b><br>/03/25 Dia alertas config. ajuda      | <b>G</b><br>sair |
|------------------------|-----------------------|------------------------------------------|--------------------------------------------------------------------|------------------|
| SISTEMA                | ( REDE                | TRONCOS                                  |                                                                    |                  |
| RAMAIS                 |                       | Ramais<br>Grupos                         | s de ramais                                                        |                  |
| Ramais                 |                       | Código                                   | de Conta                                                           | ?                |
| + Novo ramal (103/410) | Renomear ramais       | Agenda<br>Configu<br>Rings e<br>Teclas p | a cerai<br>urações VoIP<br>e Tons <u>Buscar</u><br>programáveis TI | _Q               |
| Número ~               | Slot-posição 🗧        | Tipo ÷ Coman                             | idos por teclado Opções                                            |                  |
| 2000                   | 04-01                 | Analógico Monitor                        | rios<br>iramento                                                   |                  |
| 2029                   | 32-02                 | IP                                       |                                                                    |                  |
| 2030                   | 32-76                 | IP                                       |                                                                    |                  |
| 2031                   | 32-84                 | IP                                       |                                                                    |                  |
| 8900                   | 32-71                 | IP                                       |                                                                    |                  |
| 8901                   | 32-72                 | IP                                       |                                                                    |                  |

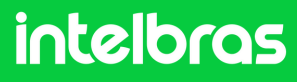

#### UnniTI

3

Clique sobre o **ramal IP** que será registrado para o dispositivo, em nosso exemplo o ramal IP **22100**.

| RAMAIS                 |                 |           |                       |
|------------------------|-----------------|-----------|-----------------------|
| Ramais                 |                 |           | ?                     |
| + Novo ramal (103/410) | Renomear ramais |           | Buscar                |
| Número -               | Slot-posição :  | Tipo :    | Opções                |
| 2000                   | 04-01           | Analógico |                       |
| 2029                   | 32-02           | IP        |                       |
| 2030                   | 32-76           | IP        |                       |
| 2031                   | 32-84           | IP        |                       |
| 8900                   | 32-71           | IP        |                       |
| 8901                   | 32-72           | IP        |                       |
| 8909                   | 32-86           | IP        |                       |
| 8910                   | 32-87           | IP        |                       |
| 22100                  | 32-21           | IP        |                       |
| 22101                  | 32-22           | IP        |                       |
|                        | •               | « (1      | 2 3 4 5 6 7 11 » 10 ¥ |

#### Nas configurações do ramal, clique em "Senha".

|                                             | admin                                                           |                                      | Pesquisa                     |                               | 11                                   | 15:08<br>1/03/25            | <b>turno</b><br>Dia | alertas d | tonfig. a | ?<br>juda | <b>G</b><br>sair |
|---------------------------------------------|-----------------------------------------------------------------|--------------------------------------|------------------------------|-------------------------------|--------------------------------------|-----------------------------|---------------------|-----------|-----------|-----------|------------------|
| SISTEM.                                     | A (                                                             | REDE                                 | (*                           |                               | ۲                                    | RAMAIS                      |                     | æ         | ACESS     | ÓRIOS     |                  |
| VOLTAR<br>0101<br>22100<br>CONFIGURAÇÕES    | BÁSICAS                                                         | Copiar                               |                              |                               |                                      |                             |                     |           |           |           |                  |
| GERAL<br>Padrão de fábrica<br>RECEBER CHAMA | SENHA<br>Padrão de fábrica<br>O Constantes<br>DAS               | IDENTIFICAÇÃO<br>Padrilio de fábrica |                              |                               |                                      |                             |                     |           |           |           |                  |
| GERAL<br>Padrão de fábrica                  | PRÉ-<br>ATENDIMENTO<br>Última ediçãor<br>30/01/2023 às 11:37:13 | FILA<br>Padrão de fábrica            | DESVIOS<br>Padrão de fábrica | CALLBACK<br>Padrão de fábrica | LINHA EXECUTIVA<br>Padrão de fábrica | ATALHO<br>Padrão de fábrica |                     |           |           |           |                  |

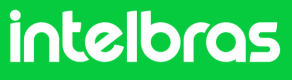

#### UnniTI

A central **UnniTI** já vem com uma senha pré-configurada para o ramal IP, altere a senha se achar necessário e clique em "**Salvar**".

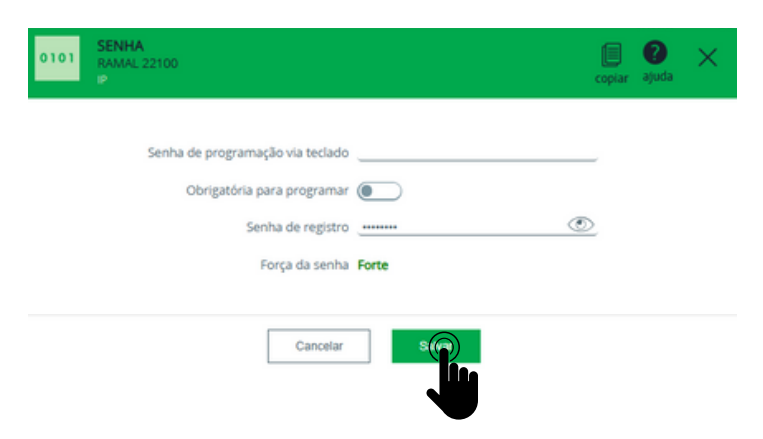

4

Duas informações importantes que podem ser consultadas na central **UnniTI(Servidor)**, a **Porta "5090"** e o status "**LIVRE**" dos números de ramais IP, em nosso exemplo são eles: **22100, 22101 e 22102** que foram registrados para os dispositivos desejados.

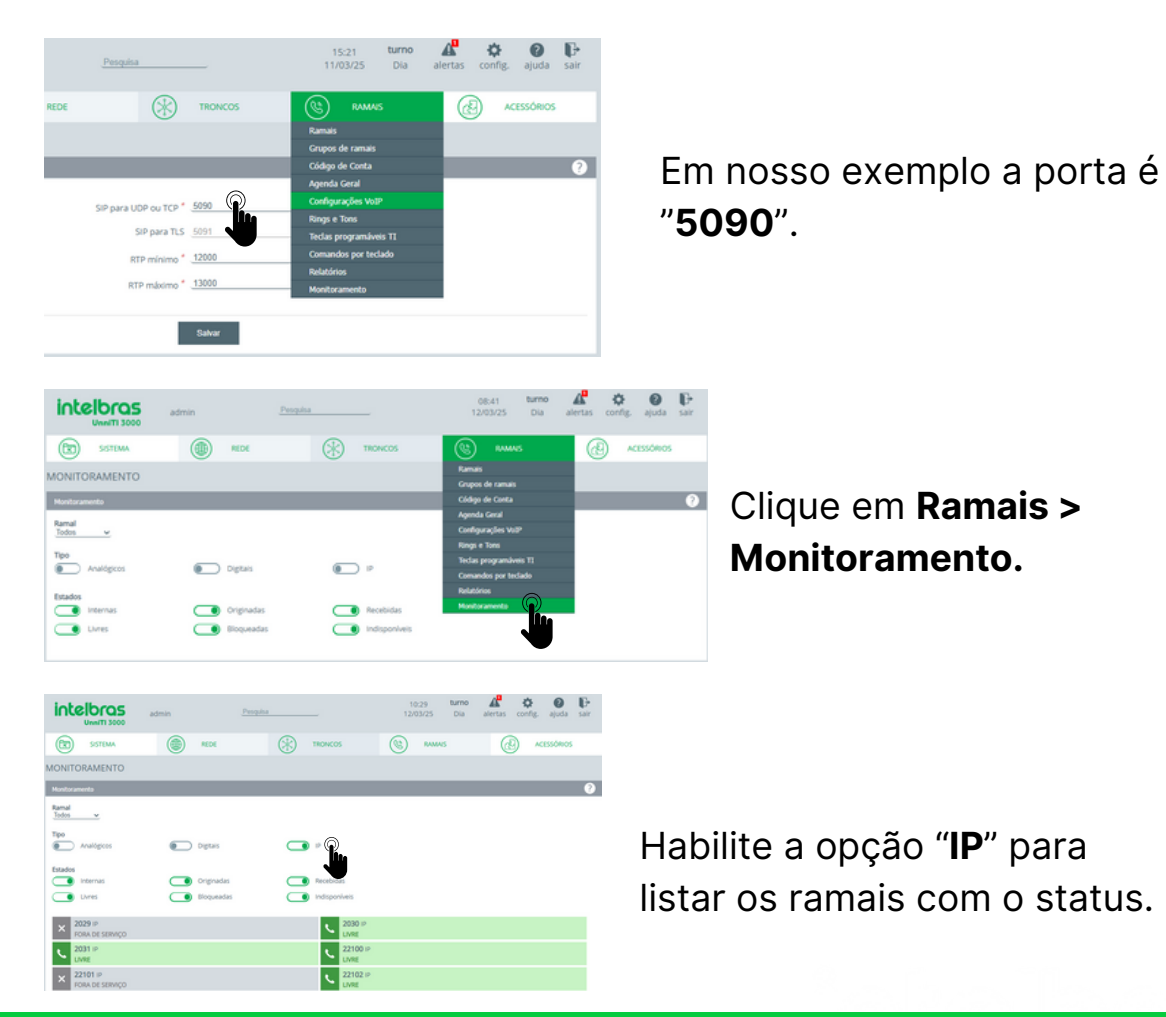

#### intelbras

## SS 3532 MF W

Abra o navegador e digite o endereço IP do facial para acessar sua interface web com suas credenciais. O login por padrão é "**admin**" e a senha é a mesma utilizada para acessar as configurações do dispositivo. Essa senha é criada na primeira inicialização do dispositivo.

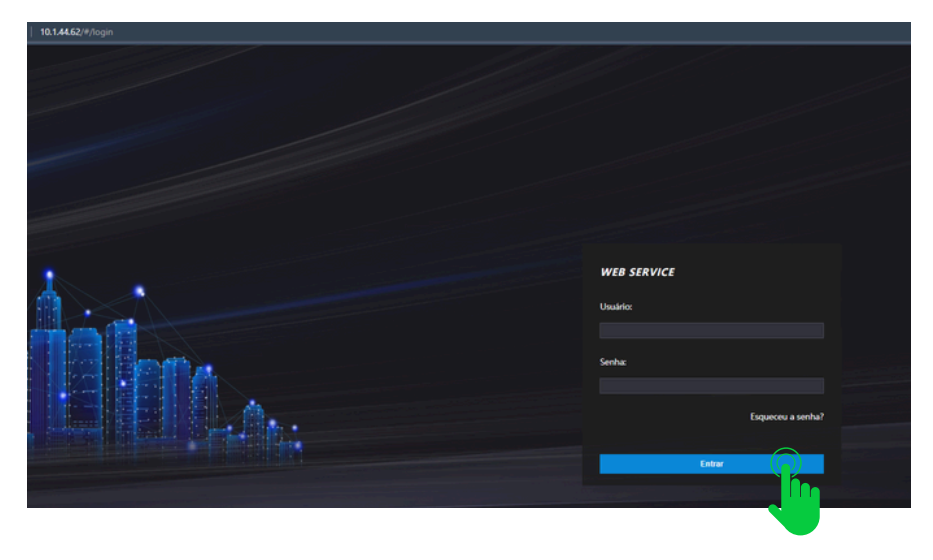

#### Clique em SIP Config > Configurações

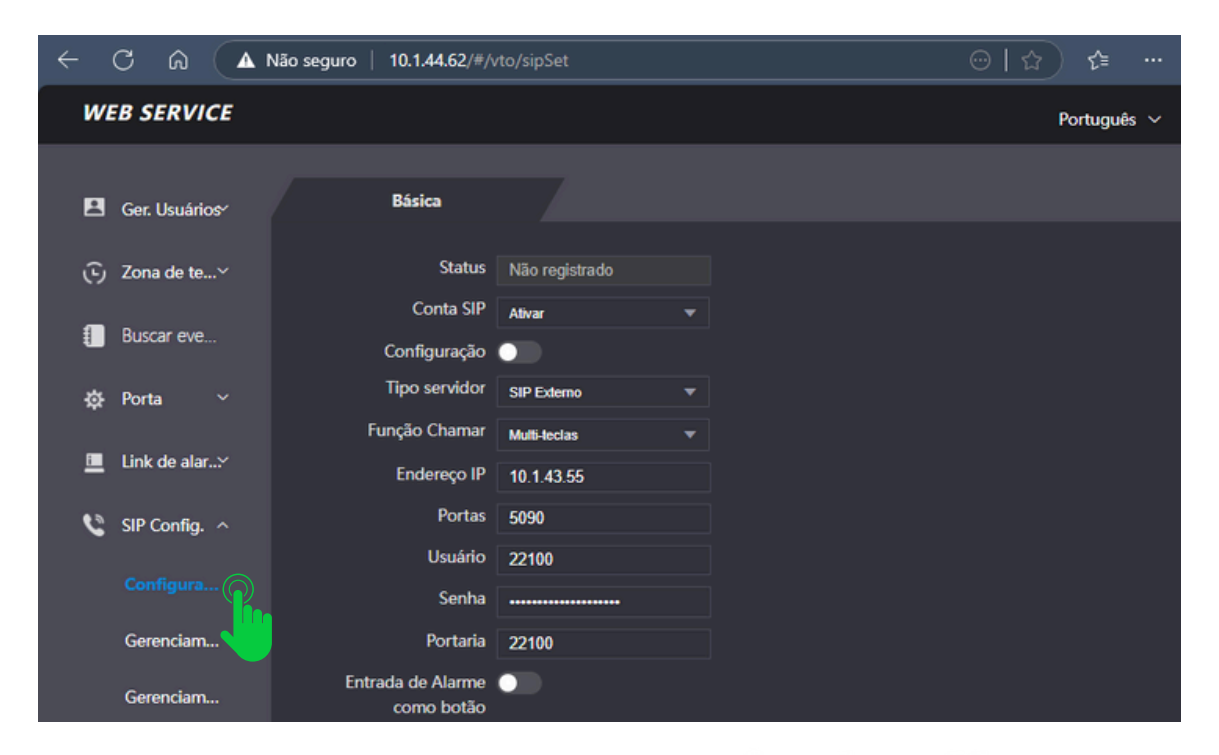

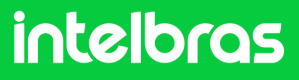

### SS 3532 MF W

2

3

No campo "**Conta SIP**" preencha como "**Ativar**" para o registro do ramal fique ativo. Deixa a função "**Configuração**" desativada, em vista que não estamos utilizando o protocolo VTO. Já no campo "**Tipo servidor**" selecione o "**SIP Externo**".

| ← C â ▲       | Não seguro   10.1.44.62/#/\ | rto/sipSet     |   | ⊕ ☆ | £≞ …        |
|---------------|-----------------------------|----------------|---|-----|-------------|
| WEB SERVICE   |                             |                |   | í   | Português 🗸 |
|               | Básica                      |                |   |     |             |
| Ger. Usuários |                             |                |   |     |             |
| 🕞 Zona de te~ | Status                      | Não registrado |   |     |             |
|               | Conta SIP                   | Ativar         |   |     |             |
| Buscar eve    | Configuração                | •              |   |     |             |
| ∯ Porta ∽     | Tipo servidor               | SIP Externo    |   |     |             |
|               | Função Chamar               | Multi-teclas   | • |     |             |

No print abaixo preencha os campos de acordo com as orientações:

"Função Chamar" configure para o modo "Multi-teclas" efetuar chamadas entre os dispositivos e não apenas para o terminal TVIP 3000.

**"Endereço IP**" iremos preencher com o endereço IP da central UnniTI, que no nosso caso está na faixa **10.1.43.55**.

"Portas" preencha com a porta da UnniTI no nosso exemplo "5090".

"**Usuário**" preencha com o ramal IP que foi configurado na **UnniTI** e a senha do ramal.

"**Portaria**" preencha com o ramal que será utilizado no **TVIP 3000 UN**, em vista que ele será o terminal, que em nosso caso é o **22101**.

| Função Chamar | Multi-teclas 🔻 |  |
|---------------|----------------|--|
| Endereço IP   | 10.1.43.55     |  |
| Portas        | 5090           |  |
| Usuário       | 22100          |  |
| Senha         |                |  |
| Portaria      | 22101          |  |

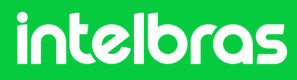

## SS 3532 MF W

4

5

No print abaixo preencha de acordo com as orientações abaixo:

"Desbloquear por DTMF" preencha com o número que deverá ser discado durante a ligação no terminal TVIP 3000, para que a fechadura que estiver instalada no SS 3542 MF W ou XPE 3200 PLUS IP seja acionada. Em nosso caso utilizaremos o "20" para acionamento. Lembrando que durante a ligação, para acionar a fechadura será necessário discar no TVIP 3000 # 20 #.

"**Tempo de campainha(s)**" configure com o tempo em segundos que o facial SS 3532 MF W ficará chamando o TVIP 3000 W, até que atenda a ligação. Após preencher todos os dados do clique em "**OK**" e logo após em "**Atualizar**" para efetuarmos o registro.

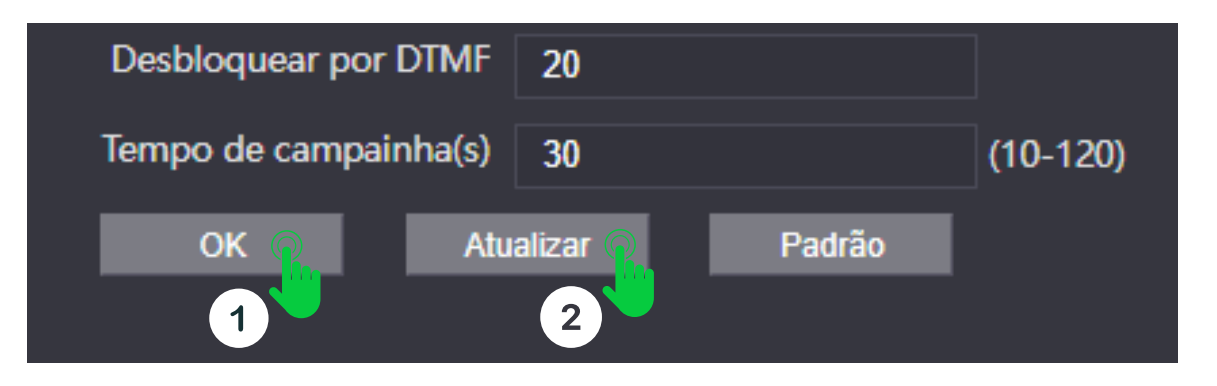

Após clicar em "**Atualizar**" o status do SIP do facial deverá ficar "**Registrado**" como na imagem destaca abaixo.

| W | EB SERVICE     |                           |              |           |
|---|----------------|---------------------------|--------------|-----------|
|   | Ger. Usuários  | Básica                    |              |           |
| G | Zona de tempo  | Status                    | Registrado   | <u>Q.</u> |
|   | Buscar eventos | Conta SIP<br>Configuração | Ativar       | <b>•</b>  |
| ¢ | Porta          | Tipo servidor             | SIP Externo  | ▼         |
|   |                | Função Chamar             | Multi-teclas | •         |

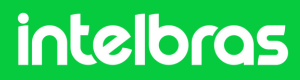

### **XPE 3200 PLUS IP**

1

Abra o navegador e digite o IP do **XPE 3200 PLUS IP** no browser para acessarmos a interface web. O login padrão é "**admin**" e a senha padrão é "**admin**". Caso já tenha alterado, faça login com as suas respectivas credenciais.

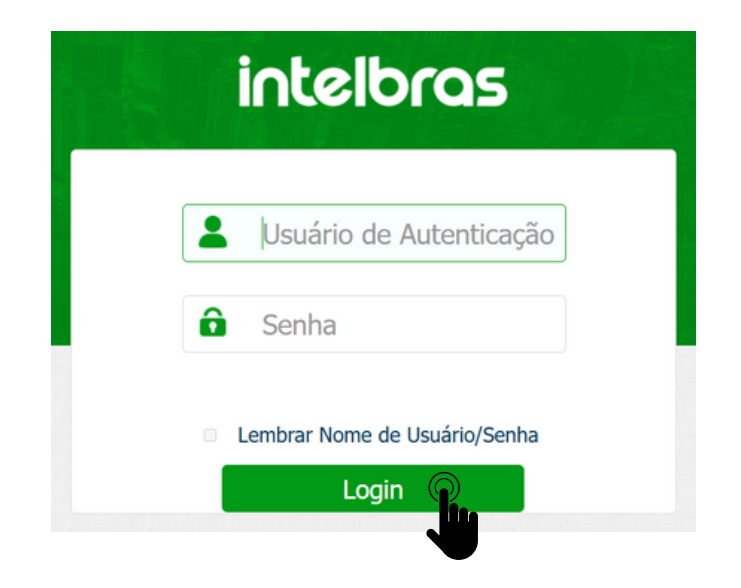

Após acessar a interface web do dispositivo, na aba lateral direita acessa a aba "**Conta**" e logo em seguida clique em "**Básico**".

| int | elt      | oras               |        |                  |            | Idioma | Português 🔻 | € |
|-----|----------|--------------------|--------|------------------|------------|--------|-------------|---|
|     | Ø        | Status             | Básico | Avançado         |            |        |             |   |
|     | SIP      | Conta              |        |                  | Conta SIP  |        |             |   |
|     | 6        | Rede               |        | Status           | Registrado |        |             |   |
|     |          | Interfone          |        | Conta            | Conta 1    |        |             |   |
|     | _        |                    |        | Conta Habilitado |            |        |             |   |
|     | <u>ଅ</u> | Video              |        | Nome no Display  | 22102      |        |             |   |
|     | • 14     | Controle de Acesso |        | Nome de Usuário  | 22102      |        |             |   |
|     |          |                    |        |                  | 22102      |        |             |   |

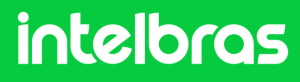

#### **XPE 3200 PLUS IP**

Marque a opção "Conta Habilitado" para ativar o registro de nosso ramal. Nas abas "Nome do Display", "Nome de Usuário", "Nome de Registro" e "Usuário de Autenticação" preencha com o ramal do XPE 3200 que em nosso caso é "22102" e no campo senha digite a mesma senha do ramal IP, em nosso exemplo para o ramal 22102 no servidor UnniTI.

| intelbr    | <b>`</b> as         |        |                         |            | Idioma Português | • ⊖ |
|------------|---------------------|--------|-------------------------|------------|------------------|-----|
| j s        | itatus              | Básico | Avançado                |            |                  |     |
| SIP C      | Conta               |        |                         | Conta SIP  |                  |     |
| 😵 R        | tede                |        | Status                  | Registrado |                  |     |
| i Ir       | nterfone            |        | Conta                   | Conta 1 💌  |                  |     |
|            |                     |        | Conta Habilitado        |            |                  |     |
| <u> </u>   | /ídeo               |        | Nome no Display         | 22102      |                  |     |
| - C        | Controle de Acesso  |        | Nome de Usuário         | 22102      |                  |     |
| * .        |                     |        | Nome de Registro        | 22102      |                  |     |
| <b>\$</b>  | ontiguração         |        | Usuário de Autenticação | 22102      |                  |     |
| <b>e</b> M | loradores/Pl. Disc. |        | Senha                   | ••••••     |                  |     |

3

Em servidor SIP preencha o campo "**IP do Servidor**", com o endereço IP do servidor UnniTI, que no caso do nosso cenário é 10.1.43.55 e no campo "**Porta**" preencha com a porta "**5090**" da **UnniTI** conforme citado nas configurações acima da UnniTI.

| Servidor SIP        |            |              |  |
|---------------------|------------|--------------|--|
| IP do Servidor      | 10.1.43.55 |              |  |
| Porta               | 5090       | (1024~65535) |  |
| Período de Registro | 120        | (30~65535s)  |  |
|                     |            |              |  |
| Aplicar             | Cancelar   |              |  |
|                     |            |              |  |

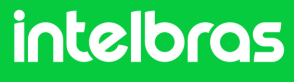

### XPE 3200 PLUS IP

Após seguir os passos de configuração do **XPE 3200** valide se o status encontra-se como "**Registrado**" caso contrário reveja as configurações.

| i   | Status     | Básico | Avançado         |            |
|-----|------------|--------|------------------|------------|
| SIP | Conta      |        |                  | Conta SIP  |
| 6   | Rede       |        | Status           | Registrado |
|     |            | Conta  | Conta 1          |            |
|     | Interiorie |        | Conta Habilitado |            |

A Na aba "Conta >Avançado em "Conta SIP" selecione a conta ao qual registramos o ramal do XPE 3200. Em "Codecs de Áudio" habilite para o campo da direita o PCMU e PCMA. Em "Codecs de Vídeo" marque a opção "H264". Ambas as configurações são cruciais para que ocorra a chamada com áudio e vídeo.

| i          | Status              | Básico Avançado         |                       |  |
|------------|---------------------|-------------------------|-----------------------|--|
| SIP        | Conta               | Conta SIP               |                       |  |
| 6          | Rede                | Conta                   | Conta 1               |  |
|            | Interfone           | Codecs de Áudio         |                       |  |
| <u>@</u>   | Vídeo               | Codecs desabilitad      | os Codecs habilitados |  |
| <b>۱</b> Α | Controle de Acesso  |                         | >> G729 t<br>G722 1   |  |
| ۵          | Configuração        | Codecs de Video         |                       |  |
| 8          | Moradores/Pl. Disc. | Nome                    | <b>⊠</b> H264         |  |
| 6          | Atualização         | Resolução               | VGA 💌                 |  |
| Ô          | Segurança           | Taxa de bits<br>Pavload | 512 -                 |  |

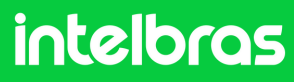

### **XPE 3200 PLUS IP**

5 Em **DTMF** possui a configuração de DTMF. No campo Modo selecione "**SIP INFO**" e no campo Tipo informação DTMF escolha "**DTMF**".

| DTMF                 |            |  |
|----------------------|------------|--|
| Modo                 | SIP INFO - |  |
| Tipo informação DTMF | DTMF -     |  |

Após realizar as configurações clique em "**Aplicar**" para as configurações subirem ao dispositivo.

| User Agent (ID do agente) |          |  |
|---------------------------|----------|--|
| User Agent (ID do age     |          |  |
| Aplicar                   | Cancelar |  |
|                           |          |  |

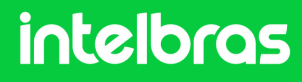
### **XPE 3200 PLUS IP**

Após realizar passo anterior, clique em "**Interfone**". Preencha os campos:

"**Configuração de Tecla Portaria**" deixe essa a caixa marcada para "**Habilitar Tecla Portaria**" e obter a função portaria para discagem direta para o terminal (**TVIP 3000**).

No campo número, preencha com o ramal IP do terminal **TVIP 3000** em nosso caso **22101**, para que seja possível discar diretamente.

E logo depois clique em "Aplicar" para subir a configuração ao dispositivo.

| SIP        | Conta               | Chamada direta via IP (ponto a | a ponto)         |
|------------|---------------------|--------------------------------|------------------|
| 6          | Rede                | Habilitado                     |                  |
| ġ          | Interfone           | Porta                          | 5060 (1~65535)   |
| 0          | Vídeo               | Resolução videochamada         | VGA 🔹            |
| ¥          |                     | Configuração de Tecla Port     | aria             |
| <u>'</u> A | Controle de Acesso  | Habilita Tecla Portaria 🛛 🗹    |                  |
| ٩          | Configuração        | Modo tecla única               |                  |
| 8          | Moradores/Pl. Disc. | Nome                           | Portaria         |
| •          | Atualização         | Número                         | 22101            |
| \$         |                     | Auto Discagem                  |                  |
| <u> </u>   | Segurança           | Auto Discagem Timeout          | 5 (0~120Segundo) |
|            | Dispositivo         | Comprimento de envio           | 0 (0~15 Número)  |
|            |                     | Anligat - Cape                 | olar             |
|            |                     |                                |                  |
|            |                     |                                |                  |

7

6

Em seguida clique em "**Controle de Acesso**" na lateral direita e vá em "**Relé**".

| slb | ras               |          |                |            |            |             | Idioma  | Português 💌 |
|-----|-------------------|----------|----------------|------------|------------|-------------|---------|-------------|
| 0   | Status            | Usuários | Config. Facial | RFID       | Senha Usuá | . Agend     | la Relé |             |
| SIP | Conta             | Entrada  | Web Relé       | Log Acesso | Relé Extra | Entrada B   | ixtra   | )           |
| 6   | Rede              |          |                |            | Relé       |             | - N     |             |
|     | Interfone         |          | Atraso ao ao   | ionar(Seg) |            | •           | •       |             |
| 0   | Video             |          | Tempo Ac.(1    | ieg)       |            | 1 Dio, DTMF |         |             |
| 74  | Controle de Acese | )        | 1 Dig. DTH     |            |            | 0           | •       |             |
| ø   | Configuração      | ملأ      | 2~4 Dig. D1    | H          |            | 20          |         |             |

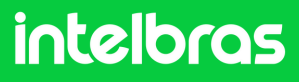

### **XPE 3200 PLUS IP**

8

Dentro da opção "**Relé**" no campo "**Opção DTMF**" defina quantos dígitos deverá ser discado para fazer o acionamento por DTMF. No campo "**2~4 Dig. DTMF**" digite o código que deverá ser discado durante a ligação para acionar a fechadura instalada no **XPE 3200 PLUS IP**. Lembrando que durante a ligação, para acionar a fechadura será necessário discar no **TVIP 3000 # 20 #**.

| Re                     | lé          |
|------------------------|-------------|
| Atraso ao acionar(Seg) | 0           |
| Tempo Ac.(Seg)         | 1 -         |
| Opção DTMF             | 2 Dig. DTMF |
| 1 Dig. DTMF            | 0 -         |
| 2~4 Dig. DTMF          | 20          |

9

Agora role com o mouse para baixo e clique em "**Aplicar**" para salvar as configurações no dispositivo.

| Exibição de mens                      | agens no display |
|---------------------------------------|------------------|
| Aviso de acesso liberado              |                  |
| Pedir a Selecção do Conteúdo do Texto | Apenas ID 🔹      |
| Aviso de acesso negado                |                  |
| Aplicar                               | Cancelar         |

Após realizar os procedimento acima, a comunicação entre os dispositivo estará funcionando normalmente.

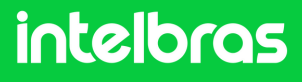

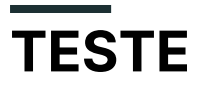

Teste após realizar as configurações.

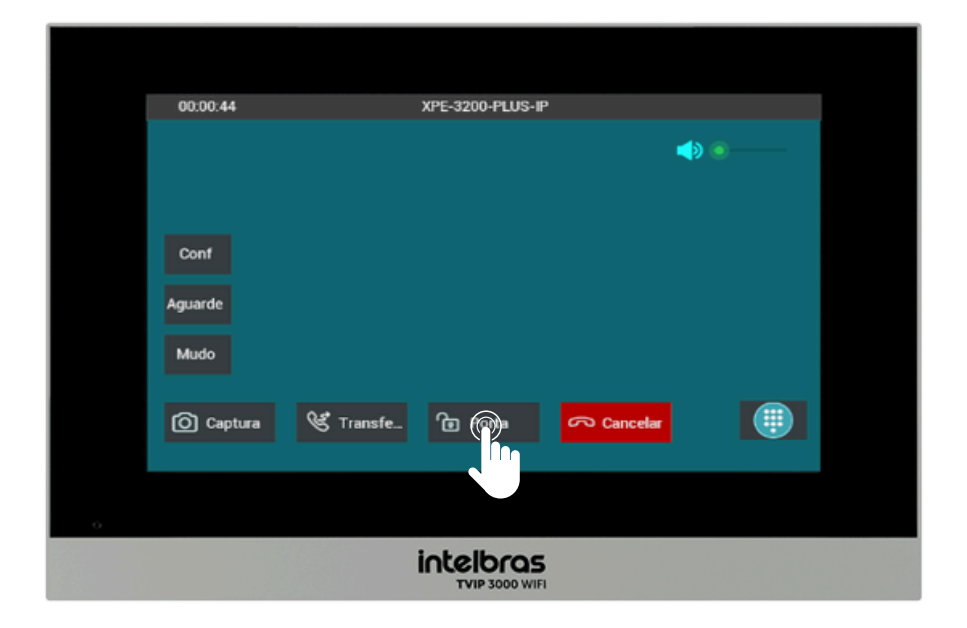

Para realizar o acionamento da fechadura durante a chamada tanto com o XPE 3200 PLUS IP quanto com o SS 3532 MF W, basta pressionar a tecla de atalho, como no exemplo: "**Porta**".

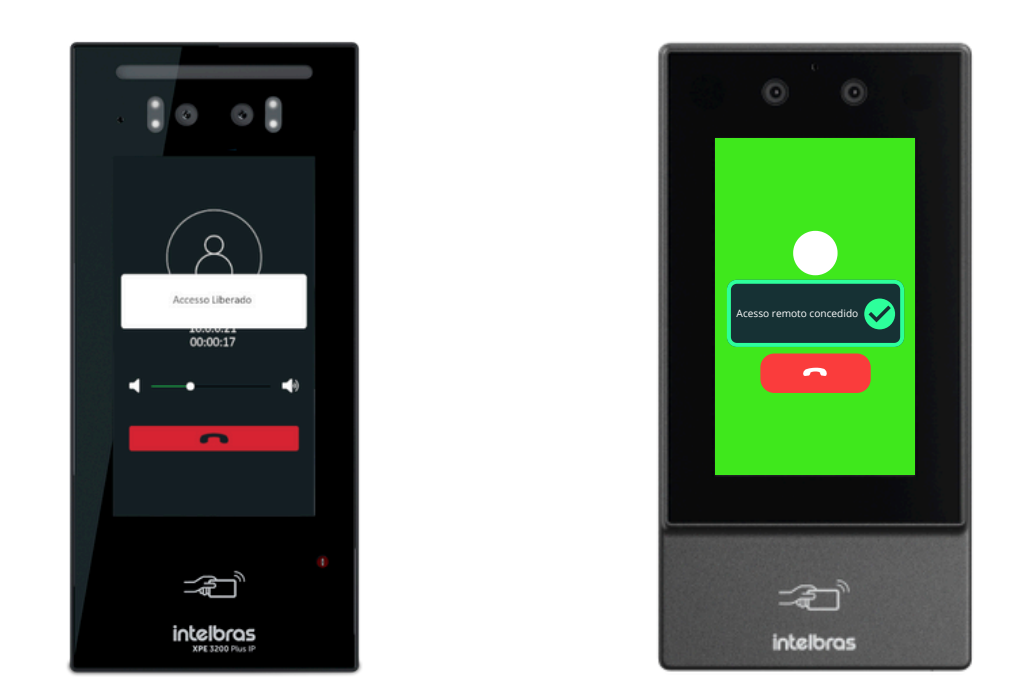

Após efetuar o comando o SS 3532 MF W ou o XPE 3200 PLUS IP irá dar acesso liberado.

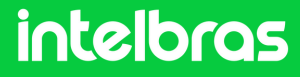

# **CENÁRIO 3**

#### XPE 3115 IP + SS 3532 MF W + ASTERISK (SERVIDOR) + TVIP 3000.

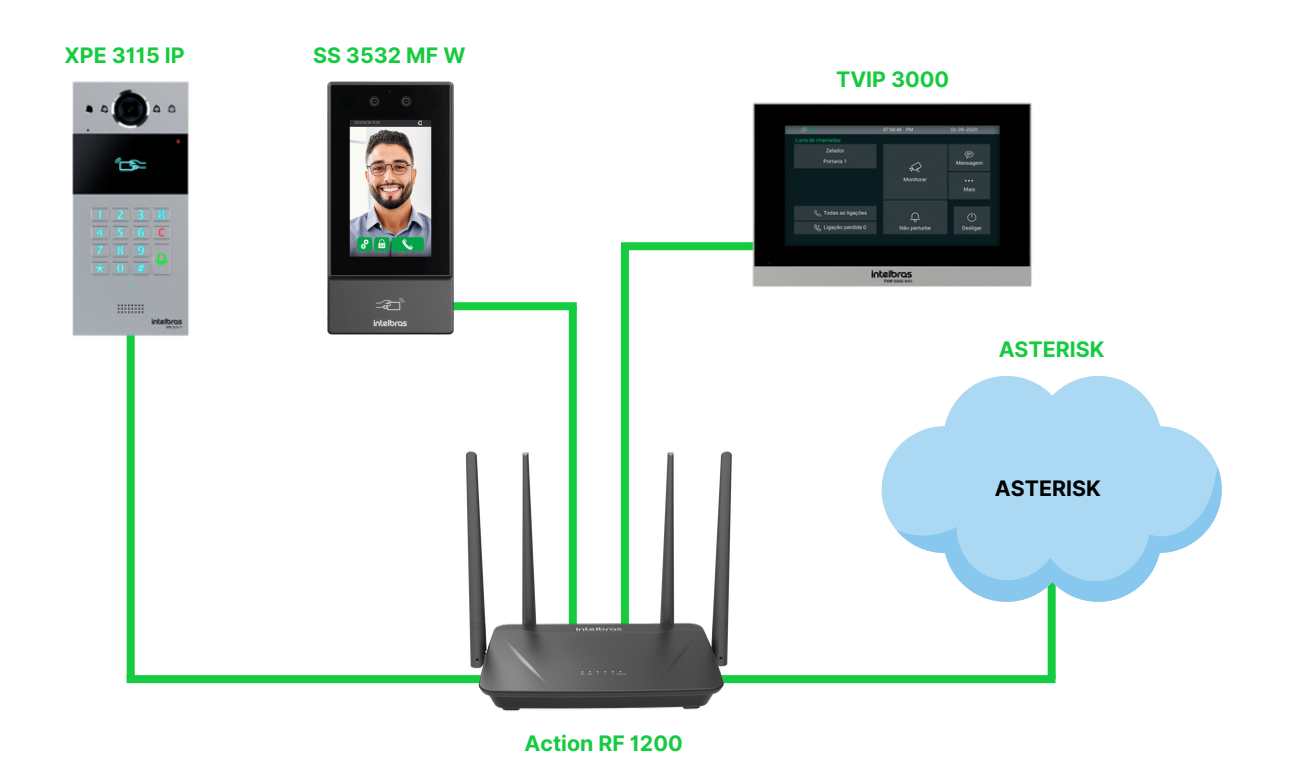

#### Introdução

A configuração realizada abaixo serve para toda a linha **XPE 3000** e também toda a linha de faciais **SS** da linha nova que tenha suporte ao **protocolo SIP**.

**Obs**: Antes de realizar a configuração é necessário que todos os dispositivos acima estejam na mesma faixa de IP e mesma rede para o pleno funcionamento. A comunicação do **Asterisk** na rede do tutorial abaixo foi criado via nuvem e os dispositivos estão na mesa rede e faixa de IP.

### intelbras

#### Asterisk

Digite o endereço da **Asterisk** no browser de seu navegador para acessarmos a interface web do dispositivo, e ao abrir será solicitado o **login/senha** para acessar.

Logue com as suas credenciais configuradas.

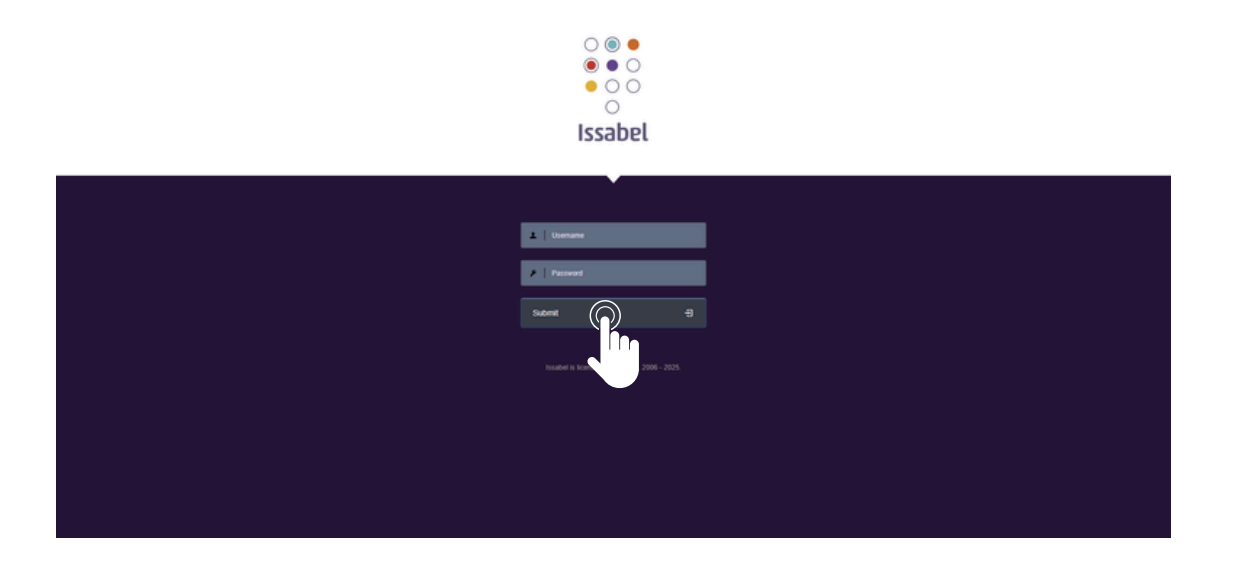

2 Após acessar a interface web, iremos criar os respectivos ramais.

Ao todo serão 3 ramais, já que estamos configurando a comunicação com o **SS 3532 MF W**, **XPE 3115 IP** e o **TVIP 3000**. No nosso caso, utilizaremos os ramais de "550" a "552" e a senha "Intelbras01".

Na aba de adição, utilizamos "Dispositivo SIP genérico".

| 👯 Issabel      | = |                                                                                                 |
|----------------|---|-------------------------------------------------------------------------------------------------|
| Search modules | ۹ | ♠ PBX / PBX Configuration                                                                       |
| 묘 System       | > | Basic Add an Extension                                                                          |
| 😹 Agenda       | > | Extensions Add all Extension<br>Feature Codes Please select your Device below then click Submit |
| 🖂 Email        | > | Outbound Routes<br>Trunks - Device                                                              |
| 🖨 Fax          | > | Inbound Call Control Announcements                                                              |
| 📞 РВХ          | • | Blacklist Device Generic SIP Device  Call Flow Control                                          |
| and Reports    | > | Call Recording<br>CallerID Lookup Sources                                                       |
| + Extras       | > | DAHDI Channel DIDs<br>Dynamic Routes                                                            |
| & Addons       | , | Follow Me                                                                                       |

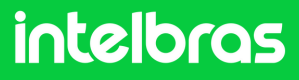

#### Asterisk

Iremos criar primeiramente o ramal do dispositivo SS 3532 MF W. Dessa forma, preencha o campo "Nome" e "Ramal" com o respectivo número que ficará atrelado a ele logo que realizarmos a configuração de chamada. No nosso caso, utilizaremos o ramal "550"

| :: Issabel        | ≡ |                                           |                             |         |  |  |  |  |
|-------------------|---|-------------------------------------------|-----------------------------|---------|--|--|--|--|
| Search modules    | ٩ | ♠ PBX / PBX Configuration                 |                             |         |  |  |  |  |
| □ System          |   | Basic<br>Class of Service                 | Add CID Exte                | in elen |  |  |  |  |
| 🛢 Agenda          |   | Extensions<br>Feature Codes               | Add SIP Extension           |         |  |  |  |  |
| 💟 Email           |   | Outbound Routes<br>Trunks                 | - Add Extension             |         |  |  |  |  |
| 🖨 Fax             |   | Inbound Call Control<br>Announcements     | User Extension <sup>©</sup> | 550     |  |  |  |  |
| 📞 рвх             |   | Blacklist<br>Call Flow Control            | Display Name                | 550     |  |  |  |  |
| PBX Configuration |   | Call Recording<br>CallerID Lookup Sources | CID Num Alias               |         |  |  |  |  |
| Operator Panel    |   | DAHDI Channel DIDs<br>Dynamic Routes      | SIP Alias                   |         |  |  |  |  |
|                   |   | Follow Me                                 |                             |         |  |  |  |  |

Logo após preencha o campo "Senha", com a senha que ficará atrelada a esse ramal para um eventual registro. Utilizamos "Intelbras01". Preencha o campo "Modo de operação de DTMF" como "SIP INFO".

| Asterisk LAX Settings<br>Asterisk Logfle Settings<br>Asterisk Logfle Settings<br>Asterisk Manager Settings<br>Asterisk SIP Settings<br>Class of Service Admin<br>Option<br>Unembedded IssabelPBX® | - Device Options<br>This device uses sip techno<br>secret <sup>®</sup><br>dtmfmode <sup>®</sup> | logy.<br>Intelbras01<br>SIP INFO (application/dtmf-relay + | ] 🗆 |
|----------------------------------------------------------------------------------------------------|-------------------------------------------------------------------------------------------------|------------------------------------------------------------|-----|
|                                                                                                    | nat® - Dictation Services                                                                       | No - RFC3581 +                                             |     |

Após efetuar os passos, envie as configurações.

| - Optional Destinations |                                |
|-------------------------|--------------------------------|
| No Answer®              | Unavail Voicemail if Enabled 🗸 |
| CID Prefix <sup>0</sup> |                                |
| Busy                    | Busy Volcemail if Enabled 🗸    |
| CID Prefix <sup>©</sup> |                                |
| Not Reachable           | Unavail Voicemail if Enabled 🗸 |
| CID Prefix <sup>0</sup> |                                |
|                         |                                |

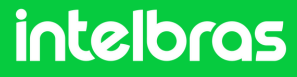

#### Asterisk

5

Ao salvar irá apresentar os campos de "**Envio de politica**" e "**Porta**". Vamos configurar o "**Reenvio**" como "**não**" e a **porta SIP** que vamos utilizar será a **5075**. Após efetuar os passos, envie as configurações.

| Class of Service Admin             | This device uses sip technology | ology.                           |  |
|------------------------------------|---------------------------------|----------------------------------|--|
| Unembedded IssabelPBX <sup>®</sup> | secret                          | Intelligent's                    |  |
|                                    | dtmfmode <sup>©</sup>           | SIP INFO (application/dtmf-relay |  |
|                                    | canreinvite <sup>®</sup>        | No                               |  |
|                                    | host®                           | dynamic                          |  |
|                                    | trustrpid®                      | Yes                              |  |
|                                    | sendrpid <sup>®</sup>           | No                               |  |
|                                    | type <sup>©</sup>               | friend -                         |  |
|                                    | nat®                            | Yes                              |  |
|                                    | port®                           | 5075                             |  |
|                                    | qualify <sup>©</sup>            | yes                              |  |
|                                    | qualifyfreq <sup>9</sup>        | 300                              |  |
|                                    | transport                       | UDP Only +                       |  |

6 Na configurações SIP, configure os "**Codecs**" para as funções "**ALAW e ULAW**" para audio e para vídeo basta Habilitar (**Enabled**).

Esse ponto da configuração é crucial para que durante a chamada tenhamos áudio e vídeo.

Search modele

Search modele

Image: Search modele

Image: Search modele

Image: Search modele

Image: Search modele

Image: Search modele

Image: Search modele

Image: Search modele

Image: Search modele

Image: Search modele

Image: Search modele

Image: Search modele

Image: Search modele

Image: Search modele

Image: Search modele

Image: Search modele

Image: Search modele

Image: Search modele

Image: Search modele

Image: Search modele

Image: Search modele

Image: Search modele

Image: Search modele

Image: Search modele

Image: Search modele

Image: Search modele

Image: Search modele

Image: Search modele

Image: Search modele

Image: Search modele

Image: Search modele

Image: Search modele

Image: Search modele

Image: Search modele

Image: Search modele

Image: Search modele

Image: Search modele

Image: Search modele

Após efetuar os passos, clique em "Enviar".

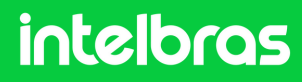

#### Asterisk

Repita os passos de criação para mais 2 ramais, sendo um ramal para o XPE 3115 IP e o TVIP 3000.

Cada dispositivo deverá ter um ramal diferente, não se pode utilizar o mesmo ramal para os 3 dispositivos.

Criamos os ramais **550**, **551** e **552**. Após criar os 3 ramais ficará conforme destaca abaixo.

| 🕥 535: 535 - Raul 🕿        | 536: 536 - Raul 🕿    | 537: 537 - Raul 🕿      |  |
|----------------------------|----------------------|------------------------|--|
| <b>–</b> J                 | <b>–</b> )           | -                      |  |
|                            |                      |                        |  |
| () 538: 538 - Ate 🆀        | () 539: 539 - Ate () | (1) 540: 540 - Ate (2) |  |
|                            |                      |                        |  |
| 541: 541 - Ate             | 542: 542 - Ate       | 543: 543 - Ate         |  |
|                            |                      |                        |  |
|                            |                      |                        |  |
| 🕥 544: 544 - Ate 🕿         | 545: 545 - Ate 🕿     | 546: 546 - Ate 🕿       |  |
| • <b>–</b>                 |                      | -                      |  |
|                            |                      |                        |  |
| 🕦 547: 547 - Ate 🕿         | () 548: 548 - Ate 🕿  | 549: 549 - Ate         |  |
| -                          | []                   | -                      |  |
| 550: 550                   | 551-551              | 552: 552               |  |
|                            |                      | <b>352.552</b>         |  |
|                            |                      |                        |  |
| 553: 553 -                 | 554: 554 - Ra        | 555: 555 - Raf         |  |
|                            |                      |                        |  |
|                            |                      |                        |  |
| 556: 556                   | 557: 557 - Gab       | 558: 558 - Gab.        |  |
| _                          |                      | ()                     |  |
| 550: 559                   | 560: 560 - Con       | 561: 561 - Con         |  |
| U 339. 339                 |                      |                        |  |
|                            |                      |                        |  |
| 562: 562 - Con 🕿           | 563: 563 - Con 🕿     | 564: 564 - Con 🕿       |  |
| -                          | • •                  | -                      |  |
|                            |                      |                        |  |
| 565: 565 - Con 🕿           | () 566: 566 - Con 🕿  | 567: 567 - Con T       |  |
| -                          | _                    | _                      |  |
| 568.568                    | 569: 569             | 570: 570 - Tri         |  |
| <b>1</b> 500. 500 <b>X</b> | <b>U</b> 565. 565    |                        |  |
|                            |                      |                        |  |
| 🕥 571: 571 - Tri 🕿         | 572: 572 - Tri       | 🕥 573: 573 - Tri 🕿     |  |
| -                          | • •                  | -                      |  |
|                            |                      |                        |  |
| 🕦 574: 574 - Tri 🕿         | () 575: 575 - Tri 🕿  | 576: 576               |  |
| -                          |                      |                        |  |

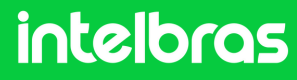

### SS 3532 MF W

Digite o IP do dispositivo facial SS 3532 MF W no navegador para acessarmos a interface web. O login por padrão é "**admin**" e a senha é a mesma utilizada para acessar as configurações do dispositivo. Essa senha é criada na primeira inicialização do dispositivo.

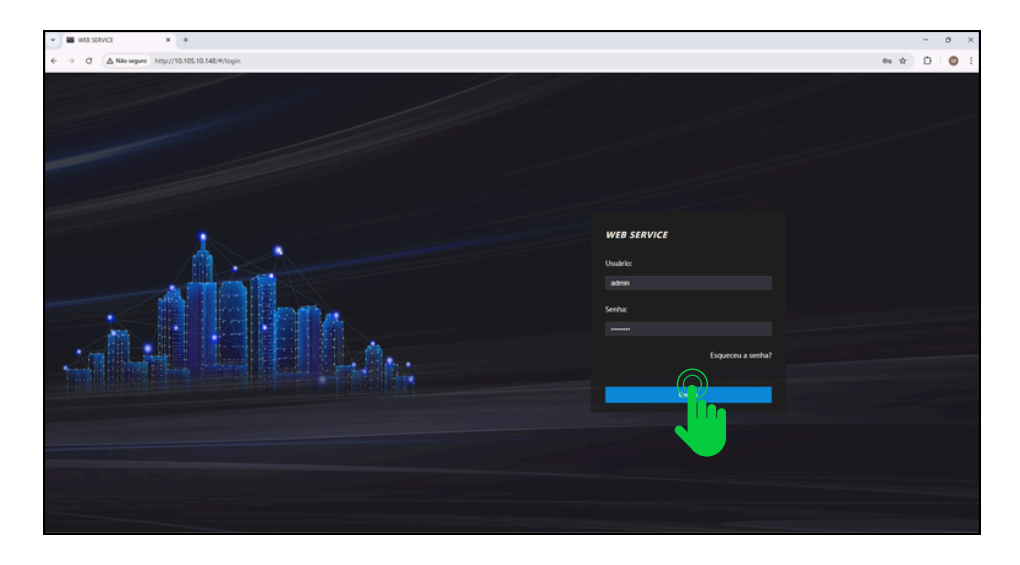

Após acessar a interface web do dispositivo, acesse a aba "SIP
 Config" e logo após clique em "Configuração".

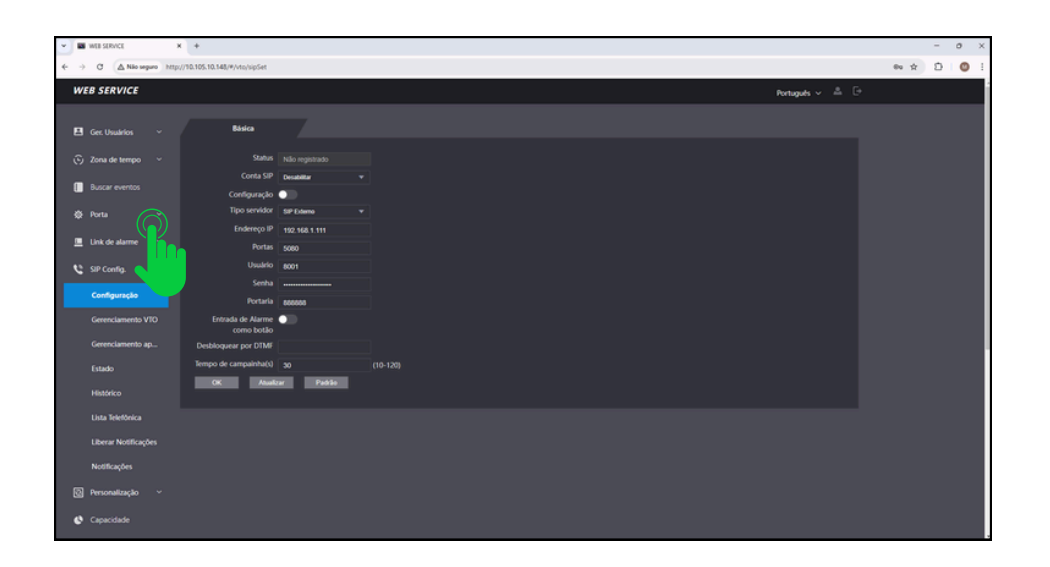

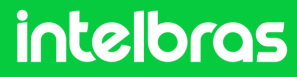

### SS 3532 MF W

No campo "Conta SIP" preencha como "Ativar" para que nosso registro do ramal fique ativo. Deixa a função "Configuração" desativado, em vista que não estamos utilizando o protocolo VTO.

Já no campo "Tipo servidor" selecione o "SIP Externo".

No campo "**Função Chamar**" configure para o modo "**Multiteclas**" para que consigamos efetuar chamadas entre os dispositivos e não apenas para o terminal **TVIP 3000.** 

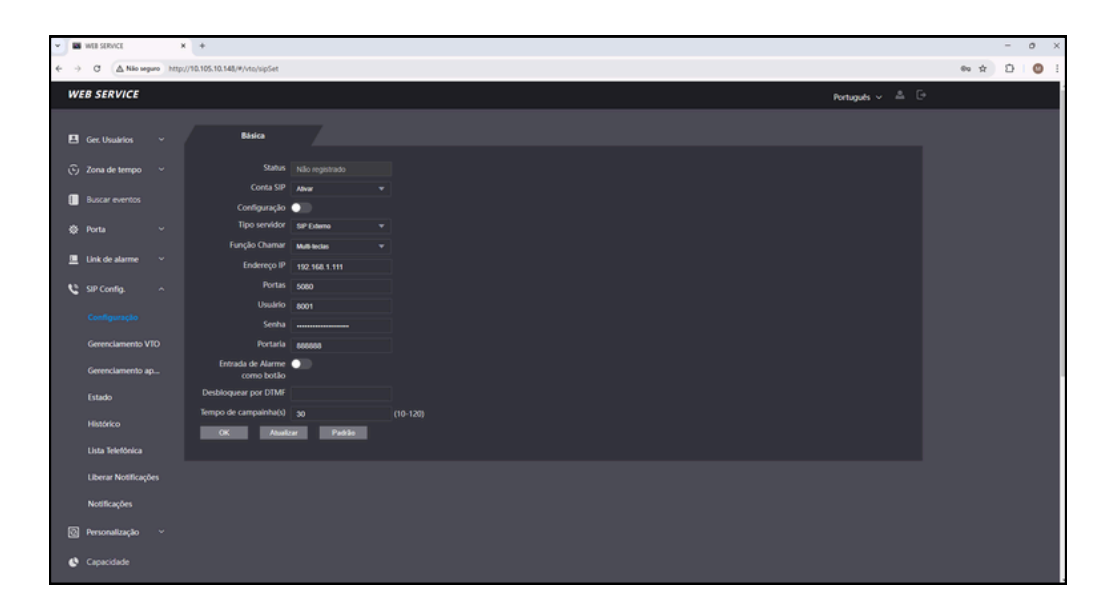

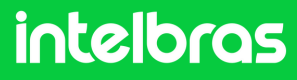

### SS 3532 MF W

4 No campo "**Endereço IP**" iremos preencher com o IP da nossa central Asterisk, que no nosso caso é o endereço do **Servidor SIP**.

No campo "**Portas**" preencha com a porta que configuramos no 5° passo da **Asterisk**, que no caso de nosso tutorial é **5075**.

No campo "**Usuário**" preencha com o ramal que criamos para o nosso facial **SS 3532 MF W**, que no caso é o **550** ao qual configuramos conforme o 4° Passo da **ASTERISK**. No campo "**Senha**" preencha com a senha que você preencher ao criar o ramal também no 4° passo.

No campo Portaria você deverá preencher com o ramal que será utilizado no **TVIP 3000**, em vista que ele será o terminal, que no nosso caso é o **552**.

| * |     | NEB SERVICE         | ×        | +                            |                           |                 |      | - | 0 | × |
|---|-----|---------------------|----------|------------------------------|---------------------------|-----------------|------|---|---|---|
| ÷ | ÷   | C 🛆 Nilo segur      | e http:/ | //10.105.10.148/#/vto/sipSet |                           |                 | 80 Å | Ð | ٥ | ł |
| I | WE  | B SERVICE           |          |                              |                           | Portugués 🗸 🚔 🕞 |      |   |   | i |
|   |     |                     |          |                              |                           |                 |      |   |   | I |
|   |     | Ger. Usuários       |          | Básica                       |                           |                 |      |   |   |   |
|   |     | Zona de tempo       |          | Status                       |                           |                 |      |   |   |   |
|   |     |                     |          |                              | Alwar                     |                 |      |   |   |   |
|   |     | suscar evenios      |          | Configuração                 | •                         |                 |      |   |   |   |
|   | ¢ I | Porta               |          | Tipo servidor                |                           |                 |      |   |   |   |
|   |     | Link de alarme      |          | Função Chamar                | Multi-lectas              |                 |      |   |   |   |
|   |     |                     |          | Endereço IP                  | https://tutorial.sip.com/ |                 |      |   |   |   |
|   | 6   | SIP Config.         |          | Portas                       | 5075                      |                 |      |   |   |   |
|   |     |                     |          | Canha                        | 550                       |                 |      |   |   |   |
|   |     | Gerenciamento VII   |          | Portaria                     | 653                       |                 |      |   |   |   |
|   |     |                     |          | Entrada de Alarme            | ••••                      |                 |      |   |   |   |
|   |     | Gerenclamento ap.   |          | como botão                   |                           |                 |      |   |   |   |
|   |     | Histórico           |          | Desbloquear por DTMF         |                           |                 |      |   |   | L |
|   |     | Lista Telefònica    |          | Tempo de campainha(s)        | 30                        | (10-120)        |      |   |   |   |
|   |     | Liberar Notificaçõe |          | UK ANNA                      | e Pedio                   |                 |      |   |   |   |
|   |     |                     |          |                              |                           |                 |      |   |   | L |
|   |     | Notificações        |          |                              |                           |                 |      |   |   |   |
|   | 2   | Personalização      |          |                              |                           |                 |      |   |   |   |
|   | 0   | Capacidade          |          |                              |                           |                 |      |   |   |   |
|   | ~   |                     |          |                              |                           |                 |      |   |   |   |
|   | 8   | Config. de vídeo    |          |                              |                           |                 |      |   |   |   |

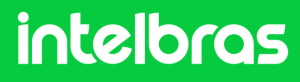

### SS 3532 MF W

No campo "Desbloquear por DTMF" preencha com o número que deverá ser discado durante a ligação no terminal TVIP 3000, para que a fechadura que estar instalada no SS 3532 MF W ou XPE 3115 IP seja acionada. Em nosso caso utilizaremos o "\*1" para acionamento, pois por padrão de fábrica o XPE 3200 PLUS IP e a TVIP 3000 possuem o comando de acionamento "\*1" como padrão de fábrica.

No campo "Tempo de campainha(s)" configure com o tempo em segundos que o facial **SS 3532 MF W** ficará chamando o **TVIP 3000**, até que atenda a ligação.

Após preencher todos os dados clique em "**OK**" e logo após em "**Atualizar**" para efetuarmos o registro.

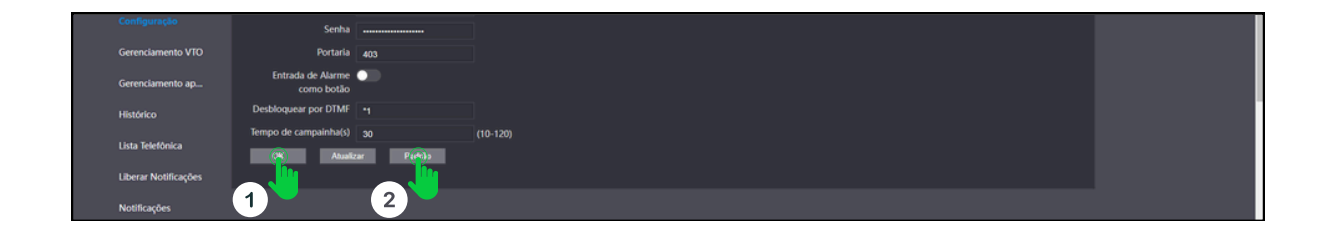

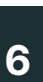

Após clicar em "**Atualizar**" o status do SIP do facial deverá ficar "**Registrado**" como na imagem destaca abaixo.

| WEB SERVICE     | 1        | < +                             |          |                   |
|-----------------|----------|---------------------------------|----------|-------------------|
| → C ▲ Nio seg   | uro http | ://10.105.10.148/#/vto/sipSet   |          |                   |
| WEB SERVICE     |          |                                 |          |                   |
| 😫 Ger. Usuários |          | Básica                          |          |                   |
| 🕞 Zona de tempo |          | Status                          |          |                   |
| Ruscar eventos  |          | Conta SIP                       | Alivar   |                   |
|                 |          | Configuração                    | •        |                   |
| ☆ Porta         |          | Tipo servidor                   |          |                   |
| Link de alarme  |          | Função Chamar                   | Multi-te | das               |
|                 |          | Endereço IP                     | https:// | tutorial.sip.com/ |
| 🔮 SIP Config.   |          | Portas                          | 5075     |                   |
|                 |          | Usuário                         | 550      |                   |
|                 |          | Senha                           |          |                   |
| Gerenciamento V | ю        | Portaria                        | 552      |                   |
| Gerenciamento a |          | Entrada de Alarme<br>como botão | •        |                   |

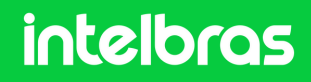

### **XPE 3200 PLUS IP**

1

Abra o navegador e digite o IP do **XPE 3200 PLUS IP** no browser para acessarmos a interface web. O login padrão é "**admin**" e a senha padrão é "**admin**". Caso já tenha alterado, logue com suas respectivas credenciais.

| ● Ø xat-1500+07-6 x +                            |                                               | - 0 ×      |
|--------------------------------------------------|-----------------------------------------------|------------|
| ← → C ▲ Nio wgwo http://10.105.10.112/tog/do1d=1 |                                               | ** x D 🔘 : |
|                                                  |                                               |            |
|                                                  | !!! [편집 : 2 2 2 2 2 2 2 2 2 2 2 2 2 2 2 2 2 2 |            |
|                                                  | intelbras                                     |            |
|                                                  |                                               |            |
|                                                  |                                               |            |
|                                                  | admin                                         |            |
|                                                  |                                               |            |
|                                                  | • ••••                                        |            |
|                                                  |                                               |            |
|                                                  | Lembrar Nome de Usuário/Senha                 |            |
|                                                  |                                               |            |
|                                                  |                                               |            |
|                                                  |                                               |            |
|                                                  |                                               |            |
|                                                  |                                               |            |

2

Após acessar a interface web do dispositivo, na aba lateral direita acessa a aba "**Conta**" e logo em seguida clique em básico.

| ♥ Ø 391-3200-PLUS-P × +           |                                     |          |                           |                      |     | -   | 0 | × |
|-----------------------------------|-------------------------------------|----------|---------------------------|----------------------|-----|-----|---|---|
| € → O ▲ Nilo seguro http://10.105 | 5.10.112/fcgi/do?id=3&id=1&RefRand+ | 12106417 |                           |                      |     | * 0 |   |   |
| ir                                | ntelbras                            |          |                           | Idioma Português 💌 🕞 | ,   |     |   |   |
| (a) (a) (a)                       | 👔 Status                            | Básico   | Avançado                  |                      | 加高加 |     |   |   |
|                                   | SIP                                 |          | Conta                     | a SIP                |     |     |   |   |
|                                   | 3 Re                                |          | Status                    | Registro Falhou      |     |     |   |   |
|                                   | Interiorie                          |          | Conta<br>Conta Habilitado | Conta 1 💌            |     |     |   |   |
|                                   |                                     |          | Nome no Display           | 101                  |     |     |   |   |
|                                   | 🗛 Controle de Acesso                |          | Nome de Usuário           | 101                  |     |     |   |   |
|                                   | 🖏 Configuração                      |          | Nome de Registro          | 101                  |     |     |   |   |
| Land County of Land               | - configuração                      |          | Usuário de Autenticação   | 101                  |     |     |   |   |
|                                   | Moradores/Pl. Disc.                 |          | Senha                     |                      |     |     |   |   |

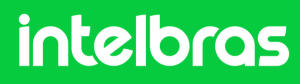

### **XPE 3200 PLUS IP**

Após acessar o 2° passo acima, em "**Conta**" selecione a conta 1 ou 2, em vista que o dispositivo permite o registro de 2 contas. Em nosso caso selecionaremos a "**Conta 1**".

Marque a caixinha "**Conta Habilitado**" para ativar o registro de nosso ramal.

Nas abas "Nome do Display", "Nome de Usuário", "Nome de Registro" e "Usuário de Autenticação" preencha com o ramal que criamos para o XPE, que no nosso caso foi o "551" conforme o 4° passo da Asterisk. Na aba "Senha" preencha com a senha que foi criada ao desenvolver o ramal conforme 4° passo da Asterisk.

| • Ø XFE-3200-PLUS-P X +           |                                                                                                    |          |                                              |                  | - 0 ×     |
|-----------------------------------|----------------------------------------------------------------------------------------------------|----------|----------------------------------------------|------------------|-----------|
| ← → C ▲ Não seguro http://10.105. | .10.112/fcgi/do7id=3&id=1&RefRand=237                                                                                                    | 774450   |                                              |                  | ± © 1 © 1 |
| ir                                | ntelbras                                                                                                    |          |                                              | Idioma Português | e         |
|                                   | 👔 Status                                                                                                    | Básico A | Avançado                                     |                  |           |
|                                   | SIP Conta                                                                                                    |          | Conta                                        | SIP              |           |
|                                   | 😢 Rede                                                                                                    |          | Status                                       | Registro Falhou  |           |
|                                   | Interfone                                                                                                    |          | Conta<br>Conta Habilitado                    | Conta 1          |           |
|                                   | Video     Video     Video |          | Nome no Display                              | 551              |           |
|                                   | Controle de Acesso                                                                                                    |          | Nome de Usuário                              | 551              |           |
|                                   | 🔆 Configuração                                                                                                    |          | Nome de Registro<br>Usuário de Autenticacilo | 551              |           |
|                                   | Moradores/Pl. Disc.                                                                                                    |          | Senha                                        |                  |           |

4

Na aba "**IP do Servidor**", preencha com o endereço respectivo a **Asterisk**, que no caso do nosso cenário é **tutorial.sip.com**. Na aba "**Porta**" preencha com a porta que configuramos no 10° Passo do **Asterisk**, que no caso do nosso cenário é **5075**.

| Q | Vídeo               | Nome no Display         | 551              |              |
|---|---------------------|-------------------------|------------------|--------------|
|   | Controle de Acesso  | Nome de Usuário         | 551              |              |
| * | Configuração        | Nome de Registro        | 551              |              |
| - | Coninguração        | Usuário de Autenticação | 551              |              |
| • | Moradores/Pl. Disc. | Senha                   |                  |              |
| • | Atualização         | Servido                 | or SIP           |              |
| • | Segurança           | IP do Servidor          | tutorial.sip.com |              |
|   | Dispositivo         | Porta                   | 5075             | (1024~65535) |
|   |                     | Período de Registro     | 120              | (30~65535s)  |
|   |                     |                         |                  |              |

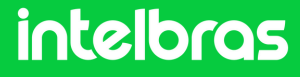

### **XPE 3200 PLUS IP**

5

6

Após realizar o 3° e 4° passo, clique em "**Aplicar**" para salvar as configurações.

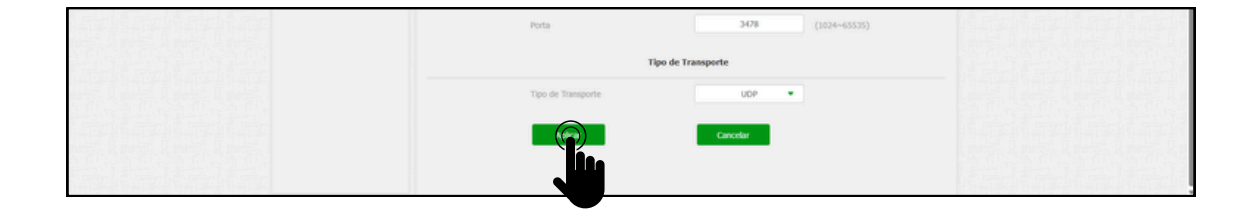

Após realizar a aplicação o "**Status**" do ramal deverá alternar para "**Registrado**".

| ♥ 391-3200-PLUS-P ×          | +            |                             |          |                                             |                     |                     |        | -    | 0 × |
|------------------------------|--------------|-----------------------------|----------|---------------------------------------------|---------------------|---------------------|--------|------|-----|
| ← → C (▲ Nilo seguro http:// | 10.105.10.11 | //cgi/do7id=3&id=1&RefRand= | 23774450 |                                             |                     |                     |        | \$ D | 0 1 |
|                              | inte         | elbras                      |          |                                             | h                   | dioma Português 🔹 🕞 |        |      |     |
|                              | 0            | Status                      | Básico   | Avançado                                    |                     |                     | 14.E.M |      |     |
|                              | SIP          | Conta                       |          |                                             | Conta SIP           |                     |        |      | 雪唐  |
|                              | 6            | Rede                        |          | Status                                      | Registrado          |                     |        |      |     |
|                              |              | Interfone                   |          | Conta<br>Conta Habilitado                   | Conta 1 💌           |                     |        |      |     |
|                              | <u>@</u>     | Vídeo                       |          | Nome no Display                             | 551                 |                     |        |      |     |
|                              | 74           | Controle de Acesso          |          | Nome de Usuário                             | 551                 |                     |        |      |     |
|                              | ۵            | Configuração                |          | Nome de Registro<br>Usuário de Autenticação | 551                 |                     |        |      |     |
|                              | •            | Moradores/Pl. Disc.         |          | Senha                                       | ••••••              |                     |        |      |     |
|                              | •            | Atualização                 |          | 1                                           | Servidor SIP        |                     |        |      | 带马  |
|                              | ۲            | Segurança                   |          | IP do Servidor                              | tutorial.sip.com    |                     |        |      |     |
|                              |              | Dispositivo                 |          | Porta                                       | 5075                | (1024~65535)        |        |      |     |
|                              |              |                             |          | Período de Registro                         | 120                 | (30~65535s)         |        |      |     |
|                              |              |                             |          | Servid                                      | lor SIP Alternativo |                     |        |      |     |

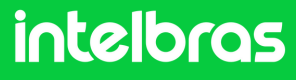

### **XPE 3200 PLUS IP**

7

Ainda na aba "**Conta**", agora clique em "**Avançado**". Em "**Conta SIP**" selecione a conta ao qual registramos o ramal da **Asterisk**. Em "**Codecs de Áudio**" habilite para o campo da direita o **PCMU** e **PCMA**. Em "**Codecs de Vídeo**" marque a caixinha do **H264**. Ambas as configurações são cruciais para que tenhamos chamada com áudio e vídeo.

| ✓ Ø XPE-3200-PLUS-P ×       | +            |                             |          |                      |                                                   | -   | o × |
|-----------------------------|--------------|-----------------------------|----------|----------------------|---------------------------------------------------|-----|-----|
| ← → O ▲ Nilo seguro http:// | 10.105.10.11 | 2/fcgi/do?id=3&id=2&RefRand | 89450458 |                      |                                                   | * 0 | 0   |
|                             | int          | elbras                      |          |                      | Idioma Portuguis 💌 🕞                              |     |     |
|                             | 0            | Status                      | Básico   | Avançado             |                                                   |     |     |
|                             | SIP          | Conta                       |          |                      | Conta SIP                                         |     |     |
|                             | 6            | Rede                        |          | Conta                | Conta 1 💌                                         |     |     |
|                             |              | Interfone                   |          |                      | Codecs de Áudio                                   |     |     |
|                             | <u>@</u>     | Video                       |          | Codecs desabilitados | Codecs habilitados PCHU PCHA                      |     |     |
|                             | 12           | Controle de Acesso          |          |                      | <ul> <li>G729</li> <li>G722</li> <li>4</li> </ul> |     |     |
|                             | ф            | Configuração                |          |                      | Codecs de Video                                   |     |     |
|                             | Θ            | Moradores/Pl. Disc.         |          | Nome                 | 21264                                             |     |     |
|                             | ٠            | Atualização                 |          | Resolução            | VGA 🔹                                             |     |     |
|                             | ۲            | Segurança                   |          | Payload              | 104 👻                                             |     |     |
|                             | 0            | Dispositivo                 |          |                      | DTMF                                              |     |     |

8

Após realizar o procedimento do 7° passo, mais abaixo, teremos a configuração de **DTMF**. Na aba "**Modo**", selecione "**SIP INFO**" e no "**Tipo informação DTMF**" selecione o "**DTMF**".

| 📱 Dispositivo | DTMF                    |            |  |
|---------------|-------------------------|------------|--|
|               | Modo                    | IP INFO    |  |
|               | Tipo informação DTMF DT | MF-Relay 💌 |  |
|               | DTMF Payload            | 101        |  |

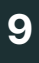

Após realizar as configurações do 8° passo, clique em "**Aplicar**" para as configurações subirem ao dispositivo.

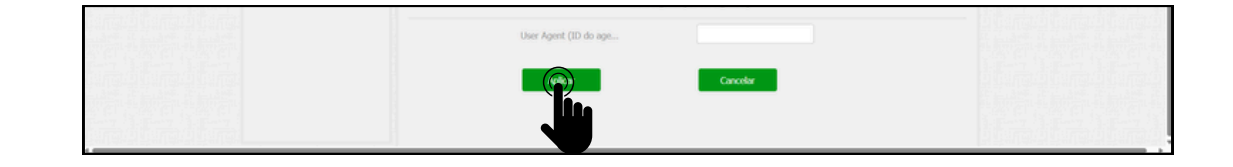

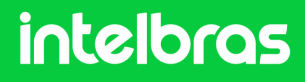

### XPE 3200 PLUS IP

10 Após realizar o 9° passo, vá na lateral direita da interface e clique em "Interfone". Após acessar esta aba, você irá visualizar a "Configuração de Tecla Portaria".

Em "**Habilitar Tecla Portaria**" deixe essa caixa marcada, para que tenhamos a função portaria para discagem direta ao terminal. Na função número, preencha com o ramal do terminal **TVIP 3000**, para que quando pressionarmos ele disque diretamente. E logo depois clique em "**Aplicar**" para subir a configuração ao dispositivo.

|                     | d=7912315                     | Idioma Pertuguis 💌 🕞          | ~ * 박 ☆ 원 ( 🔮 |
|---------------------|-------------------------------|-------------------------------|---------------|
|                     | Pésico Chamadas Histórico do  |                               |               |
| U Status            | basico chamadas historico de. |                               |               |
| SIP Conta           | Chamada                       | direta via IP (ponto a ponto) |               |
| 😢 Rede              | Habilitado                    | •                             |               |
| Interfone           | Porta                         | 5060 (1~65535)                |               |
| Video               | Resolução videochamada        | VGA 👻                         |               |
|                     | Confi                         | guração de Tecla Portaria     |               |
| Controle de Acesso  | Habilita Tecla Portaria       | •                             |               |
| 🗘 Configuração      | Modo tecla única              | •                             |               |
| Moradores/Pl. Disc. | Nome                          | Portaria                      |               |
| 🔥 Atualização       | Número                        | 403                           |               |
| Seguranca           |                               | Auto Discagem                 |               |
|                     | Auto Discagem Timeout         | 5 (0~120Segundo)              |               |
| Dispositivo         | Comprimento de envio          | 0 (0~15 Número)               |               |
|                     |                               | Cancelor                      |               |
|                     |                               |                               |               |

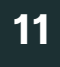

Após realizar o procedimento do 10° passo, vá na lateral direita da interface, clique em "**Controle de Acesso**" e vá em "**Relé**".

| inte       | lbras               | Ldioms Portuguis 👻 🕞                                                                   |
|------------|---------------------|----------------------------------------------------------------------------------------|
| e s        | Status              | Usuários Config. Facial RFID Senha Usuá Agenda Relé                                    |
| SIP C      | Conta               | Entrada Web Relé Log Acesso Relé Extra Entrada Extra                                   |
| 0          | Rede                | Relé                                                                                   |
|            | Interfone           | Atraso ao adonar(Seg) 8 •                                                              |
| @ v        | Video               | Tempo Ac.(Seg)         1         •           Opcilo DTMF         2 Dig. DTMF         • |
| 🗖 c        | Controle de Acesso  | 1 Dig. DTMF 0 •                                                                        |
| <b>a</b> a | Configuração        | 2~4 Dig. DTMF 55                                                                       |
|            |                     | Status (nivel lógico) Relé: Balao                                                      |
| 0 •        | Moradores/Pl. Disc. | Nome do Rolé XPE_Plus_IP_                                                              |

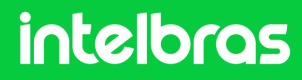

### **XPE 3200 PLUS IP**

12

Em "**Opção DTMF**" você irá definir quantos dígitos deverá ser discado para acionamento DTMF. E no campo "**2~4 Dig. DTMF**" digite o código que deverá ser discado durante a ligação para acionar a fechadura instalada no **XPE 3200 PLUS IP**.

| ♥ ④ 5₽ - CP 850 - 2057 рк × 3651 К                                                                                                    |                                                      | - o ×       |
|----------------------------------------------------------------------------------------------------|------------------------------------------------------|-------------|
| ← → C (▲ Nilo seguro http://10.105.10.112/fogi/do7id=168id=28/RefRand=0                                                                                                    | 732004                                               | \$i ☆ ⊅   © |
| intelbras                                                                                                    | Idioma Portuguis 🔻 🕞                                 | Ī           |
|                                                                                                    |                                                      |             |
| <ul> <li>Status</li> </ul>                                                                                                    | Usuários Config. Facial RFID Senha Usuá Agenda Relé  | 机活动活动       |
| SIP Conta                                                                                                    | Entrada Web Relé Log Acesso Relé Extra Entrada Extra |             |
| 😯 Rede                                                                                                    | Rolé                                                 |             |
| Interfone                                                                                                    | Atruso ao acionar(Seg) 8 •                           |             |
| Q Video                                                                                                    | Tempo Ac. (Seg) 1 •<br>Opcilo DTMF 2 Dig. DTMF •     |             |
| Controle de Acesso                                                                                                    | 1 Dig. DTMF 0 💌                                      |             |
| 🔅 Configuração                                                                                                    | 2~4 Dig. DTMF *1                                     | 适应此而且       |
| Moradores/PI. Disc.                                                                                                    | Nome do Relé XPE_PLUS_IP                             |             |
| 🔥 Atualização                                                                                                    | Acionar Rolé por HTTP                                |             |
| 🔘 Segurança                                                                                                    | Habiltado OFF 👻                                      |             |
| 🚦 Dispositivo                                                                                                    | Usuário de Autenticação                              |             |
| [14] J. Ling, and K. K. Katalan, "A strain fragment of the strain of the strain of | Senha                                                |             |
|                                                                                                    | Arinnar Dobi nor ODFode                              |             |

13

Após realizar as configurações do 12° passo, role com o mouse para baixo e clique em aplicar para as configurações serem salvas no dispositivo.

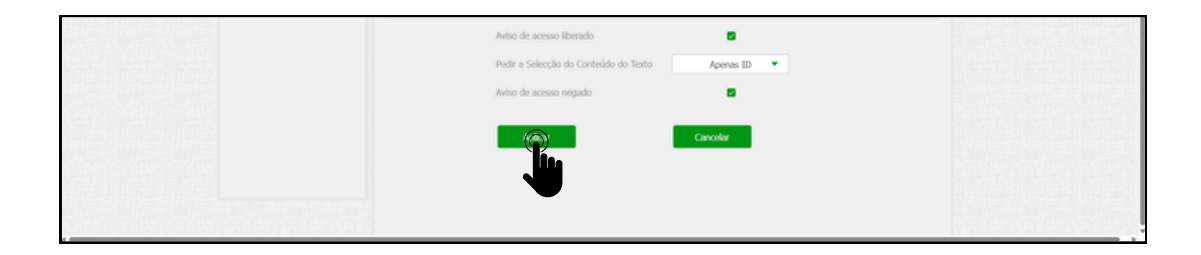

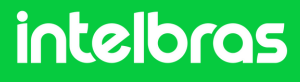

### **TVIP 3000**

1

Abra o navegador e digite o IP do **TVIP 3000** no browser para acessarmos a interface web. O login padrão é "**admin**" e a senha padrão é "**admin**". Caso já tenha alterado, logue com suas respectivas credenciais.

| rg/do1/d=1&/teffand=73395303     |                               | - a ×<br>€ \$ D   \$ € 1 |
|----------------------------------|-------------------------------|--------------------------|
| ogin<br>Nome de Usuário<br>Senha | Lembrar Nome de Usuário/Senha | Página de Login          |

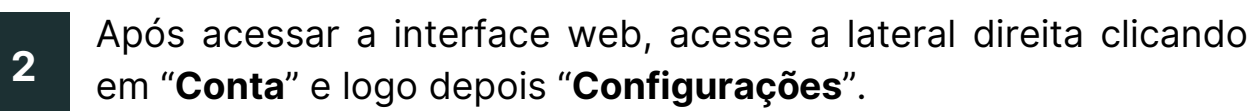

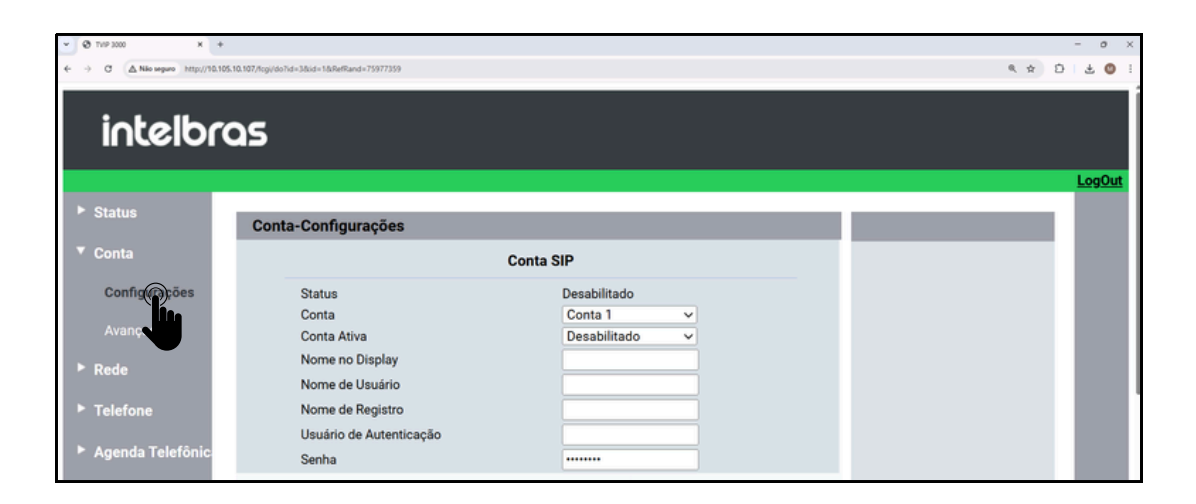

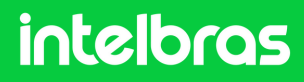

#### **TVIP 3000**

3

Após acessar a aba destacada no 2º passo, vá em "**Conta**" e selecione se irá registrar o ramal na conta 1 ou 2, em vista que o dispositivo aceita duas contas.

No campo "Conta Ativa" altere para "Habilitado".

Nos campos "**Nome no Display**", "**Nome de Usuário**", "Nome de Registro" e "**Usuário de Autenticação**" preencha com o ramal que criamos no 4° passo da **Asterisk**, que no nosso caso foi o "**552**".

E no campo "**Senha**", preencha com a senha que você preencheu ao criar o ramal também no 4° Passo do **Asterisk**. No campo "**IP do Servidor**" preencha com o IP do nosso servidor **Asterisk**, que no nosso caso será o **tutorial.sip.com** e no campo "**Porta**" deverá ser preenchido conforme a porta que configuramos no 10° Passo do **Asterisk** que foi **5075**.

| 👻 😗 Cópia de SIP - CIP 850 - 2057 ; 🛛 🗙 🔇 TVIP 30 | 00 × +                               |                             | - o ×                                 |
|---------------------------------------------------|--------------------------------------|-----------------------------|---------------------------------------|
| ← → Ø ▲ Nilo seguro http://10.105.10.107          | 7/tcgi/do7id=3&id=1&RefRand=39595399 |                             | R 🖈 🖸 🔘 I                             |
|                                                   |                                      |                             | i i i i i i i i i i i i i i i i i i i |
| intelbrog                                         | 5                                    |                             |                                       |
|                                                   |                                      |                             |                                       |
|                                                   |                                      |                             | LogOut                                |
| ▶ Status                                          |                                      |                             |                                       |
|                                                   | Conta-Configurações                  |                             |                                       |
| ▼ Conta                                           |                                      | Conta SIP                   |                                       |
| Configurações                                     | Status                               | Desabilitado                |                                       |
|                                                   | Conta                                | Conta 1 v                   |                                       |
| Avançado                                          | Conta Ativa                          | Desabilitado 🗸              |                                       |
| ▶ Rede                                            | Nome no Display                      | 552                         |                                       |
|                                                   | Nome de Usuário                      | 552                         |                                       |
| ► Telefone                                        | Nome de Registro                     | 552                         |                                       |
|                                                   | Usuário de Autenticação              | 552                         |                                       |
| Agenda Telefonic                                  | Senha                                |                             |                                       |
| ► Atualização                                     |                                      |                             |                                       |
|                                                   | 2                                    | Servidor SIP                |                                       |
| ► Alarme                                          | IP do Servidor                       | tutorial.sip.com Porta 5075 |                                       |
| ► Seguranca                                       | Tempo de Expiração                   | 1800 (30~65535s)            |                                       |
| ocgurunçu                                         |                                      |                             |                                       |
|                                                   | Servido                              | or Proxy Outbound           |                                       |

4

Após realizar o 3° passo destacado acima role com o mouse para baixo e clique em "**Aplicar**" para subir as configurações ao dispositivo.

| Sen                                                           | dor Proxy Outbound               |
|---------------------------------------------------------------|----------------------------------|
| Ativar Outbound<br>IP do Servidor<br>IP do Servidor de Backup | Desabilitado V<br>Porta<br>Porta |
| Activar                                                       | Cancelar                         |

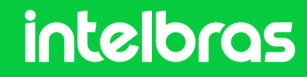

### **TVIP 3000**

5

Após "Aplicar" a configuração, o status deverá alterar para "Registrado".

| • Ø TVP 3000 X +                 |                                              |                             | - 0 ×         |
|----------------------------------|----------------------------------------------|-----------------------------|---------------|
| ← → C ▲ Não seguro http://10.105 | 5.10.107/togi/do7id=38iid=18RefRand=79872875 |                             | < 2 Ø !       |
| istalle a                        |                                              |                             |               |
| Incelor                          | a5                                           |                             |               |
|                                  |                                              |                             | <u>LogOut</u> |
| ► Status                         | Casta Castanzazion                           |                             |               |
| <b>X</b> 0                       | Conta-Configurações                          |                             |               |
| * Conta                          | c                                            | ionta SIP                   |               |
| Configurações                    | Status                                       | Registrado                  |               |
| Aveneede                         | Conta                                        | Conta 1 V                   |               |
| Avançado                         | Conta Ativa                                  | Habilitado                  |               |
| ► Rede                           | Nome no Display                              | 403                         |               |
|                                  | Nome de Usuário                              | 403                         |               |
| Telefone                         | Nome de Registro                             | 403                         |               |
| 🕨 Agondo Tolofônio               | Usuário de Autenticação                      | 403                         |               |
| · Agenua relefonica              | Senha                                        |                             |               |
| ► Atualização                    | Se                                           | rvidor SIP                  |               |
| Alarme                           | IP do Servidor                               | tutorial.sip.com Porta 5075 |               |
| ▶ Segurança                      | Tempo de Expiração                           | 1800 (30~65535s)            |               |
|                                  | Servidor                                     | Proxy Outbound              |               |

6

Após realização do 5° passo, na lateral direita vá em "**Conta**" e logo depois "**Avançado**".

Na aba "**Conta SIP**", selecione a conta ao qual você registrou o ramal do dispositivo, que em nosso caso utilizamos a conta 1. No campo "**Codecs de Áudio**" habilite os codecs "**PCMU** e **PCMA**" para o lado direito. No campo "**Codecs de Vídeo**", habilite o **H264**.

| intelbr          | as                                                                                  |               |
|------------------|-------------------------------------------------------------------------------------|---------------|
|                  |                                                                                     | <u>LogOut</u> |
| Status           | Conta-Avançado                                                                      |               |
| ▼ Conta          | Conta SIP                                                                           |               |
| Configurações    | Conta 1 v                                                                           |               |
| Avançado         | Ligação                                                                             |               |
| ► Rede           | Resposta Automática   Desabilitado                                                  |               |
| ► Telefone       | Prevenir Hacking de SIP Desabilitado v<br>Bloquear Caracteres NO ASCII Habilitado v |               |
| Agenda Telefônic | Codecs de Áudio                                                                     |               |
| Atualização      | Codecs Desabilitados Codecs Habilitados                                             |               |
| ► Alarme         | G722 PCMU T<br>G729 CCMA                                                            |               |
| Segurança        |                                                                                     |               |

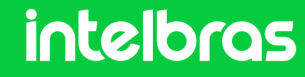

#### **TVIP 3000**

7

No campo "Codecs de Vídeo", habilite o H264.

No campo "**DTMF Mode**" configura para a função "**SIP INFO+RFC283**". No campo "**Como informar DTMF**" configure para o modo "**DTMF-Relay**". Após realizar estes procedimentos, cliquem em "**Aplicar**" para efetuar as configurações.

|                                                 |                                                 |                                                                                  | -      | 0 × |
|-------------------------------------------------|-------------------------------------------------|----------------------------------------------------------------------------------|--------|-----|
| ← → C ▲ Não seguro http://10.105.10.107/fogi/do | 7id=3&id=2&RefRand=24822335                     |                                                                                  | 64 A D | •   |
|                                                 | Codecs Desabilitados                            | Codecs Habilitados 1<br>H264 4                                                   |        |     |
|                                                 | Rport                                           |                                                                                  |        |     |
|                                                 | D                                               | ſMF                                                                              |        |     |
|                                                 | DTMF Mode<br>Como informar DTMF<br>DTMF Payload | SIP INFO         ~           DTMF-Relay         ~           101         (96~127) |        |     |
|                                                 | Aplicar                                         | Cancelar                                                                         |        |     |
|                                                 |                                                 |                                                                                  | _      |     |

#### 8

2)

Acessando a aba "Telefone", em seguida "Acionamento".

No campo "**Acionamento de Fechadura**" é possível configurar o código que será utilizado no botão de acionamento do TVIP, como no exemplo: "**\*1**" que foi o configurado para acionamento do XPE.

| tatus     | Acionamento              |                     |
|-----------|--------------------------|---------------------|
| onta      | Configur                 | ação de Acionamento |
| ede       | Acionamento TVIP 3000    |                     |
| Done      | DTMF                     | #                   |
|           | Tempo de Acionamento     | 3s 🗸                |
| o/Idioma  | Tipo de Acionamento      | Contato Seco 🗸      |
| Chamadas  | Acionamento de Fechadura |                     |
| Display   | DTMF1                    | *1                  |
|           | DTMF2                    | #21                 |
| Toque     | DTMF3                    | #                   |
| Acimmento | DTMF4                    | #                   |

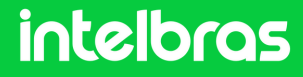

Após realizar a configuração do código de acionamento é necessário descer a tela e mudar o "**Status**" para "**Habilitado**". É possível mudar também o nome que será apresentado no botão de acionamento do TVIP.

| Co                    | onfigurações de Teclas | para Acionamentos                |
|-----------------------|------------------------|----------------------------------|
| Botão flutuante       | Abrir visível na tela  |                                  |
| Durante Conver        | sação                  | Tecla Botão Flutuant             |
| Tecla Status          | Nome                   | Tipo                             |
| Tecla1 Habilitado 🕝   | Porta Frente           | Acionamento de Fechadura DTMF1 ~ |
| Tecla2 Habilitado     | Porta Garagem          | Acionamento de Fechadura DTMF2 ~ |
| Tecla3 Desabilitado   | orteiro3               | Acionamento de Fechadura DTMF3 ~ |
| Tecla4 Desabilitado ~ | Porteiro4              | Acionamento de Fechadura DTMF4 ~ |
| Tecla5 Desabilitado v | Porteiro5              | Acionamento por URL ~            |

(Após realizar os procedimentos acima, a comunicação entre os dispositivos estará funcionando.)

| Portas             | Ramais          |                 |      |               |            |
|--------------------|-----------------|-----------------|------|---------------|------------|
| Grupo de Cantura   | 🕂 Adicionar SIP | 🖶 Adicionar IAX | (    | 2             |            |
| Juntores           | Nome ↓          | Número          | Tipo | Localização   |            |
| Ramais             | 200             | 200             | FXS  | PORTA 1       | 6P         |
| Roteamento         | 201             | 201             | FXS  | PORTA 2       | 6P         |
| AIC                | 202             | 202             | FXS  | PORTA 3       | P          |
| Categorias         | 203             | 203             | FXS  | PORTA 4       | 67         |
| Conversão Numérica | 401             | 401             | SIP  | 10.105.10.148 | <i>~</i> × |
| DDR                | 402             | 402             | SIP  | 10.105.10.107 | 2 X        |

Acesse a CIP 850 e vá para a aba Ramais, você poderá ver os ramais conectados através do IP.

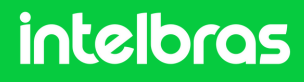

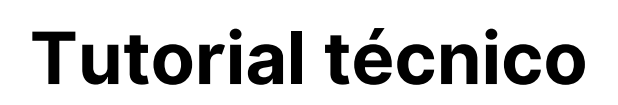

#### Teste

Teste após realizar as configurações.

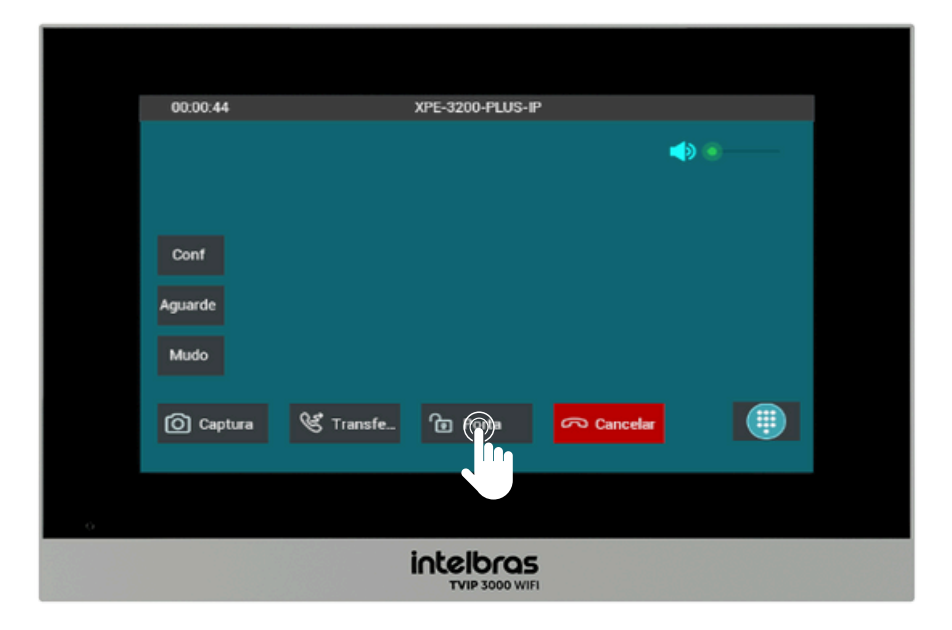

Para realizar o acionamento da fechadura durante a chamada tanto com o XPE 3200 PLUS IP quanto com o SS 3532 MF W, basta pressionar a tecla de atalho, como no exemplo: "**Porta**".

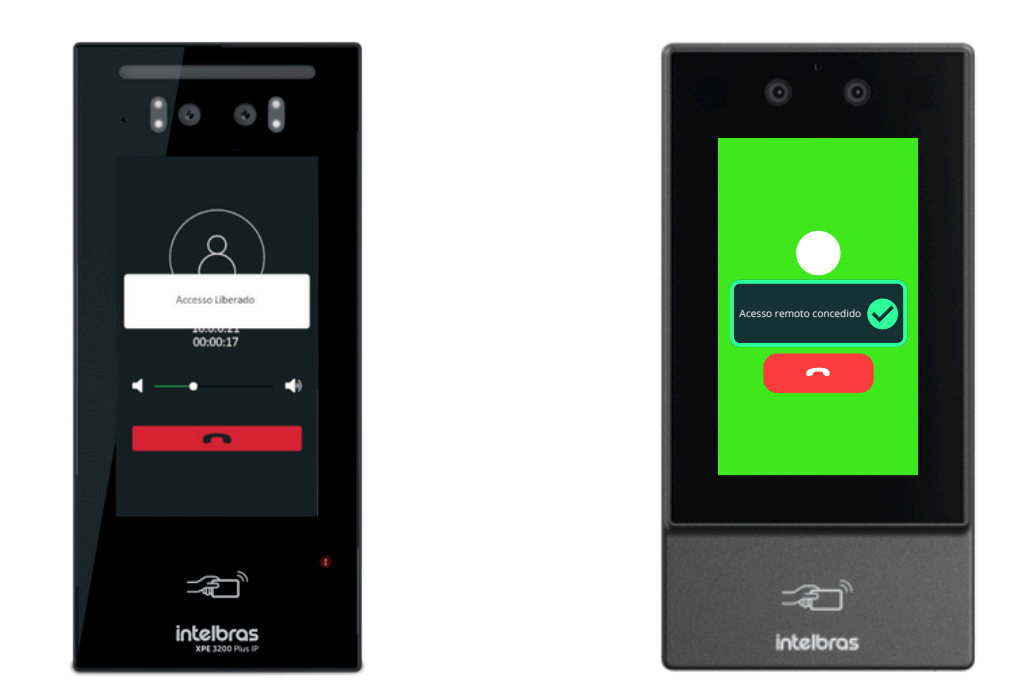

Após efetuar o comando o SS 3532 MF W ou o XPE 3200 PLUS IP irá dar acesso liberado.

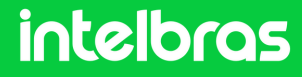

### **CENÁRIO 4**

IAD 100 + SS 3532 MF W + XPE 3200 PLUS IP + TVIP 3000 UN.

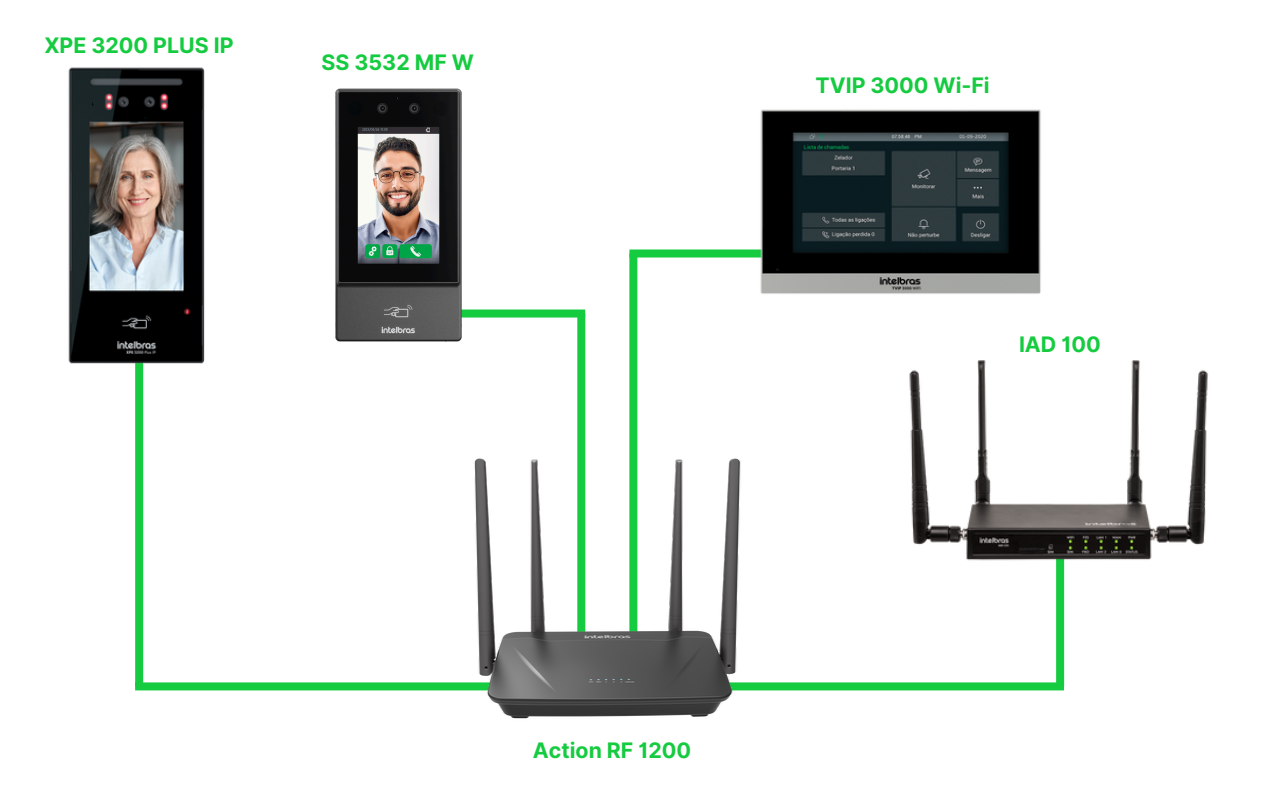

#### IAD 100

As configurações realizadas abaixo servem para toda a linha **XPE 3000** e também toda a linha de **faciais SS da linha nova** que tenha suporte ao protocolo SIP. Antes de realizar a configuração é necessário que todos os dispositivos acima estejam na mesma faixa de endereço IP e mesma rede para o pleno funcionamento. A comunicação do **IAD 100** na rede do tutorial abaixo foi criado via rede cabeada na porta WAN.

### intelbras

1

Digite o IP da **IAD 100** no browser de seu navegador para acessarmos a interface web do dispositivo, ao abrir informe o login/senha para acessar. O login padrão é "**admin**" e a senha padrão "**admin**. Caso já tenha alterado a senha da interface web, faça login com as suas credenciais configuradas.

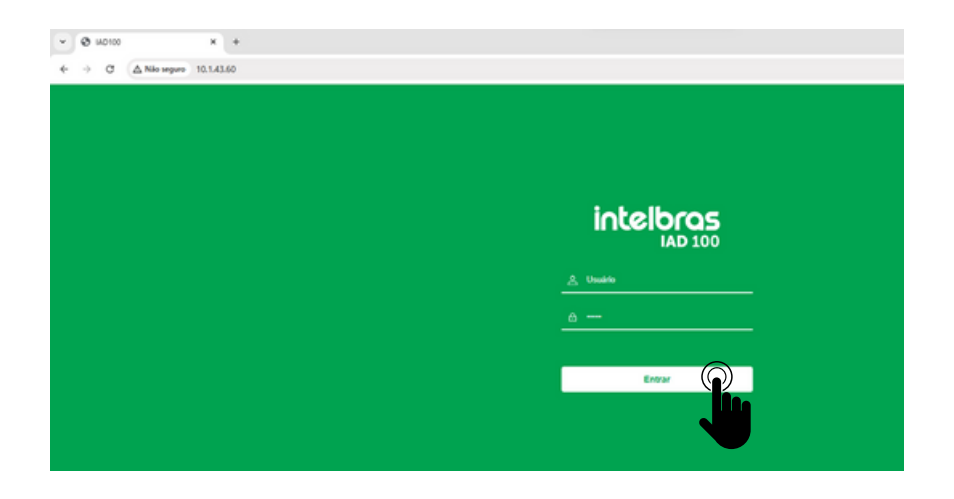

2 Após acessar a interface web do IAD 100, clique na aba superior em "Ramal" e logo após clique em "SIP".

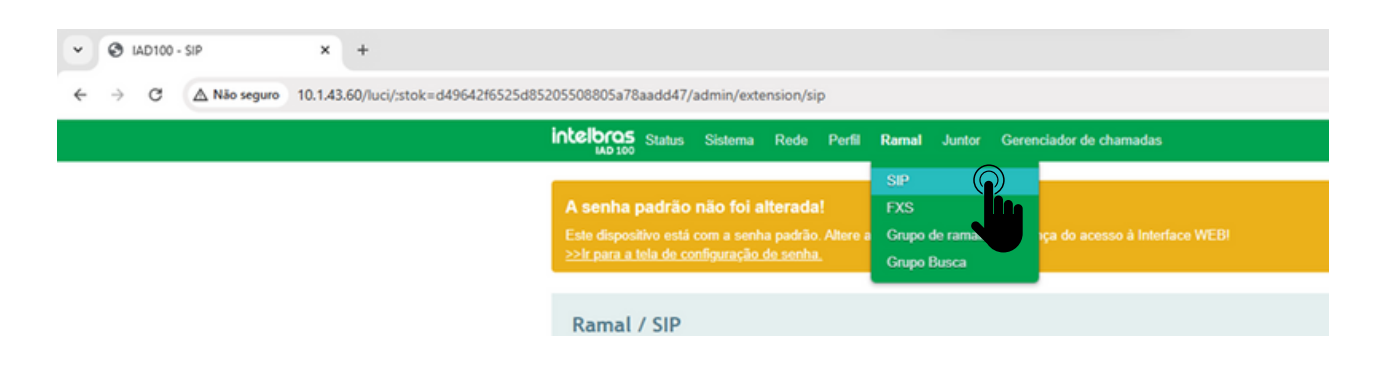

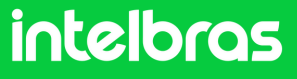

### IAD 100

Após acessar a aba do 2° passo, crie os respectivos ramais. Ao todo serão 3 ramais, em vista que estamos configurando a comunicação com o SS 3532 MF W, XPE 3200 PLUS IP e o TVIP 3000 W. Na aba inferior clique em "Novo" para iniciar as criações dos ramais.

|                                                                                                    | IAD 100 St       | atus Sister                  | ma Rede                               | Perfil Ramal | Juntor Gerend | ciador de cham                                       | adas                                                     |                                                                                        | Administrad                                                    | or:admir |  |  |
|----------------------------------------------------------------------------------------------------|------------------|------------------------------|---------------------------------------|--------------|---------------|------------------------------------------------------|----------------------------------------------------------|----------------------------------------------------------------------------------------|----------------------------------------------------------------|----------|--|--|
| tera                                                                                                    | <u>ações não</u> | aplicadas:2                  | >>Aplicar >>R                         | overler      |               |                                                      |                                                          |                                                                                        |                                                                |          |  |  |
| senha padrão não foi alterada!<br>ste dispositivo está com a senha padrão. Altere a senha padrão para segurança do acesso à Interface WEB!<br><u>&gt;Ir para a tela de configuração de senha</u> . |                  |                              |                                       |              |               |                                                      |                                                          |                                                                                        |                                                                |          |  |  |
| Ra                                                                                                    | mal / S          | IP                           |                                       |              |               | Senha de                                             | Origem do                                                |                                                                                        |                                                                |          |  |  |
|                                                                                                    | Indice           | Nome                         | Ramal                                 | Outbound CID | DID           | Registro                                             | registro                                                 | Perfil                                                                                 | Status                                                         |          |  |  |
| )                                                                                                    | Indice           | 1000                         | Ramal                                 | Outbound CID | DID           | Registro<br>Ativado                                  | registro<br>Qualquer                                     | Perfil<br>1-< wan_padrão >                                                             | Status<br>Habilitado                                           |          |  |  |
| )                                                                                                    | 1<br>2           | 1000<br>5000                 | Ramal<br>1000<br>5000                 | Outbound CID | DID           | Registro<br>Ativado<br>Ativado                       | registro<br>Qualquer<br>Qualquer                         | Perfil<br>1-< wan_padrão ><br>1-< wan_padrão >                                         | Status<br>Habilitado<br>Habilitado                             | .10      |  |  |
| )                                                                                                    | 1<br>2<br>3      | 1000<br>5000<br>3000         | Ramal<br>1000<br>5000<br>3000         | Outbound CID | DID           | Registro<br>Ativado<br>Ativado<br>Ativado            | registro<br>Qualquer<br>Qualquer<br>Qualquer             | Perfil<br>1-< wan_padrão ><br>1-< wan_padrão ><br>1-< wan_padrão >                     | Status<br>Habilitado<br>Habilitado<br>Habilitado               | /0<br>/0 |  |  |
| ))))))                                                                                                    | 1<br>2<br>3<br>4 | 1000<br>5000<br>3000<br>4000 | Ramal<br>1000<br>5000<br>3000<br>4000 | Outbound CID | DID           | Registro<br>Ativado<br>Ativado<br>Ativado<br>Ativado | registro<br>Qualquer<br>Qualquer<br>Qualquer<br>Qualquer | Perfil<br>1-< wan_padrão ><br>1-< wan_padrão ><br>1-< wan_padrão ><br>1-< wan_padrão > | Status<br>Habilitado<br>Habilitado<br>Habilitado<br>Habilitado |          |  |  |

4

Crie o ramal do dispositivo SS 3532 MF W e e preencha os campos: "**Nome**" e "**Ramal**" com o respectivo número que irá ficar atrelado a ele logo que realizarmos a configuração de chamada. Em seguida preencha o campo "**Senha**", que ficará atrelada a esse ramal para um eventual registro. No nosso caso, utilizaremos o ramal "**100**" e a senha "**100intelbras100**".

| Ramal / SIP / Novo |                 |   |
|--------------------|-----------------|---|
| Índice             | 5               | • |
| Nome               | 100             |   |
| Ramal              | 100             |   |
| Senha              | 100intelbras100 |   |
| Outbound CID       |                 |   |

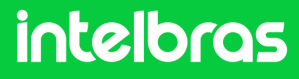

#### IA 100

Preencha o campo "Perfil SIP" com "1-< wan\_padrão >" em vista que o IAD 100 está se comunicando em nossa rede cabeada via porta wan. Se em seu cenário ele estiver se comunicando por WiFi ou via por LAN, preencha o campo "Perfil SIP" com "2-< Ian\_padrão >. Após preencher os campos destacados acima e no 4° passo clique em "Salvar".

| Perfil SIP | 1-< wan_padrão >        |
|------------|-------------------------|
| Status     | Habilitar               |
| c          | Cancelar Salvar Reinick |
|            |                         |

6

Repita os passos 4 e 5 para a criação de mais 2 ramais, sendo um ramal para o **XPE 3200 PLUS IP** e o **TVIP 3000 W**. Cada dispositivo deverá ter um ramal diferente, não dever ser utilizado o mesmo ramal para os 3 dispositivos. Criamos os ramais **100,101 e 102**. Após criar os 3 ramais ficará conforme destaca abaixo.

|   | Índice | Nome | Ramal | Outbound CID | DID | Senha de<br>Registro | Origem do<br>registro | Perfil           | Status     |    |
|---|--------|------|-------|--------------|-----|----------------------|-----------------------|------------------|------------|----|
| ו | 1      | 1000 | 1000  |              |     | Ativado              | Qualquer              | 1-< wan_padrão > | Habilitado | 10 |
|   | 2      | 5000 | 5000  |              |     | Ativado              | Qualquer              | 1-< wan_padrão > | Habilitado | 10 |
| ו | 3      | 3000 | 3000  |              |     | Ativado              | Qualquer              | 1-< wan_padrão > | Habilitado | 10 |
|   | 4      | 4000 | 4000  |              |     | Ativado              | Qualquer              | 1-< wan_padrão > | Habilitado | 10 |
| כ | 5      | 100  | 100   |              |     | Ativado              | Qualquer              | 1-< wan_padrão > | Habilitado | 10 |
| ) | 6      | 101  | 101 ( | Res          |     | Ativado              | Qualquer              | 1-< wan_padrão > | Habilitado | 10 |
| ) | 7      | 102  | 102   |              |     | Ativado              | Qualquer              | 1-< wan_padrão > | Habilitado | 10 |

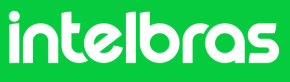

### IA 100

7

Vá na área superior da interface web e clique em "**Perfil**" selecionando a aba "**SIP**".

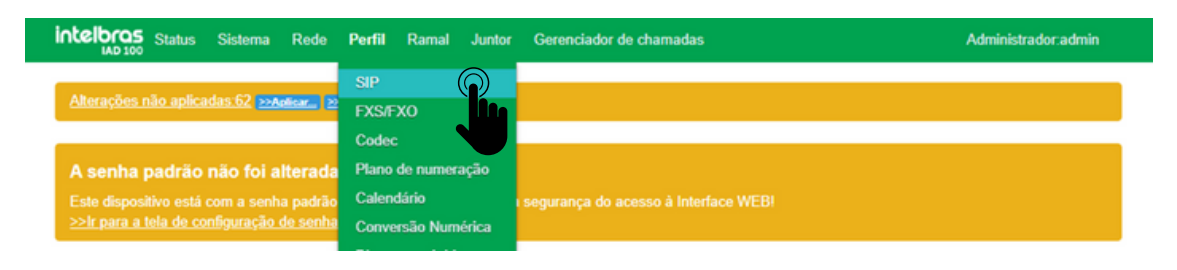

8

Clique no ícone de lápis para editar o perfil "wan padrão".

| Pe | Perfil / SIP   |                                                   |                                                 |                 |            |                 |                        |                                         |                                       |   |  |  |
|----|----------------|---------------------------------------------------|-------------------------------------------------|-----------------|------------|-----------------|------------------------|-----------------------------------------|---------------------------------------|---|--|--|
| Ín | dice           | Nome                                              | Interface                                       | Porta de escuta | DTMF       | Tempo de sessão | Prioridade do<br>Codec | Perfil de Codec -<br>Ligações entrantes | Perfil de Codec -<br>Ligações saintes |   |  |  |
|    | 1              | wan_padrão                                        | WAN                                             | 5090            | SIP INFO   | Desativado      | Remoto                 | 1-< Padrão >                            | 1-< Padrão >                          |   |  |  |
|    | 2<br>Mi        | lan padrão<br>ais informaçõ                       | n padrão LAN 5085 SIPINFO Desati<br>informações |                 | Desativado | Remoto          | 1-< Padrão >           | 1-< Padrão >                            | Novo                                  |   |  |  |
|    | N/<br>PF<br>Te | AT:Desativado<br>RACK:Desativad<br>mpo de progres | lo<br>são(s):55                                 |                 |            |                 |                        |                                         |                                       | _ |  |  |

9

Após acessar a aba do 7° passo, preencha o campo "**Tipo de DTMF**" como "**SIP INFO**".

| Perfil / SIP / Editar  |                      |
|------------------------|----------------------|
| Índice                 | 1                    |
| Nome                   | wan_padrão           |
| Interface local        | WAN                  |
| Porta                  | 5060                 |
| NAT                    | Desativado 🗸         |
| Tempo de progressão(s) | 55                   |
| Tipo de DTMF           | SIP INFO             |
| Evento RTP do Flash    | SIP INFO<br>RFC2833  |
| PRACK                  | Inband<br>Desatrvado |

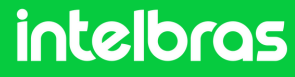

### IA 100

10 Ainda na aba do **8° passo**, preencha o campo "**Porta**" com uma porta diferente de "**5060 e 5080**". Como exemplo, utilizaremos a porta **5095**. Após efetuar as configurações clique em "**Salvar**".

| Índice                 | 1                       |
|------------------------|-------------------------|
| Nome                   | wan_padrão              |
| Interface local        | WAN                     |
| Porta                  | 5095                    |
| NAT                    | Desativado              |
| Tempo de progressão(s) | 55                      |
| Tipo de DTMF           | SIP INFO                |
|                        |                         |
| Temporizador T2(ms)    | 4000                    |
| Temporizador T4(ms)    | 4000                    |
| Temporizador T1X64(ms) | 32000                   |
| _                      |                         |
|                        | ancelar Salvar Reinicia |
|                        |                         |

11

Vá na aba superior da interface web, clique em "**Perfil**" e selecione a função "**Codec**".

| elbras s                         | Status Sistem                        | a Rede                     | Perfil         | Ramal                  | Juntor      | Gerenciador de chamadas              |                | Administrador:admin |
|----------------------------------|--------------------------------------|----------------------------|----------------|------------------------|-------------|--------------------------------------|----------------|---------------------|
|                                  |                                      |                            | SIP            |                        |             |                                      |                |                     |
| senha pa                         | adrão não fo                         | i alterada                 | FXS/F          | хо                     |             |                                      |                |                     |
| ste dispositiv<br>≥Ir para a tel | vo está com a se<br>la de configuraç | enha padrão<br>ão de senha | Codeo<br>Plano | c<br>de numer          |             | segurança do acesso à Interface WEB! |                |                     |
|                                  |                                      |                            | Calen          | dário                  |             |                                      |                |                     |
| erfil / C                        | odec                                 |                            | Conve<br>Disca | ersão Nun<br>gem rápid | nérica<br>a |                                      |                |                     |
| Índice                           | Nome                                 |                            | Plano          | de discag              | em          | io                                   | Codec de vídeo |                     |
| 1                                | Padrão                               |                            | P              | CMA@30                 | ms, PCM     | U@20ms                               |                | .∕⊗                 |
| 2                                | Padrão SIP                           |                            | P              | СМU@20                 | ms, PCM     | A@20ms                               |                | × 😣                 |

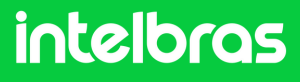

### IA 100

12

Após acessar a aba do **11º passo**, clique no ícone de lápis do **"Padrão SIP**" para configuramos os codecs.

| Perfil / C | odec       |                      |                |   |
|------------|------------|----------------------|----------------|---|
| Índice     | Nome       | Codec de áudio       | Codec de vídeo |   |
| 1          | Padrão     | PCMA@30ms, PCMU@20ms |                | 9 |
| 2          | Padrão SIP | PCMU@20ms, PCMA@20ms |                | 9 |
|            |            |                      | Nove           |   |

13

Após realizar o **12° passo**, na aba "**Codec de áudio**" configure para as funções "**PCMU e PCMA**". Já na aba "**Codec de vídeo**" configure para "**H264**". Esse ponto da configuração é crucial para que durante a chamada tenhamos áudio e vídeo. Após efetuar os passos, clique em "**Salvar**".

| Perfil / Codec / Editar |            |      |      |        |
|-------------------------|------------|------|------|--------|
| Índice                  | 2          |      |      |        |
| Nome                    | Padrão SIP |      |      |        |
| Codec de áudio          | PCMU       | ~    | 20ms | ~      |
|                         | PCMA       | ~    | 20ms | ~      |
| Codec de vídeo          | H264       |      |      | ~      |
|                         | Cance      | elar | Sal  | Reinic |

14

Após efetuar todas as configurações dos passos acima, é muito importante que você clique na aba superior em "**Aplicar**" para subir a central todas as configurações que realizamos.

| • @ IAD100-SP × +                  |                                                                                                    |                                                                                    |                     |
|------------------------------------|----------------------------------------------------------------------------------------------------|------------------------------------------------------------------------------------|---------------------|
| ← → C △ Nilo seguro 10.1.43.60/luc | s/stok=42710b57fdbe540b9f3b2a1a201d324f/admin/profile/si                                                                               | P                                                                                  |                     |
|                                    | intelbros Status Sistema Re                                                                                                    | de Perfil Ramal Juntor Gerenciador de chamadas                                     | Administrador admin |
|                                    | Alteración nilo aplicadas.1 anter<br>A senha padrão não foi a<br>Este dispesitive está com a re-<br>>//r para a tela de configuração a | tilliondie.<br>1<br>Altere a senha paddio para segurança do acesso à interfaca WEF |                     |

(Após realizar os procedimentos acima a nossa central IAD 100 já estará pronta para utilização. Em vista disso, poderemos efetuar os registros dos ramais criados nos dispositivos SS 3532 MF W, XPE 3200 PLUS IP e TVP 3000 W. Iniciaremos o registro pelo facial SS 3532 MF W, e logo após os outros demais.)

#### intelbras

### IA 100

12

Após acessar a aba do **11º passo**, clique no ícone de lápis do **"Padrão SIP**" para configuramos os codecs.

| Perfil / C | odec       |                      |                |           |
|------------|------------|----------------------|----------------|-----------|
| Índice     | Nome       | Codec de áudio       | Codec de vídeo |           |
| 1          | Padrão     | PCMA@30ms, PCMU@20ms |                | $\otimes$ |
| 2          | Padrão SIP | PCMU@20ms, PCMA@20ms |                | $\otimes$ |
|            |            |                      | Nov            | ю         |

13

Após realizar o **12° passo**, na aba "**Codec de áudio**" configure para as funções "**PCMU e PCMA**". Já na aba "**Codec de vídeo**" configure para "**H264**". Esse ponto da configuração é crucial para que durante a chamada tenhamos áudio e vídeo. Após efetuar os passos, clique em "**Salvar**".

| Perfil / Codec / Editar |            |     |      |        |
|-------------------------|------------|-----|------|--------|
| Índice                  | 2          |     |      |        |
| Nome                    | Padrão SIP |     |      |        |
| Codec de áudio          | PCMU       | ~   | 20ms | ~      |
| Codec de audio          | PCMA       | ۷   | 20ms | ~      |
| Codec de vídeo          | H264       |     |      | ~      |
|                         | Cance      | lar | Sal  | Reinic |

14

Após efetuar todas as configurações dos passos acima, é muito importante que você clique na aba superior em "**Aplicar**" para subir a central todas as configurações que realizamos.

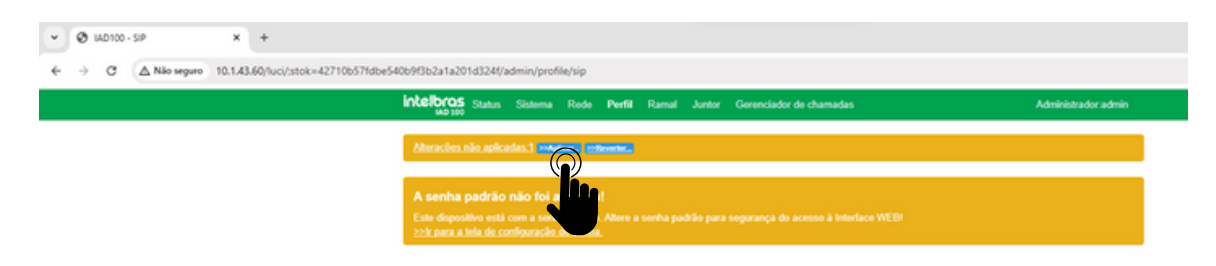

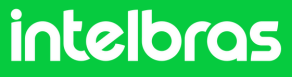

#### SS 3532 MF W

Após realizar os procedimentos na central **IAD 100** ela já estará pronta para utilização. Em vista disso, poderemos efetuar os registros dos ramais criados nos dispositivos **SS 3532 MF W**, **XPE 3200 PLUS IP e TVP 3000 UN**. Iniciaremos o registro pelo facial **SS 3532 MF W**, e logo após os demais.

Digite o IP do dispositivo facial **SS 3532 MF W** no browser do navegador para acessarmos a interface web. O login por padrão é "**admin**" e a senha é a mesma utilizada para acessar as configurações do dispositivo. Essa senha é criada na primeira inicialização do dispositivo

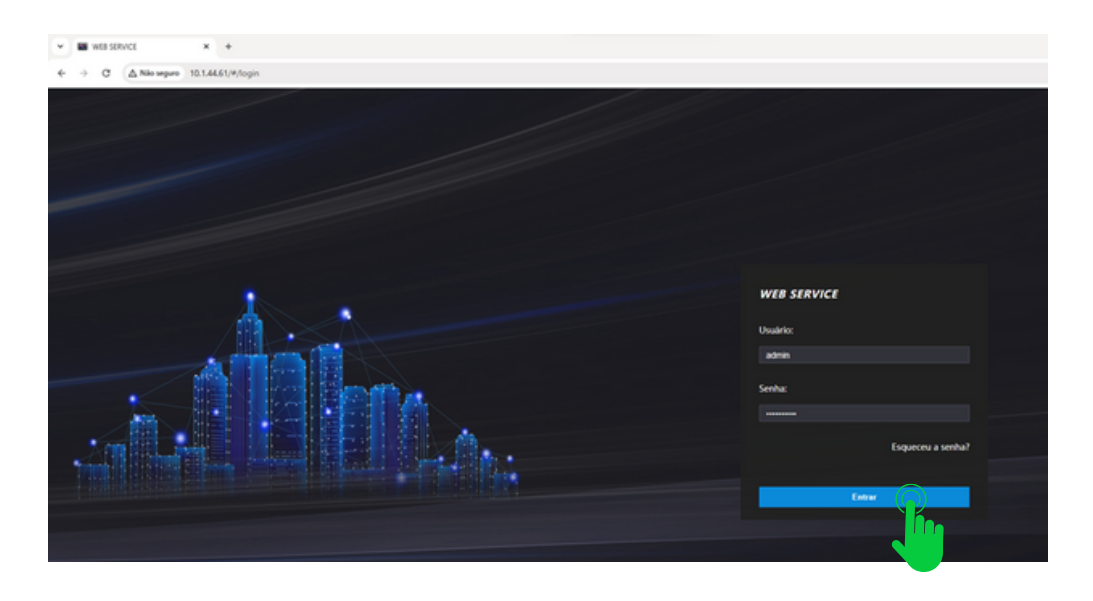

2

1

Após acessar a interface web do dispositivo, acesse a aba "SIP Config" e logo após clique em "Configuração".

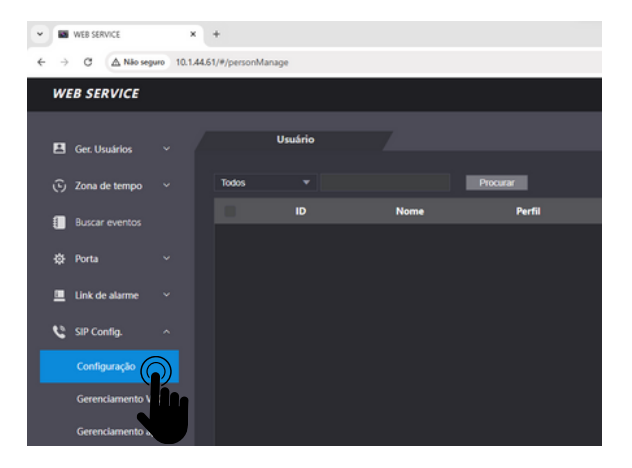

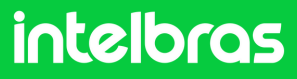

### SS 3532 MF W

3 No campo "Conta SIP" preencha como "Ativar" para que nosso registro do ramal fique ativo. Deixa a função "Configuração" desativado, em vista que não estamos utilizando o protocolo VTO. Já no campo "Tipo servidor" selecione o "SIP Externo".

| •        | WEB SERVICE    | ×         | +                             |                |  |
|----------|----------------|-----------|-------------------------------|----------------|--|
| ← →      | C 🛆 Não sega   | uro 10.1. | 44.61/#/vto/sipSet            |                |  |
| W        | B SERVICE      |           |                               |                |  |
| 8        | Ger. Usuários  |           | Básica                        |                |  |
| _<br>ن   | Zona de tempo  |           | Status                        | Não registrado |  |
|          | Buscar eventos |           | Conta SIP                     | Ativar 💌       |  |
| -<br>\$  | Porta          |           | Configuração<br>Tipo servidor | SIP Externo    |  |
| <u> </u> | Link de alarme |           | Função Chamar                 | SIP Externo    |  |
| e        | SIP Config.    |           | Portas                        | ντο            |  |
|          |                |           | Usuário<br>Senha              | 302            |  |

Na imagem abaixo preencha os campos "Função Chamar" configure para o modo
 "Multi-teclas" para que consigamos efetuar chamadas entre os dispositivos e não apenas para o terminal TVIP 3000 UN.

"Endereço IP" iremos preencher com o IP da central IAD 100, que no nosso caso está na faixa 10.1.43.60.

"**Portas**" preencha com a porta que configuramos no 10° passo da IAD 100, que no caso de nosso tutorial é **5095.** 

"Usuário" preencha com o ramal que criamos para o nosso facial SS 3532 MF W, que no caso é o ramal 100 ao qual configuramos conforme o 4° Passo do IAD 100.

o "**Senha**" preencha com a senha que você preencher ao criar o ramal também no **4° passo.** 

"**Portaria**" você deverá preencher com o ramal que será utilizado no **TVIP 3000 UN**, em vista que ele será o terminal, que no nosso caso é o ramal **102**.

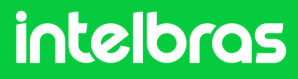

### SS 3532 MF W

| Função Chamar | Multi-teclas 💌 |  |
|---------------|----------------|--|
| Endereço IP   | 10.1.43.60     |  |
| Portas        | 5095           |  |
| Usuário       | 100            |  |
| Senha         |                |  |
| Portaria      | 102            |  |

5

No campo "**Desbloquear por DTMF**" preencha com o número que deverá ser discado durante a ligação no terminal **TVIP 3000 UN**, para que a fechadura que esta instalada no **SS 3532 MF W ou XPE 3200 PLUS IP** seja acionada. Em nosso caso utilizaremos o "**21**" para acionamento. Lembrando que durante a ligação, para acionar a fechadura será necessário discar no **TVIP 3000 UN # 21 #.** No campo "**Tempo de campainha(s)** configure com o tempo em segundos que o facial **SS 3532 MF W** ficará chamando o **TVIP 3000 UN**, até que atenda a ligação. Após preencher todos os dados do 4° e 5° passo clique em "**OK**" e logo após em "**Atualizar**" para efetuarmos o registro.

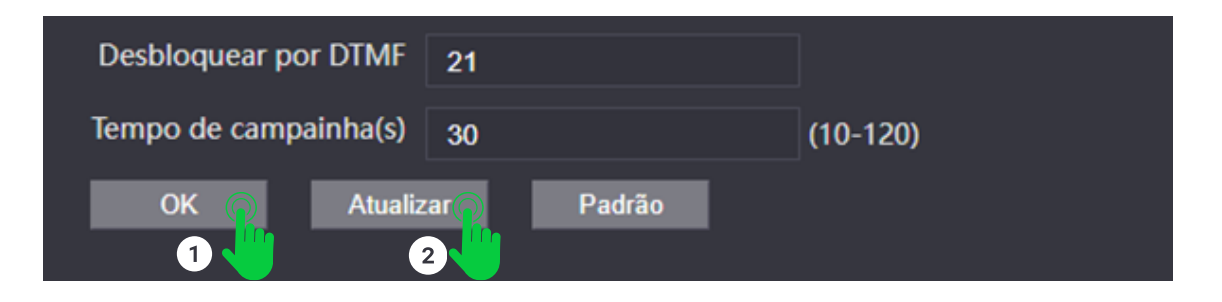

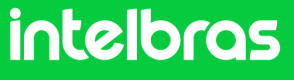

### SS 3532 MF W

6 Após clicar em "Atualizar" o status do SIP do facial deverá ficar "**Registrado**" como na imagem destaca abaixo.

| W | EB SERVICE     |   |               |              |  |
|---|----------------|---|---------------|--------------|--|
|   |                |   |               |              |  |
| 2 | Ger. Usuários  |   | Básica        |              |  |
| 6 | Zona de tempo  |   | Status        | Registrado   |  |
|   | Purch avantor  |   | Conta SIP     | Ativar       |  |
| ŧ | buscal evenios |   | Configuração  |              |  |
| ₽ | Porta          |   | Tipo servidor | SIP Externo  |  |
|   | Link de alarme |   | Função Chamar | Multi-teclas |  |
| - | Link de alarme |   | Endereço IP   | 10.1.43.60   |  |
| C | SIP Config.    | ^ | Portas        | 5095         |  |

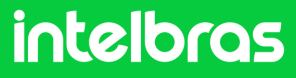
#### **XPE 3200 PLUS IP**

Abra o navegador e digite o endereço IP do **XPE 3200 PLUS IP** no browser para acessarmos a interface web. O login padrão é "**admin**" e a senha padrão é "**admin**". Caso já tenha alterado, faça login com suas respectivas credenciais.

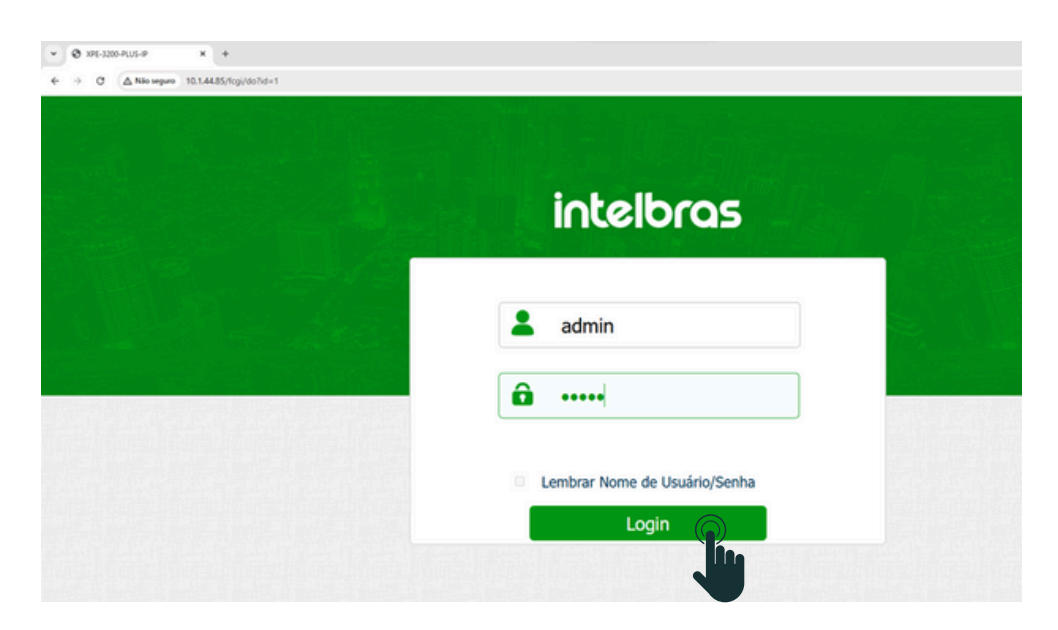

2

1

Após acessar a interface web do dispositivo, na aba lateral direita acessa a aba "**Conta**" e logo em seguida clique em "**Básico**".

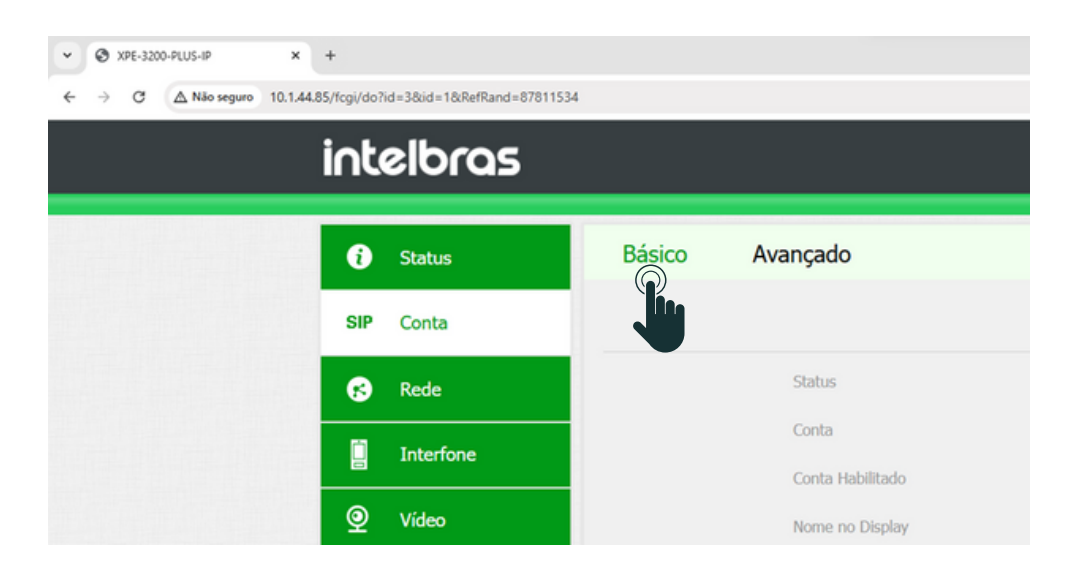

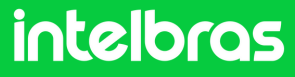

#### XPE 3200 PLUS IP

Após acessar o 2° passo acima, em "Conta" selecione a conta 1 ou 2, em vista que o dispositivo permite o registro de 2 contas. Em nosso caso selecionaremos a "Conta 1". Marque a caixinha "Conta Habilitado" para ativar o registro de nosso ramal. Nas abas "Nome do Display", "Nome de Usuário", "Nome de Registro" e "Usuário de Autenticação" preencha com o ramal que criamos para o XPE, que no nosso caso foi o "101" conforme o 4° passo do IAD 100. Na aba "Senha" preencha com a senha que foi criada ao desenvolver o ramal conforme 4° passo do IAD 100.

| Básico | Avançado                |              |  |
|--------|-------------------------|--------------|--|
|        | c                       | onta SIP     |  |
|        | Status                  | Desabilitado |  |
|        | Conta                   | Conta 1 🔹    |  |
|        | Conta Habilitado        | 8            |  |
|        | Nome no Display         | 101          |  |
|        | Nome de Usuário         | 101          |  |
|        | Nome de Registro        | 101          |  |
|        | Usuário de Autenticação | 101          |  |
|        | Senha                   | ••••••       |  |
|        |                         |              |  |

4

Na aba "**IP do Servidor**", preencha com o IP resp**ectivo ao IAD 100, que no caso do nosso cenário é 10.1.43.60. Na aba "**Porta" preencha com a porta que configuramos no 10° Passo do IAD 100, que no caso do nosso cenário é **5095**.

| Servidor SIP        |            |              |     |  |
|---------------------|------------|--------------|-----|--|
| IP do Servidor      | 10.1.43.60 |              |     |  |
| Porta               | 5095       | (1024~65535) |     |  |
| Período de Registro | 120        | (30~65535s)  | 910 |  |

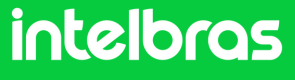

#### **XPE 3200 PLUS IP**

Após realizar o 3° e 4° passo, clique em "Aplicar" para salvar as configurações

| Porta              | 3478     | (1024~65535) |  |
|--------------------|----------|--------------|--|
| Tipo de Tra        | nsporte  |              |  |
| Tipo de Transporte | UDP 🔻    |              |  |
| Aplicar            | Cancelar |              |  |

6 Após realizar a aplicação o "**Status**" do ramal deverá alternar para "**Registrado**".

| C                | onta SIP   |
|------------------|------------|
| Status           | Registrado |
| Conta            | Conta 1    |
| Conta Habilitado |            |
| Nome no Display  | 101        |
| Nome de Usuário  | 101        |
| Nome de Registro | 101        |

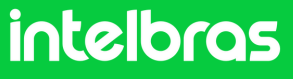

#### **XPE 3200 PLUS IP**

Ainda na aba "Conta", agora clique em "Avançado". Em "Conta SIP" selecione a conta ao qual registramos o ramal do IAD 100. Em "Codecs de Áudio" habilite para o campo da direita o PCMU e PCMA. Em "Codecs de Vídeo" marque a caixinha do H264. Ambas as configurações são cruciais para que tenhamos chamada com áudio e vídeo.

| 6   | Status              | Básico | Avançado     |             |              |             |   |  |
|-----|---------------------|--------|--------------|-------------|--------------|-------------|---|--|
| SIP | Conta               |        |              | Cont        | a SIP        |             |   |  |
| 8   | Rede                |        | Conta        |             | Conta 1      | •           |   |  |
|     | Interfone           |        |              | Codecs      | de Áudio     |             |   |  |
| Q   | Vídeo               |        | Codecs des   | sabilitados | Codecs ha    | bilitados * | _ |  |
| •   | Controle de Acesso  |        |              | **          | G729<br>G722 |             | 1 |  |
| ۵   | Configuração        |        |              | Codecs      | de Video     | -           | _ |  |
| 9   | Moradores/Pl. Disc. |        | Nome         |             | ■H264        |             |   |  |
| •   | Atualização         |        | Resolução    |             | VGA          | •           |   |  |
| ٢   | Segurança           |        | Taxa de bits |             | 512          | •           |   |  |
|     |                     |        | Payload      |             | 104          | •           |   |  |

8

Após realizar o procedimento do 7° passo, mais abaixo, teremos a **configuração de DTMF**. Na aba "**Modo**", selecione "**SIP INFO**" e no "**Tipo informação DTMF**" selecione o "**DTMF**".

| DT                   | ſMF        |
|----------------------|------------|
| Modo                 | SIP INFO 🔻 |
| Tipo informação DTMF | DTMF 🔻     |

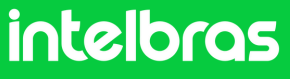

#### **XPE 3200 PLUS IP**

9

Após realizar as configurações do 8° passo, clique em "**Aplicar**" para as configurações subirem ao dispositivo.

| User Agent (II        | D do agente) |
|-----------------------|--------------|
| User Agent (ID do age |              |
| Aplicar               | Cancelar     |

Após realizar o 9° passo, vá na lateral direita da interface e clique em "Interfone". Após acessar esta aba, você irá visualizar a "Configuração de Tecla Portaria". Em "Habilitar Tecla Portaria" deixe essa caixa marcada, para que tenhamos a função portaria para discagem direta ao terminal. Na função número, preencha com o ramal do terminal TVIP 3000 UN, para que quando pressionarmos ele disque diretamente. E logo depois clique em "Aplicar" para subir a configuração ao dispositivo.

| O Vídeo             |                         |                      |                |
|---------------------|-------------------------|----------------------|----------------|
|                     | Configuraç              | ão de Tecla Portaria |                |
| Controle de Acesso  | Habilita Tecla Portaria |                      |                |
| Configuração        | Modo tecla única        |                      |                |
| Moradores/Pl. Disc. | Nome                    | Portaria             |                |
| Atualização         | Número                  | 102                  |                |
| ) Segurança         | Aut                     | o Discagem           |                |
| Dispositivo         | Auto Discagem Timeout   | 5                    | (0~120Segundo) |
|                     | Comprimento de envio    | 0                    | (0~15 Número)  |

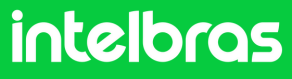

## **XPE 3200 PLUS IP**

11

Após realizar o procedimento do 10° passo, vá na lateral direita da interface, clique em "**Controle de Acesso**" e vá em "**Relé**".

| intelbras          | Idioma Portugués ▼ (→                                      |
|--------------------|------------------------------------------------------------|
| i Status           | Usuários Config. Facial RFID Senha Usuá Agenda <u>Relé</u> |
| SIP Conta          | Entrada Web Relé Log Acesso Relé Extra Entrada Extra       |
| 😢 Rede             | Relé                                                       |
| Interfone          | Atraso ao acionar(Seg) 0 💌                                 |
| Q Video            | Tempo Ac.(Seg) 1<br>Opção DTMF 2 Díg. DTMF                 |
| Controle de Acesso | 1 Dlg. DTMF 0 💌                                            |
|                    | 2~4 Dig, DTMF 21                                           |

12

Após realizar o procedimento do 11° passo vá na configuração "Relé". Em "Opção DTMF" você irá definir quantos dígitos deverá ser discado para acionamento DTMF. E no campo "2~4 Dig. DTMF" digite o código que deverá ser discado durante a ligação para acionar a fechadura instalada no XPE 3200 PLUS IP. Lembrando que durante a ligação, para acionar a fechadura será necessário discar no TVIP 3000 W #21 #.

| Rel                    | é           |
|------------------------|-------------|
| Atraso ao acionar(Seg) | 0 💌         |
| Tempo Ac.(Seg)         | 1 💌         |
| Opção DTMF             | 2 Dig. DTMF |
| 1 Dig. DTMF            | 0 •         |
| 2~4 Dig. DTMF          | 21          |

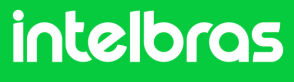

#### **XPE 3200 PLUS IP**

13

Após realizar as configurações do 12° passo, role com o mouse para baixo e clique em "**Aplicar**" para as configurações serem salvas no dispositivo.

| Habilitar               |                                  |   |
|-------------------------|----------------------------------|---|
|                         | Exibição de mensagens no display |   |
| Aviso de acesso liberad | o 🖬                              |   |
| Pedir a Selecção do Co  | nteúdo do Texto Apenas ID        | • |
| Aviso de acesso negad   |                                  |   |
|                         |                                  |   |

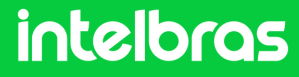

#### **TVIP 3000 UN**

1

2

Abra o navegador e digite o endereço IP do **XPE 3200 PLUS IP** no browser para acessarmos a interface web. O login padrão é "**admin**" e a senha padrão é "**admin**". Caso já tenha alterado, faça login com suas respectivas credenciais.

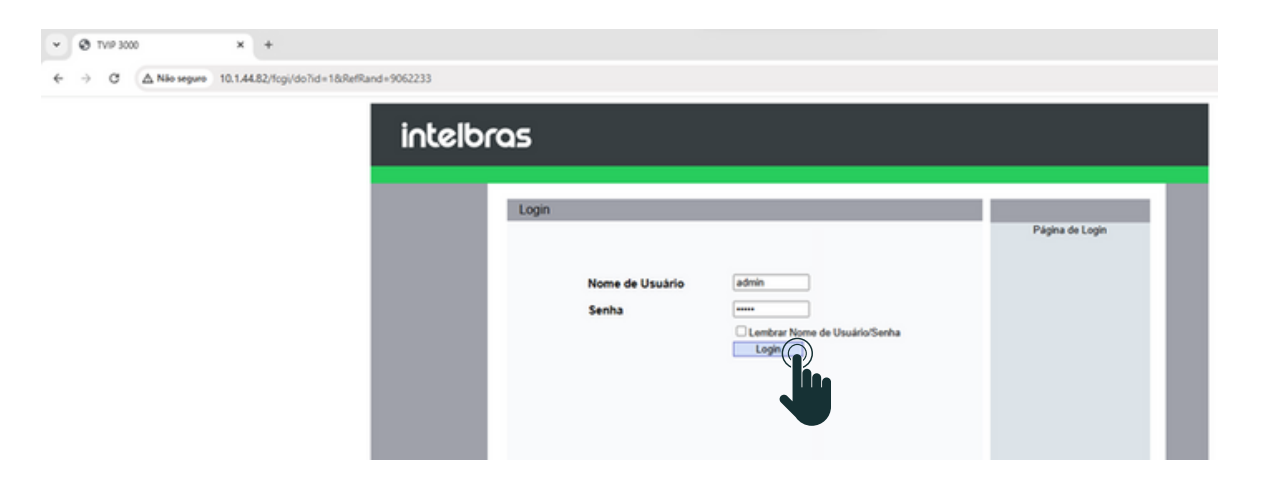

Após acessar a interface web, acesse a lateral direita clicando em "**Conta**" e logo depois "**Configurações**".

| intelbr                   | <b>`Q</b> 5                                                          |                                                        |
|---------------------------|----------------------------------------------------------------------|--------------------------------------------------------|
| ► Status<br>▼ Conta       | Conta-Configurações                                                  | Conta SIP                                              |
| Configurações<br>Avançado | Status<br>Conta<br>Conta Ativa<br>Nome no Display<br>Nome de Usuário | Registro Falhou<br>Conta 1<br>Habilitado<br>310<br>310 |

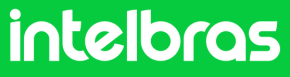

#### **TVIP 3000 UN**

3

Após acessar a aba destacada no 2° passo, vá em "**Conta**" e selecione se irá registrar o ramal na conta 1 ou 2, em vista que o dispositivo aceita duas contas.

"Conta Ativa" altere para "Habilitado".

Nos campos "Nome no Display", "Nome de Usuário", "Nome de Registro" e "Usuário de Autenticação" preencha com o ramal que criamos no 4° passo do IAD 100, que no nosso caso foi o "102". E no campo "Senha", preencha com a senha que você preencheu ao criar o ramal também no 4° Passo do IAD 100. No campo "IP do Servidor" preencha com o IP do nosso servidor IAD 100, que no nosso caso será o 10.1.44.63 e no campo "Porta" deverá ser preenchido conforme a porta que configuramos no 10° Passo do IAD 100 que foi 5095.

| i∩telb           | ras                                |                       |       |
|------------------|------------------------------------|-----------------------|-------|
|                  |                                    |                       | LogOu |
| ► Status         | Conta-Configurações                |                       |       |
| ▼ Conta          | Cor                                | nta SIP               |       |
| Configurações    | Status<br>Conta                    | Registro Falhou       |       |
| Avançado         | Conta Ativa                        | Habilitado 🗸          |       |
| ► Rede           | Nome no Display<br>Nome de Usuário | 102                   |       |
| ► Telefone       | Nome de Registro                   | 102                   | Real  |
| Agenda Telefônie | Usuário de Autenticação<br>Senha   | 102                   |       |
| Atualização      | Servi                              | idor SIP              |       |
| ► Alarme         | IP do Servidor                     | 10.1.43.60 Porta 5095 |       |
| ► Segurança      | Tempo de Expiração                 | 1800 (30~65535s)      |       |

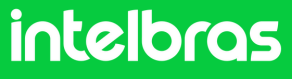

### **TVIP 3000 UN**

4

Após realizar o 3° passo destacado acima role com o mouse para baixo e clique em "**Aplicar**" para subir as configurações ao dispositivo.

5

Após "**Aplicar**" a configuração, o status deverá alterar para "**Registrado**".

| onta-Configurações                                |                                            |
|---------------------------------------------------|--------------------------------------------|
|                                                   | Conta SIP                                  |
| Status<br>Conta<br>Conta Ativa<br>Nome no Display | Registrado<br>Conta 1<br>Habilitado<br>102 |

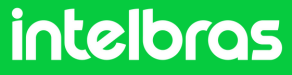

#### **TVIP 3000 UN**

6

Após realização do 5° passo, na lateral direita vá em "**Conta**" e logo depois "**Avançado**". Na aba "**Conta SIP**", selecione a conta ao qual você registrou o ramal do dispositivo, que em nosso caso utilizamos a conta 1. No campo "**Codecs de Áudio**" habilite os codecs "**PCMU e PCMA**" para o lado direito. No campo "**Codecs de Vídeo**", habilite o **H264**.

| intelbr                                                            | as                                                                         |        |
|--------------------------------------------------------------------|----------------------------------------------------------------------------|--------|
|                                                                    |                                                                            | LogOut |
| ► Status                                                           | Conta-Avançado                                                             |        |
| ▼ Conta                                                            | Conta SIP                                                                  |        |
| Configurações                                                      | Conta Conta 1 💌                                                            |        |
| Avançado                                                           | Ligação                                                                    |        |
| ► Rede                                                             | Resposta Automática Desabilitado 🗸                                         |        |
| ► Telefone                                                         | Prevenir Hacking de SIP Desabilitado                                       |        |
| Agenda Telefônie                                                   |                                                                            |        |
| · Agenda telefolin                                                 | Codecs de Áudio                                                            |        |
| <ul> <li>Atualização</li> <li>Alarme</li> <li>Seguranca</li> </ul> | Codecs Desabilitados<br>G729<br>G722<br>COdecs Habilitados<br>PCMU<br>PCMA |        |
|                                                                    | × ×                                                                        |        |
|                                                                    | Codecs de Video                                                            |        |
|                                                                    | Codecs Desabilitados >>> Codecs Habilitados 1                              |        |

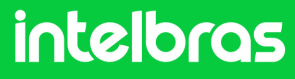

#### **TVIP 3000 UN**

Após realizar o procedimento do 6º passo, role com o mouse para baixo até a aba DTMF. No campo "DTMF Mode" configura para a função "SIP INFO+RFC283". No campo "Como informar DTMF" configure para o modo "DTMF-Relay". Após realizar estes procedimentos, cliquem em "Aplicar" para efetuar as configurações.

| NAT                                             |                                                                           |
|-------------------------------------------------|---------------------------------------------------------------------------|
| Rport                                           | Desabilitado 🗸                                                            |
|                                                 | DTMF                                                                      |
| DTMF Mode<br>Como informar DTMF<br>DTMF Payload | SIP INFO+RFC283 ~           DTMF-Relay ~           100           (96~127) |
| Aplicar                                         | Cancelar                                                                  |

Após realizar os procedimentos acima, a comunicação entre os dispositivos estará funcionando

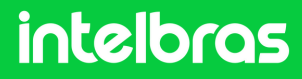

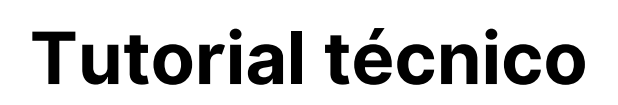

#### Teste

Teste após realizar as configurações.

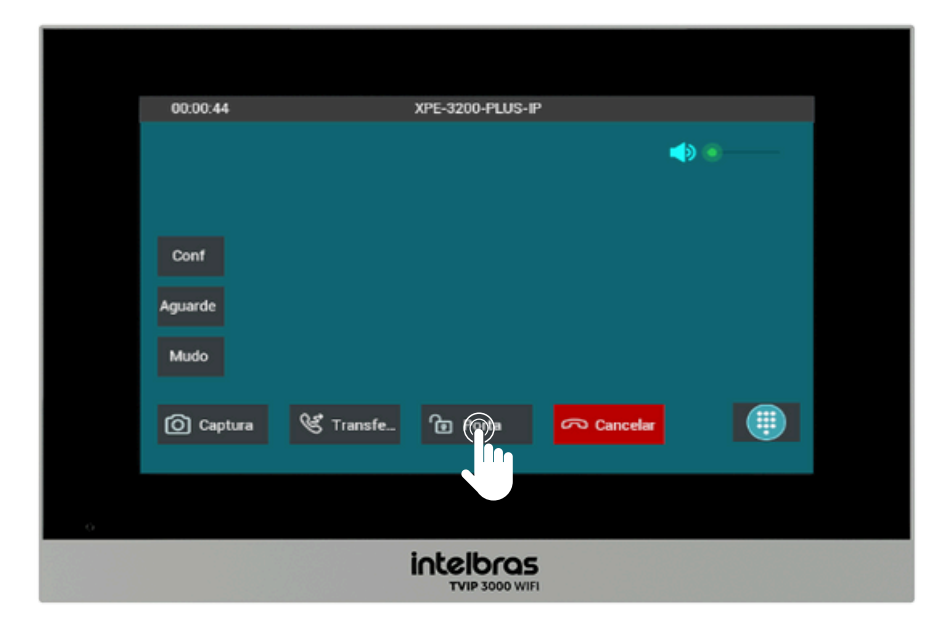

Para realizar o acionamento da fechadura durante a chamada tanto com o XPE 3200 PLUS IP quanto com o SS 3532 MF W, basta pressionar a tecla de atalho, como no exemplo: "**Porta**".

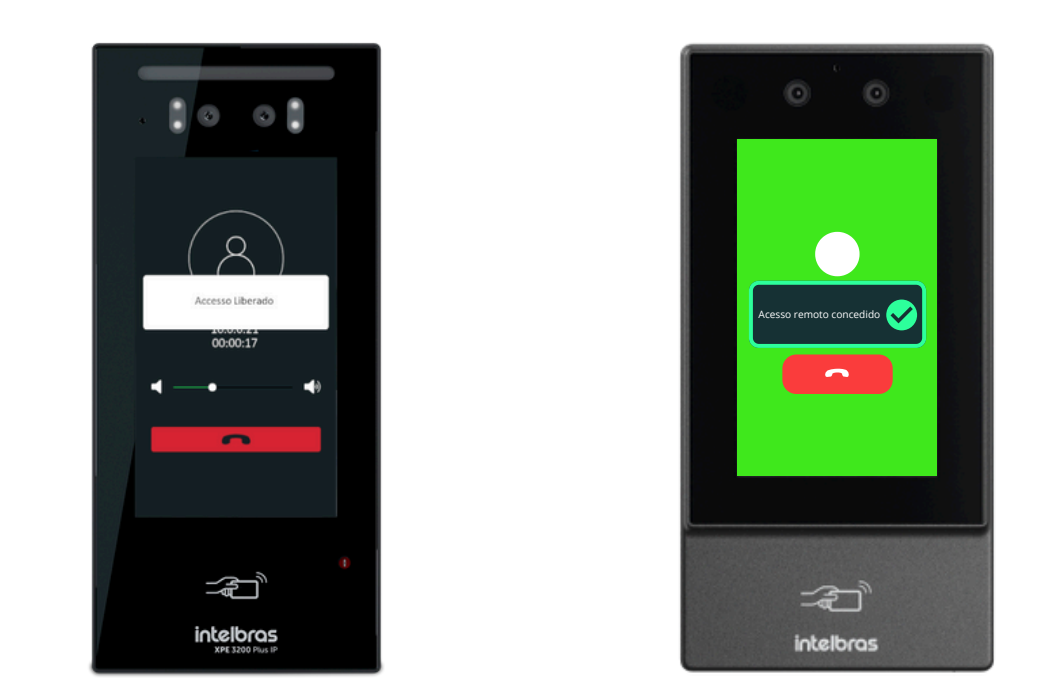

Após efetuar o comando o SS 3532 MF W ou o XPE 3200 PLUS IP irá dar acesso liberado.

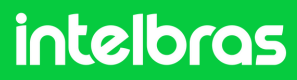

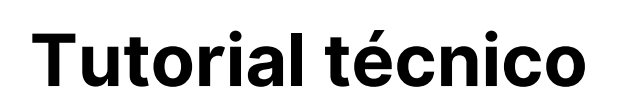

#### Dúvidas ou sugestões entre em contato via WhatsApp!

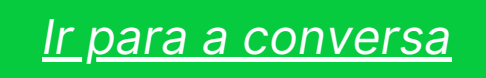

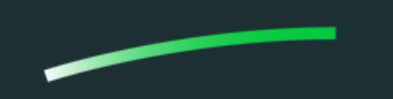

Suporte a clientes: intelbras.com/pt-br/contato/suporte-tecnico/Vídeo tutorial: \_youtube.com/IntelbrasBRSWhatsApp (48) 2106 0006 | Segunda a sexta: 8h às 20h | Sábado: 8h às 18h

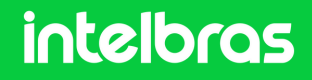